# MDS-PC2

# **SERVICE MANUAL**

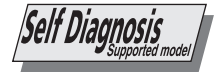

US Model Canadian Model AEP Model UK Model E Model

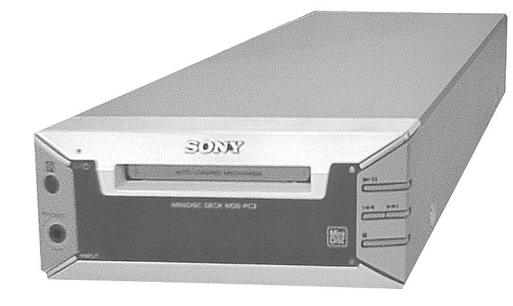

US and foreign patents licensed from Dolby Laboratories Licensing Corporation.

| Model Name Using Similar Mechanism | MDS-S40      |
|------------------------------------|--------------|
| MD Mechanism Type                  | MDM-5A       |
| Optical Pick-up Type               | KMS-260B/J1N |

#### Outputs System MiniDisc digital audio system Disc MiniDisc LINE (ANALOG) OUT (VARIABLE) Jack type: phono Laser Semiconductor laser ( $\lambda$ = 780 nm) Emission duration: continuous Rated output: 2 Vrms (at 50 kilohms) Laser output Less than 44.6 µW' Load impedance: Over 10 kilohms \* This output is the value measured DIGITAL (OPTICAL) OUT Connector type: square optical at a distance of 200 mm from the Rated output: -18 dBm objective lens surface on the Optical Pick-up Block with 7 mm aperture. Impedance: 660 nm (optical wave length) Laser diode Material: GaAlAs PHONES Jack type: phono **Revolutions (CLV)** 400 rpm to 900 rpm Advanced Cross Interleave Reed Rated output: 10 mW Error correction Solomon Code (ACIRC) Load impedance: 32 ohms Sampling frequency 44.1 kHz General Coding Adaptive Transform Acoustic Coding Power requirements (ATRAC) Where purchased **Power requirements** Modulation system EFM (Eight-to-Fourteen Modulation) Number of channels 2 stereo channels U.S.A. and Canada 120 V AC, 60 Hz 5 to 20,000 Hz ±0.3 dB **Frequency response** 230 V AC, 50/60 Hz Other countries Signal-to-noise ratio Over 94 dB during playback 14 W Power consumption Wow and flutter Below measurable limit **Dimensions (approx.)** 150 × 65 × 275 mm $(6 \times 2^{5}/8 \times 10^{7}/8 \text{ inches}) (w/h/d)$ Inputs incl. projecting parts and controls LINE (ANALOG) IN Jack type: phono Mass (approx.) 2.0 kg (4 lb 7 oz) Impedance: 47 kilohms Rated input: 500 mVrms - Continued on next page -Minimum input: 125 mVrms DIGITAL (OPTICAL) IN1/2 Connector type: square optical MINIDISC DECK Impedance: 660 nm (optical wave length)

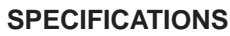

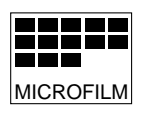

SONY

## Supplied accessories

This MD deck comes with the following items:

- Audio connecting cords
   (pin-plug × 2 ↔ pin-plug × 2) (2)
- Optical cable (1)
- Remote commander (remote) RM-D35M (1)
- R6 (size-AA) batteries (2)
- Connector (RS-232C ↔ monaural mini-jack)\* (1)
- Monaural (2P) mini-plug cord\* (1)

- Audio connecting cord\*
- (pin-plug × 2 ↔ stereo mini-plug) (2)
  CD-ROM\* (1)
- CD-ROM<sup>\*</sup> (1)
- \* Required for operation by personal computer. For details, refer to the operating instructions supplied with the MD Editor 2 software.

US and foreign patents licensed from Dolby Laboratories Licensing Corporation.

Design and specifications are subject to change without notice.

# **SELF-DIAGNOSIS FUNCTION**

The self-diagnosis function consists of error codes for customers which are displayed automatically when errors occur, and error codes which show the error history in the test mode during servicing. For details on how to view error codes for the customer, refer to the following box in the instruction manual. For details on how to check error codes during servicing, refer to the following "Procedure for using the Self-Diagnosis Function (Error History Display Mode)".

# **Self-Diagnosis Function**

The deck's self-diagnosis function automatically checks the condition of the MD deck when an error occurs, then issues a three-digit code and an error message on the display. If the code and message alternate, find them in the following table and perform the indicated countermeasure. Should the problem persist, consult your nearest Sony dealer.

| Three-digit code/Message | Cause/Remedy                                                                                                    |  |  |  |  |  |  |
|--------------------------|----------------------------------------------------------------------------------------------------|--|--|--|--|--|--|
| C11/Protected            | The inserted MD is record-protected.<br>Take out the MD and close the record-protect slot (page 15).                                                                                                    |  |  |  |  |  |  |
| C13/REC Error            | The recording was not made properly.<br>Set the deck in a stable surface, and repeat the recording procedure.                                                                                                    |  |  |  |  |  |  |
|                          | The inserted MD is dirty (with smudges, fingerprints, etc.), scratched, or substandard in quality.<br>Replace the disc and repeat the recording procedure.                                                                                   |  |  |  |  |  |  |
| C13/Read Error           | The deck could not read the TOC on the MD properly.<br>→ Take out the MD and insert it again.                                                                                                    |  |  |  |  |  |  |
| C14/TOC Error            | The deck could not read the TOC on the MD properly.<br>→ Insert another disc.<br>→ If possible, erase all the tracks on the MD (page 31).                                                                                                    |  |  |  |  |  |  |
| C71/Din Unlock           | The sporadic appearance of this message is caused by the digital signal being recorded. This will not aff the recording.                                                                                                    |  |  |  |  |  |  |
|                          | While recording from a digital component connected through the DIGITAL (OPTICAL) IN1/2 connector, the digital connecting cable was unplugged or the digital component turned off. → Connect the cable or turn the digital component back on. |  |  |  |  |  |  |

# Procedure for using the Self-Diagnosis Function (Error History Display Mode).

# Note:

Perform the self-diagnosis function in the "error history display mode" in the test mode. The following describes the least required procedure. Be careful not to enter other modes by mistake. If you set other modes accidentally, press the "PROGRAM" button to exit the mode.

- 1. While pressing the INPUT button and 🔳 button, connect the power plug to the outlet, and release the INPUT button and 🔳 button.
- 2. Press the **button** and when "[Service]" is displayed, press the **BII** "PROGRAM" button.
- 3. Press the **button** and display "ERR DP MODE".
- 4. Pressing the **PROGRAM**" button sets the error history mode and displays "total rec".
- 5. Select the contents to be displayed or executed using the **button**.
- 6. Pressing the **•** "PROGRAM" button will display or execute the contents selected.
- 7. Pressing the <u>• "PROGRAM"</u> button another time returns to step 4.
- 8. Pressing the **PROGRAM**" button displays "ERROR DP MODE" and exits the error history mode.
- 9. To exit the test mode, press the 📤 "1" button. The unit sets into the STANDBY state, the disc is ejected, and the test mode ends.

# \*Note:

As this unit has only a few buttons, one button is assigned with several functions in the test mode.

Press the INPUT button to switch the functions.

Each time the INPUT button is pressed, the display switches in the following order; "PROGRAM"  $\rightarrow$  "1"  $\rightarrow$  blank  $\rightarrow$  "PROGRAM" The functions of each button change with the display.

For simplicity, operations of the INPUT button will not be described here.

Instead, symbols are added to the names of buttons. Press the INPUT button as required to switch the display.

Example) **PROGRAM** : Display "PROGRAM" and press the **b**utton. **b**utton. **b**utton. **b**utton.

# ITEMS OF ERROR HISTORY MODE ITEMS AND CONTENTS Selecting the Test Mode

| Display     | Details of History                                                                                                    |
|-------------|----------------------------------------------------------------------------------------------------|
| total rec   | Displays the recording time.<br>Displayed as "ruuuuuuuuuuuuuuuuuuuuuuuuuuuuuuuuuuuu                                                                                                    |
| total play  | Displays the play time.<br>Displayed as "pDDDDDh". The time displayed is the total actual play time. Pauses are not counted.<br>The time is displayed in decimal digits from 0h to 65535h.                                                                                                    |
| retry err   | Displays the total number of retries during recording and number of retry errors during play.<br>Displayed as "r□□ p□□".<br>"r" indicates the retries during recording while "p" indicates the retry errors during play.<br>The number of retries and retry errors are displayed in hexadecimal digits from 00 to FF.                                                                                                    |
| total err   | Displays the total number of errors.<br>Displayed as "total □□".<br>The number of errors is displayed in hexadecimal digits from 00 to FF.                                                                                                    |
| err history | Displays the 10 latest errors.<br>Displayed as "0□ E@@".<br>□ indicates the history number. The smaller the number, the more recent is the error. (00 is the latest).<br>@@ indicates the error code.<br>Refer to the following table for the details. The error history can be switched by pressing the ▶ button.                                                                                                    |
| er refresh  | Mode which erases the "retry err", "total err", and "err history" histories.<br>When returning the unit to the customer after completing repairs, perform this to erase the past error history,<br>After pressing the <u>"PROGRAM</u> " button and "er refresh?" is displayed, press the <u>FII "PROGRAM</u> " button<br>to erase the history.<br>"Complete!" will be displayed momentarily.<br>Be sure to check the following when this mode has been executed.<br>• The data has been erased.<br>• The mechanism operates normally when recording and play are performed.                                                                                             |
| tm refresh  | <ul> <li>Mode which erases the "total rec" and "total play" histories.</li> <li>These histories serve as approximate indications of when to replace the optical pickup.</li> <li>If the optical pickup has been replaced, perform this operation and erase the history.</li> <li>After pressing the ▶II "PROGRAM" button and "tm refresh?" is displayed, press the ● "PROGRAM" button to erase the history.</li> <li>"Complete!" will be displayed momentarily.</li> <li>Be sure to check the following when this mode has been executed.</li> <li>The data has been erased.</li> <li>The mechanism operates normally when recording and play are performed.</li> </ul> |

# Table of Error Codes

| Error Code | Details of Error                            | Error Code | Details of Error                  |  |  |
|------------|---------------------------------------------|------------|-----------------------------------|--|--|
| E00        | No error                                    | E05        | FOK has deviated                  |  |  |
| E01        | Read error. PTOC cannot be read             | E06        | Cannot focus (Servo has deviated) |  |  |
|            | (DISC ejected)                              | E07        | Recording retry                   |  |  |
| E02        | TOC error. UTOC error                       | E08        | Recording retry error             |  |  |
|            | (DISC not ejected)                          | E09        | Playback retry error              |  |  |
| E03        | Loading error                               |            | (Access error)                    |  |  |
| E04        | Address cannot be read (Servo has deviated) | E0A        | Play retry error (C2 error)       |  |  |

# CAUTION

Danger of explosion if battery is incorrectly replaced. Replace only with the same or equivalent type recommended by the equipment manufacturer.

Discard used batteries according to manufacture's instructions.

## ADVARSEL!

Lithiumbatteri - Eksplosionsfare ved fejlagtig håndtering. Udskiftning må kun ske med batteri af samme fabrikat og type. Levér det brugte batteri tilbage til leverandøren.

# ADVARSEL

Eksplosjonsfare ved feilakting skifte av batteri. Benytt samme batteritype eller en tilsvarende type anbefalt av apparatfabrikanten.

Brukte batterier katterier kasseres i henhold til fabrikantens

# VARNIG

Explosionsfara vid felaktigt batteribyte. Använd samma batterityp eller en likvärdig typ som rekommenderas av apparattillverkaren. Kassera använt batteri enligt gällande föreakrifter.

#### VAROITUS

Parist voi räjähtää, jos se on virheellisesti asennettu. Vaihda paristo ainoastaan laitevalmistajan suosittelemaan tyyppiin. Hävitä käytetty paristo valmistajan ohjeiden mukaisesti.

#### SAFETY-RELATED COMPONENT WARNING !!

COMPONENTS IDENTIFIED BY MARK  $\triangle$  OR DOTTED LINE WITH MARK  $\triangle$  ON THE SCHEMATIC DIAGRAMS AND IN THE PARTS LIST ARE CRITICAL TO SAFE OPERATION. REPLACE THESE COMPONENTS WITH SONY PARTS WHOSE PART NUMBERS APPEAR AS SHOWN IN THIS MANUAL OR IN SUPPLEMENTS PUBLISHED BY SONY.

# ATTENTION AU COMPOSANT AYANT RAPPORT À LA SÉCURITÉ!!

LES COMPOSANTS IDENTIFIÉS PAR UNE MARQUE ▲ SUR LES DIAGRAMMES SCHÉMATIQUES ET LA LISTE DES PIÈCES SONT CRITIQUES POUR LA SÉCURITÉ DE FONCTIONNEMENT. NE REMPLACER CES COMPOSANTS QUE PAR DES PIÈCES SONY DONT LES NUMÉROS SONT DONNÉS DANS CE MANUEL OU DANS LES SUPPLÉMENTS PUBLIÉS PAR SONY. Laser component in this product is capable of emitting radiation exceeding the limit for Class 1.

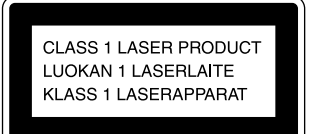

This appliance is classified as a CLASS 1 LASER product. The CLASS 1 LASER PROD-UCT MARKING is located on the rear exterior.

CAUTION : INVISIBLE LASER RADIATION WHEN OPEN AND INTERLOCKS DEFEATED. AVOID EXPOSURE TO BEAM. ADVARSEL : USYNLIG LASERSTRÄLING VED ÅBNING NÅR SKKERHEDSAFBRYDERE ER UDE AF FUNKTION. UNDGÅ UDSAETTELSE FOR STRÅLING. VORSICHT : UNSICHTBARE LASERSTRÄHLUNG. WENN ABDECKUNG GEÖFFNET UND SICHEREITSVERRIEGELUNG ÜBERBRÜCKT. NICHT DEM STRÅHL AUSSETZEN. VARTO/ : AVATAESSA Å SUGALUKITUS OHTETTAESSA OLET ALT-TINA NÄKYMÄTTOMÄLLE LASERSÄTELI VILLE. ÅLÄ KATSO SÅTEESEN, OCH SPÄRREN ÄR UNKOPFLAD, BETRAKTA EJ STRÅLEN, ADVERSPÄCKALS, SUNNIG LASERSTRÄLING NÅR DEKSEL ÅPNES OG SKKERHEDSLAS BRYTES, UNNGÅ EKSPONERING FOR STRÅLEN. VIGYAZT/ : A BURKOLAT NYTÅSAKOR LÅTATLAN LÉZERSU-GÄRVESZELY! / KERÜLLE A DESUGÄRZÄST! This caution label is located inside the unit.

#### CAUTION

Use of controls or adjustments or performance of procedures other than those specified herein may result in hazardous radiation exposure.

# Notes on chip component replacement

- Never reuse a disconnected chip component.
- Notice that the minus side of a tantalum capacitor may be damaged by heat.

#### **Flexible Circuit Board Repairing**

- Keep the temperature of soldering iron around 270°C during repairing.
- Do not touch the soldering iron on the same conductor of the circuit board (within 3 times).
- Be careful not to apply force on the conductor when soldering or unsoldering.

## MODEL IDENTIFICATION — MODEL NUMBER LABEL —

| SONY           |  |
|----------------|--|
|                |  |
|                |  |
| <b>EZZZZZZ</b> |  |
| Parts No.      |  |

| PARTS No.    | MODEL           |
|--------------|-----------------|
| 4-220-576-0□ | US model        |
| 4-220-577-0□ | Canadian model  |
| 4-220-578-0□ | AEP, UK model   |
| 4-220-579-0□ | Singapore model |

# SAFETY CHECK-OUT

After correcting the original service problem, perform the following safety checks before releasing the set to the customer:

Check the antenna terminals, metal trim, "metallized" knobs, screws, and all other exposed metal parts for AC leakage. Check leakage as described below.

## LEAKAGE

The AC leakage from any exposed metal part to earth Ground and from all exposed metal parts to any exposed metal part having a return to chassis, must not exceed 0.5 mA (500 microampers). Leakage current can be measured by any one of three methods.

- 1. A commercial leakage tester, such as the Simpson 229 or RCA WT-540A. Follow the manufacturers' instructions to use these instruments.
- 2. A battery-operated AC milliammeter. The Data Precision 245 digital multimeter is suitable for this job.
- 3. Measuring the voltage drop across a resistor by means of a VOM or battery-operated AC voltmeter. The "limit" indication is 0.75 V, so analog meters must have an accurate low-voltage scale. The Simpson 250 and Sanwa SH-63Trd are examples of a passive VOM that is suitable. Nearly all battery operated digital multimeters that have a 2V AC range are suitable. (See Fig. A)

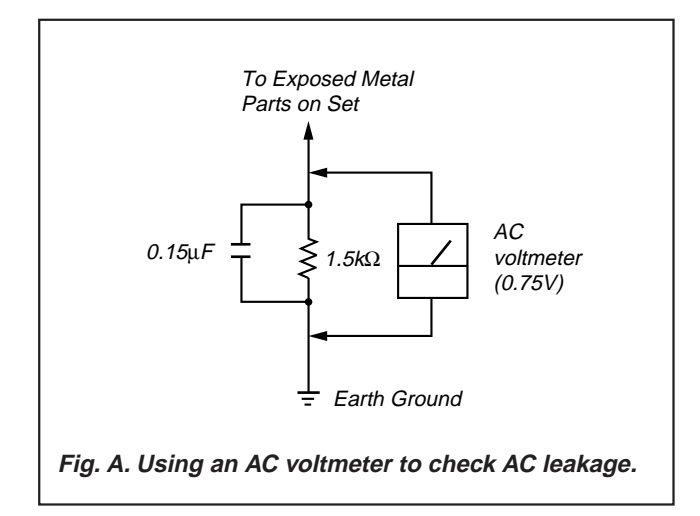

# **TABLE OF CONTENTS**

| 1. SERVICING NOTE                                | 6  |
|--------------------------------------------------|----|
| 2. GENERAL                                       | 12 |
| 3. DISASSEMBLY                                   |    |
| 3-1. Case and Front Panel                        | 14 |
| 3-2. MD Mechanism                                | 14 |
| 3-3. Slider (CAM)                                |    |
| 3-4. Base Unit (MBU-5A) BD Board                 |    |
| 3-5. SW Board and Loading Motor (M103)           | 16 |
| 4. TEST MODE                                     | 17 |
| 5. ELECTRICAL ADJUSTMENTS                        |    |
| 6. DIAGRAMS                                      |    |
| 6-1. Circuit Boards Location                     |    |
| 6-2. Block Diagrams                              |    |
| BD Section                                       |    |
| Main Section                                     |    |
| 6-3. Printed Wiring Board – BD Section –         |    |
| 6-4. Schematic Diagram – BD (1/2) Section –      |    |
| 6-5. Schematic Diagram – BD (2/2) Section –      |    |
| 6-6. Schematic Diagram – Main (1/2) Section –    | 39 |
| 6-7. Schematic Diagram – Main (2/2) Section –    |    |
| 6-8. Printed Wiring Board – Main Section –       |    |
| 6-9. Schematic Diagram – Panel Section –         |    |
| 6-10. Printed Wiring Board – Panel Section –     |    |
| 6-11. Schematic Diagram – Power Section –        |    |
| 6-12. Printed Wiring Board – Power Section –     |    |
| 6-13. Schematic Diagram – BD Switch Section –    |    |
| 6-14. Printed Wiring Board – BD Switch Section – |    |
| 6-15. IC Block Diagrams                          |    |
| 6-15. IC Pin Functions                           |    |
| 7. EXPLODED VIEWS                                |    |
|                                                  |    |

| 8. ELECTRICAL PARTS LIST        | 56 |
|---------------------------------|----|
| 7-3. Base Unit Section (MBU-5A) | 55 |
| 7-2. Mechanism Section (MDM-5A) | 54 |
| 7-1. Cabinet Section            |    |

# SECTION 1 SERVICING NOTE

# JIG FOR CHECKING BD BOARD WAVEFORM

The special jig (J-2501-149-A) is useful for checking the waveform of the BD board. The names of terminals and the checking items to be performed are shown as follows.

GND : Ground

- $I{+}3V$  : For measuring IOP (Check the deterioration of the optical pick-up laser)
- IOP : For measuring IOP (Check the deterioration of the optical pick-up laser)
- TEO : TRK error signal (Traverse adjustment)
- VC : Reference level for checking the signal
- RF : RF signal (Check jitter)

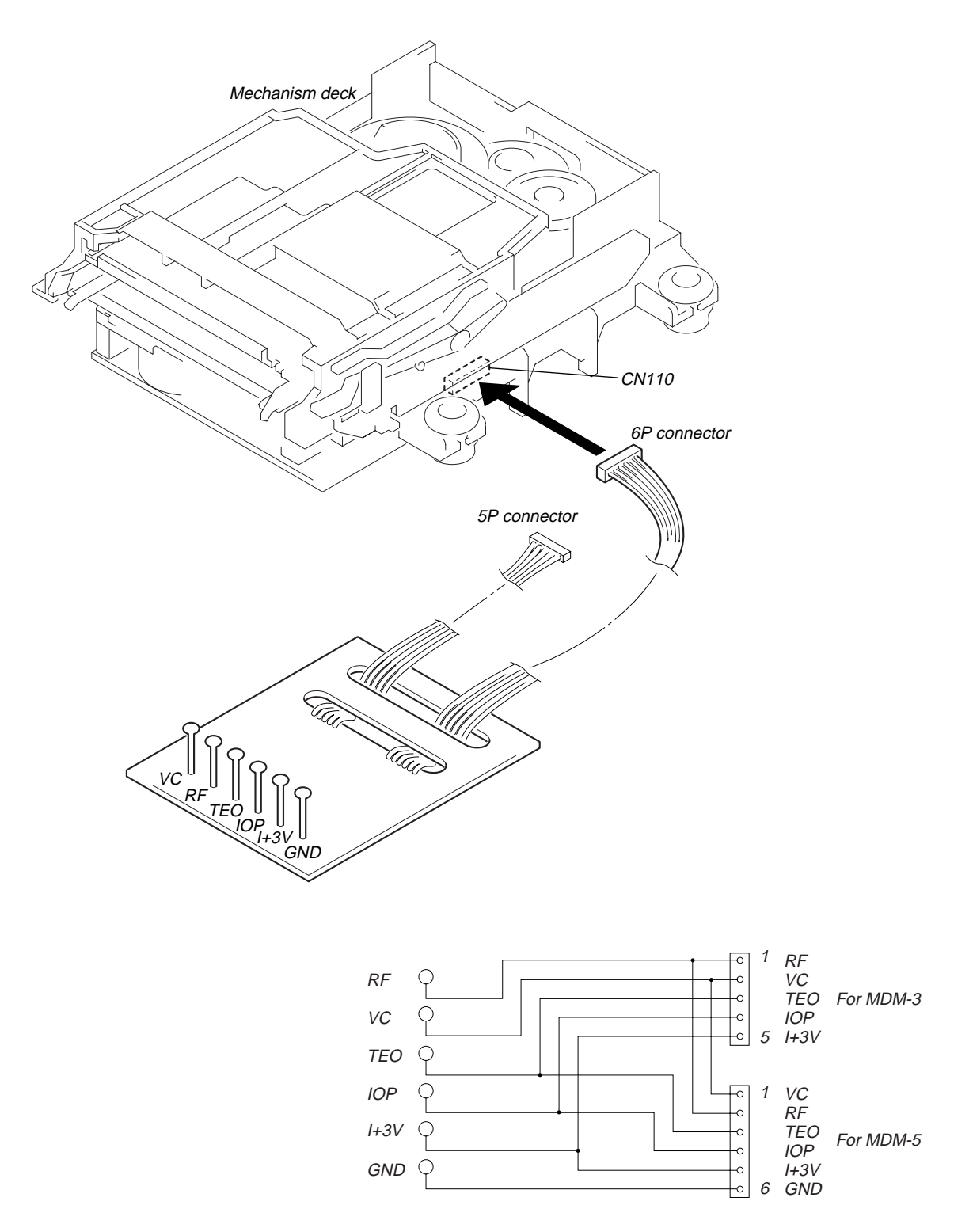

# IOP DATA RECORDING AND DISPLAY WHEN OPTICAL PICK-UP AND NON-VOLATILE MEMORY (IC171 OF **BD BOARD) ARE REPLACED**

The IOP value labeled on the optical pick-up can be recorded in the non-volatile memory. By recording the value, it will eliminate the need to look at the value on the label of the optical pick-up. When replacing the optical pick-up or non-volatile memory (IC171 of BD board), record the IOP value on the optical pick-up according to the following procedure.

## **Record Precedure:**

- 1. While pressing the INPUT button and button, connect the power plug to the outlet, and release the INPUT button and button.
- Press the button to display "[Service]", and press the li "PROGRAM" button.
   Press the bit button to display "lop.Write", and press the bit "PROGRAM" button.
- 4. The display becomes "Ref=@@@.@" (@ is an arbitrary number) and the numbers which can be changed will blink.
- 5. Input the IOP value written on the optical pick-up. To select the number : Press the  $\blacktriangleright$  button. To select the digit : Press the • "PROGRAM" button.
- 6. When the **▶II** "PROGRAM" button is pressed, the display becomes "Measu=@@@@.@" (@ is an arbitrary number).
- 7. As the adjustment results are recorded for the 6 value. Leave it as it is and press the **II** "PROGRAM" button.
- 8. "Complete!" will be displayed momentarily. The value will be recorded in the non-volatile memory and the display will become "Iop Write"
- 9. Press the  $\bigstar$  "1" button to complete. "Standby" will be displayed.

## **Display Precedure:**

- 1. While pressing the INPUT button and 🔳 button, connect the power plug to the outlet, and release the INPUT button and 🔳 button.
- 2. Press the **button** to display "[Service]", and press the **BU** "PROGRAM" button.
- 3. Press the **button** to display "lop.Read", and press the **button** button.
- 4. "@@.@/##.#" is displayed and the recorded contents are displayed.
- @@.@: indicates the Iop value labeled on the pick-up. ##.# : indicates the Iop value after adjustment
- 5. To end, press the "PROGRAM" button or PROGRAM" button to display "Iop Read". Then press the 4"1" button.

# \*Note:

As this unit has only a few buttons, one button is assigned with several functions in the test mode.

Press the INPUT button to switch the functions.

Each time the INPUT button is pressed, the display switches in the following order; "PROGRAM"  $\rightarrow$  "1"  $\rightarrow$  blank  $\rightarrow$  "PROGRAM" The functions of each button change with the display.

For simplicity, operations of the INPUT button will not be described here.

Instead, symbols are added to the names of buttons. Press the INPUT button as required to switch the display.

Example) Example) Exa

# CHECKS PRIOR TO PARTS REPLACEMENT AND ADJUSTMENTS

Before performing repairs, perform the following checks to determine the faulty locations up to a certain extent. Details of the procedures are described in "5 Electrical Adjustments".

|                                                                                      | Criteria for Determination<br>(Unsatisfactory if specified value is not satisfied)                                                                                                    | Measure if unsatisfactory:                                                                                                    |  |  |
|--------------------------------------------------------------------------------------|----------------------------------------------------------------------------------------------------|----------------------------------------------------------------------------------------------------|--|--|
| Laser power check<br>(5-6-2 : See page 37)                                           | <ul> <li>0.9 mW power<br/>Specified value : 0.84 to 0.92 mW</li> <li>7.0 mW power<br/>Specified value : 6.8 to 7.2 mW</li> </ul>                                                                                           | <ul> <li>Clean the optical pick-up</li> <li>Adjust again</li> <li>Replace the optical pick-up</li> </ul>                                                           |  |  |
|                                                                                      | lop (at 7mW)<br>• Labeled on the optical pickup<br>Iop value ± 10mA                                                                                                    | Replace the optical pick-up                                                                                                    |  |  |
| Traverse check<br>(5-6-3 : See page 37)                                              | Traverse waveform     Specified value : Below 10% offset                                                                                                    | • Replace the optical pick-up                                                                                                    |  |  |
| Focus bias check<br>(5-6-4 : See page 38)                                            | • Error rate check<br>Specified value : For points a, b, and c<br>C1 error : Below 220<br>AD error : Below 2                                                                                                    | Replace the optical pick-up                                                                                                    |  |  |
| C PLAY check<br>(5-6-5 : See page 38)                                                | <ul> <li>Error rate check<br/>Specified value:</li> <li>a. When using test disc (MDW-74/AU-1)<br/>C1 error : Below 80<br/>AD error : Below 2</li> <li>b. When using check disc (TDYS-1)<br/>C1 error : Below 50</li> </ul> | • Replace the optical pick-up                                                                                                    |  |  |
| Self-recording/playback                                                              | CPLAY error rate check     Specified value:                                                                                                    | If always unsatisfactory:<br>• Paplace the overwrite head                                                                                                    |  |  |
| (REC/PLAY)<br>(5-6-6 : See page 38)                                                  | C1 error : Below 80<br>AD error : Below 2                                                                                                    | <ul> <li>Check for disconnection of the circuits around the overwrite head</li> </ul>                                                                              |  |  |
|                                                                                      |                                                                                                    | If occasionally unsatisfactory:<br>• Check if the overwrite head is distorted<br>• Check the mechanism around the sled                                             |  |  |
| TEMP check<br>(Temperature<br>compensation<br>offset check)<br>(5-6-1 : See page 37) | <ul> <li>Unsatisfactory if displayed as T=@@ (##) [NG"<br/>NG<br/>(@@, ## are both arbitrary numbers)</li> </ul>                                                                                                    | <ul> <li>Check for disconnection of the circuits around D101<br/>(BD board)</li> <li>Check the signals around IC101, IC121, CN102,<br/>CN103 (BD board)</li> </ul> |  |  |

# Note:

The criteria for determination above is intended merely to determine if satisfactory or not, and does not serve as the specified value for adjustments.

When performing adjustments, use the specified values for adjustments.

# FORCED RESET

The system microprocessor can be reset in the following procedure.

Use these procedure when the unit cannot be operated normally due to the overrunning of the microprocessor, etc.

The line output level and PHONES output level can be varied in the range from 0 dB to -40 dB using the remote commander of this unit. When forced reset is executed, these levels will be set to the initial value of -20 dB.

# **Procedure :**

- 1. Disconnect the power plug from the outlet.
- 2. Remove the BACK UP board.
- 3. Insert the power plug into the outlet.
- 4. Mount the back up board.
- 5. Press the  $I/\bigcirc$  button. When "Initialize" is displayed, it means that forced reset has been executed.

# [POWER BOARD] (Component Side)

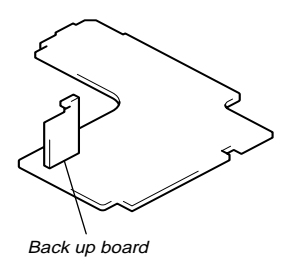

FLUORESCENT DISPLAY TUBE ALL LIGHTING AND KEY CHECK MODE

In this mode, the fluorescent display tube check and key check can be performed.

## **Procedure:**

- 1. While pressing the INPUT button and  $\bigcirc$  (REC) button, insert the power plug into the outlet."
- 2. The fluorescent display tube displays "FL ALL 10n Key" momentarily and lights up completely."
- 3. The display goes off partially each time a button is pressed.
- 4. When all buttons are pressed, "Push INPUT" is displayed.
- 5. When the INPUT button is pressed, the fluorescent display tube displays "Seg Chk" momentarily and lights up partially.
- 6. When the <u>INPUT</u> button is pressed, it displays "Rmk Chk" momentarily followed by "Push Rmc Key". If not using a remote commander, end there and disconnect the power plug from the outlet. If using a remote commander, press any
- button." 7. The check is completed when "Chk End!" is displayed. Press the I/O button to end."

# **RETRY CAUSE DISPLAY MODE**

- In this test mode, the causes for retry of the unit during recording can be displayed on the fluorescent indicator tube. During playback, the "track mode" for obtaining track information will be set.
- This is useful for locating the faulty part of the unit. • The following will be displayed :
- During recording and stop : Retry cause, number of retries, and number of retry errors. During playback : Information such as type of disc played, part played, copyright. These are displayed in hexadecimal.

# Precedure:

- 1. Load a recordable disc whose contents can be erased into the unit.
- 2. For discs with no disc name, set the name display using the remote commander. (The time display is set after some time. Leave as it is if desired.)
- 3. Press the button immediately. Wait for about 10 seconds while pressing the button. (The <u>AMS</u> knob can be pressed instead of the <u>YES</u> button for the same results.)
- 4. The fluorescent display tube displays "RTs@@c##e\*\*".
- 5. Press the 🕒 button to start recording. Then press the 📕 button and start recording.
- 6. To check the "track mode", press the **button to start play**.
- 7. To exit the test mode, press the  $\overline{1/\bigcirc}$  button. If the test mode cannot be exited, refer to "Forced Reset" on page 8.

# Fig. 1 Reading the Test Mode Display (During recording and stop)

# Fig. 2 Reading the Test Mode Display (During playback)

RTs@@c##c\*\*

Fluorescent display tube display

@@: Cause of retry

## : Number of retries

\*\* : Number of retry errors

@@####\*\*\$\$ Fluorescent display tube display

Reading the Retry Cause Display

- @ @ : Parts No. (name of area named on TOC)
- ## : Cluster \*\* : Sector } Address (Physical address on disc)
- \$\$ : Track mode (Track information such as copyright information of each part)

|             | Hi | ighe | er B | its | Lo | Lower Bits |    | Llava |         |                                     |                                                    |  |
|-------------|----|------|------|-----|----|------------|----|-------|---------|-------------------------------------|----------------------------------------------------|--|
| Hexadecimal | 8  | 4    | 2    | 1   | 8  | 4          | 2  | 1     | Hexa-   | Cause of Retry Occurring conditions |                                                    |  |
| Bit         | b7 | b6   | b5   | b4  | b3 | b2         | b1 | b0    | decimai |                                     |                                                    |  |
| Binary      | 0  | 0    | 0    | 0   | 0  | 0          | 0  | 1     | 01      | shock                               | When track jump (shock) is detected                |  |
|             | 0  | 0    | 0    | 0   | 0  | 0          | 1  | 0     | 02      | adar <b>5</b>                       | When ADER was counted more than five times         |  |
|             | 0  |      | 0    | 0   | 0  |            | 1  | 0     | 02      | auers                               | continuously                                       |  |
|             | 0  | 0    | 0    | 0   | 0  | 1          | 0  | 0     | 04      | Discontinuous address               | When ADIP address is not continuous                |  |
|             | 0  | 0    | 0    | 0   | 1  | 0          | 0  | 0     | 08      | DIN unlock                          | When DIN unlock is detected                        |  |
|             | 0  | 0    | 0    | 1   | 0  | 0          | 0  | 0     | 10      | FCS incorrect                       | When not in focus                                  |  |
|             | 0  | 0    | 1    | 0   | 0  | 0          | 0  | 0     | 20      | IVR rec error                       | When ABCD signal level exceeds the specified range |  |
|             | 0  | 1    | 0    | 0   | 0  | 0          | 0  | 0     | 40      | CLV unlock                          | When CLV is unlocked                               |  |
|             | 1  | 0    | 0    | 0   | 0  | 0          | 0  | 0     | 80      | Access fault                        | When access operation is not performed normally    |  |

# Reading the Display:

Convert the hexadecimal display into binary display. If more than two causes, they will be added.

# Example

When 42 is displayed: Higher bit :  $4 = 0100 \rightarrow b6$ Lower bit :  $2 = 0010 \rightarrow b1$ In this case, the retry cause is combined of "CLV unlock" and "ader5".

When A2 is displayed: Higher bit : A =  $1010 \rightarrow b7+b5$ Lower bit : 2 =  $0010 \rightarrow b2$ The retry cause in this case is combined of "access fault", "IVR rec error", and "ader5".

# 10

Reading the Track Mode Display

|             | Н  | ighe | er B | its | L  | owe | er Bi | ts | Llava   | Dataila                             |        |  |
|-------------|----|------|------|-----|----|-----|-------|----|---------|-------------------------------------|--------|--|
| Hexadecimal | 8  | 4    | 2    | 1   | 8  | 4   | 2     | 1  | Hexa-   | De                                  | tais   |  |
| Bit         | b7 | b6   | b5   | b4  | b3 | b2  | b1    | b0 | decimai | When 0                              | When 1 |  |
| Binary      | 0  | 0    | 0    | 0   | 0  | 0   | 0     | 1  | 01      | Emphasis OFF Emphasis ON            |        |  |
|             | 0  | 0    | 0    | 0   | 0  | 0   | 1     | 0  | 02      | Monaural Stereo                     |        |  |
|             | 0  | 0    | 0    | 0   | 0  | 1   | 0     | 0  | 04      | This is 2-bit display. Normally 01. |        |  |
|             | 0  | 0    | 0    | 0   | 1  | 0   | 0     | 0  | 08      | 01:Normal audio. Others:Invalid     |        |  |
|             | 0  | 0    | 0    | 1   | 0  | 0   | 0     | 0  | 10      | Audio (Normal) Invalid              |        |  |
|             | 0  | 0    | 1    | 0   | 0  | 0   | 0     | 0  | 20      | Original Digital copy               |        |  |
|             | 0  | 1    | 0    | 0   | 0  | 0   | 0     | 0  | 40      | Copyright No copyright              |        |  |
|             | 1  | 0    | 0    | 0   | 0  | 0   | 0     | 0  | 80      | Write prohibited Write allowed      |        |  |

# **Reading the Display:**

Convert the hexadecimal display into binary display. If more than two causes, they will be added.

Example When 84 is displayed:

Higher bit :  $8 = 1000 \rightarrow b7$ 

Lower bit :  $4 = 0100 \rightarrow b2$ 

In this case, as b2 and b7 are 1 and others are 0, it can be determined that the retry cause is combined of "emphasis OFF", "monaural", "original", "copyright exists", and "write allowed".

# Example When 07 is displayed:

Higher bit :  $0 = 1000 \rightarrow All 0$ 

Lower bit :  $7 = 0111 \rightarrow b0+b1+b2$ 

In this case, as b0, b1, and b2 are 1 and others are 0, it can be determined that the retry cause is combined of "emphasis ON", "stereo", "original", "copyright exists", and "write prohibited".

| Hexadecimal | Binary | Hexadecimal | Binary |
|-------------|--------|-------------|--------|
| 0           | 0000   | 8           | 1000   |
| 1           | 0001   | 9           | 1001   |
| 2           | 0010   | А           | 1010   |
| 3           | 0011   | В           | 1011   |
| 4           | 0100   | С           | 1100   |
| 5           | 0101   | D           | 1101   |
| 6           | 0110   | Е           | 1110   |
| 7           | 0111   | F           | 1111   |

# Hexadecimal → Binary Conversion Table

# Front Panel

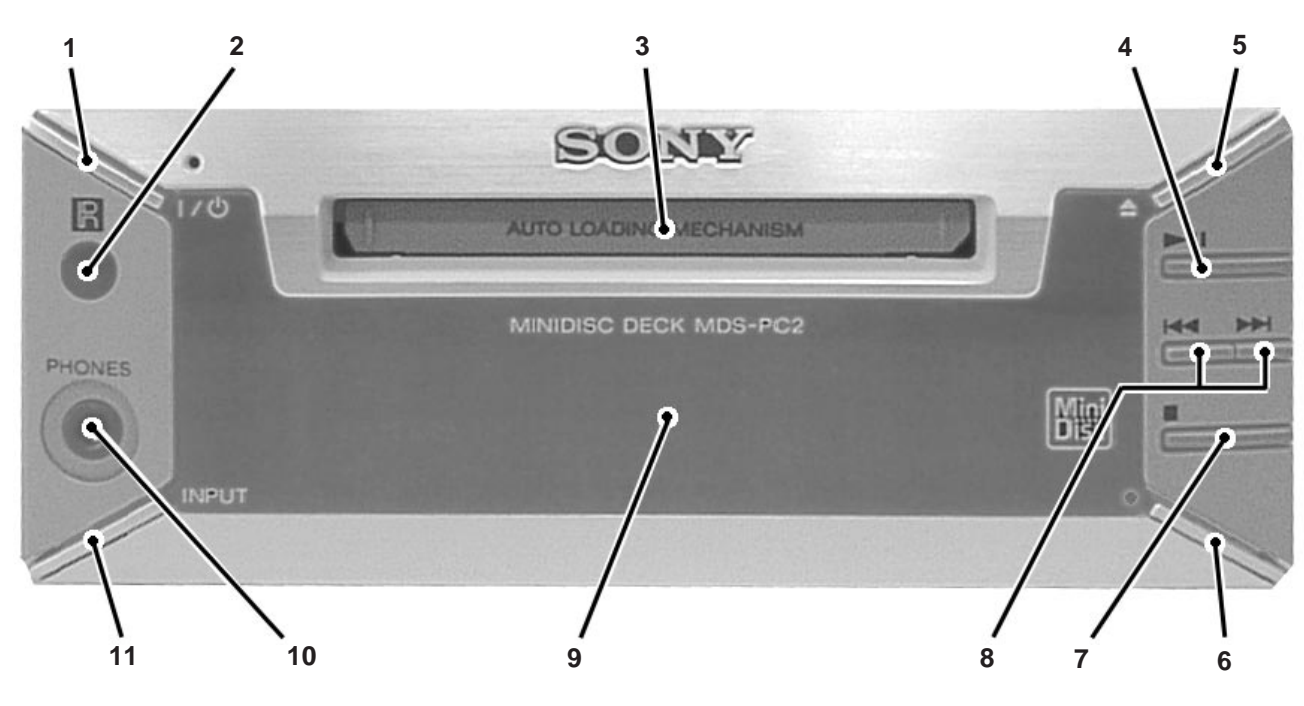

# **Location of Parts and Controls**

# 1 I/ (power) switch

Press to turn the deck on. When you turn the deck on, the switch indicator turns off. When you press the switch again, the deck turns off and the indicator lights up red.

# 2 Remote sensor

Point the remote towards this window (  $\square$  ) for remote operations.

# 3 MD insertion slot

Insert the MD as illustrated below.

# With the labeled side up

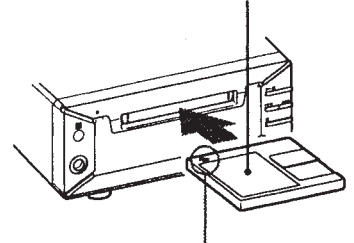

With the arrow pointing towards the deck

# 4 **II** button

Press to start play, pause play, or pause recording.

# 5 📤 button

Press to eject the MD.

# 6 • button

Press to record on the MD, monitor the input signal, or mark track numbers.

# 7 🔳 button

Press to stop play, stop recording, or cancel the selected operation.

#### 8 H / > buttons

Press to locate tracks or a portion within a track.

# 9 Display window

Shows various information.

# **10** PHONES jack

Connect the headphones. Press ANALOG OUT LEVEL +/- on the remote to adjust the volume.

# **11 INPUT button**

Press to select the input jack (or connector) of the program source to be recorded.

# SECTION 3 DISASSEMBLY

**Note:** Follow the disassembly procedure in the numerical order given.

# 3-1. CASE AND FRONT PANEL

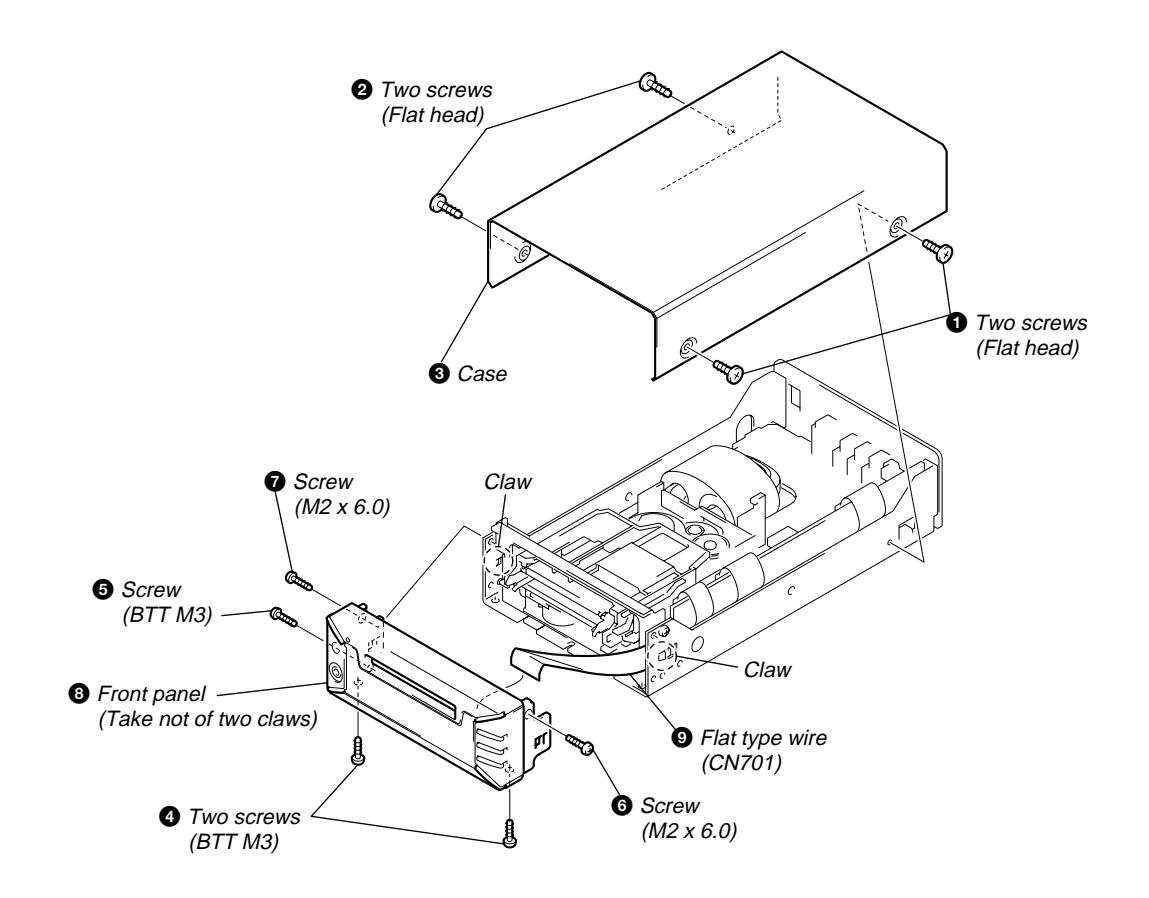

**3-2. MD MECHANISM** 

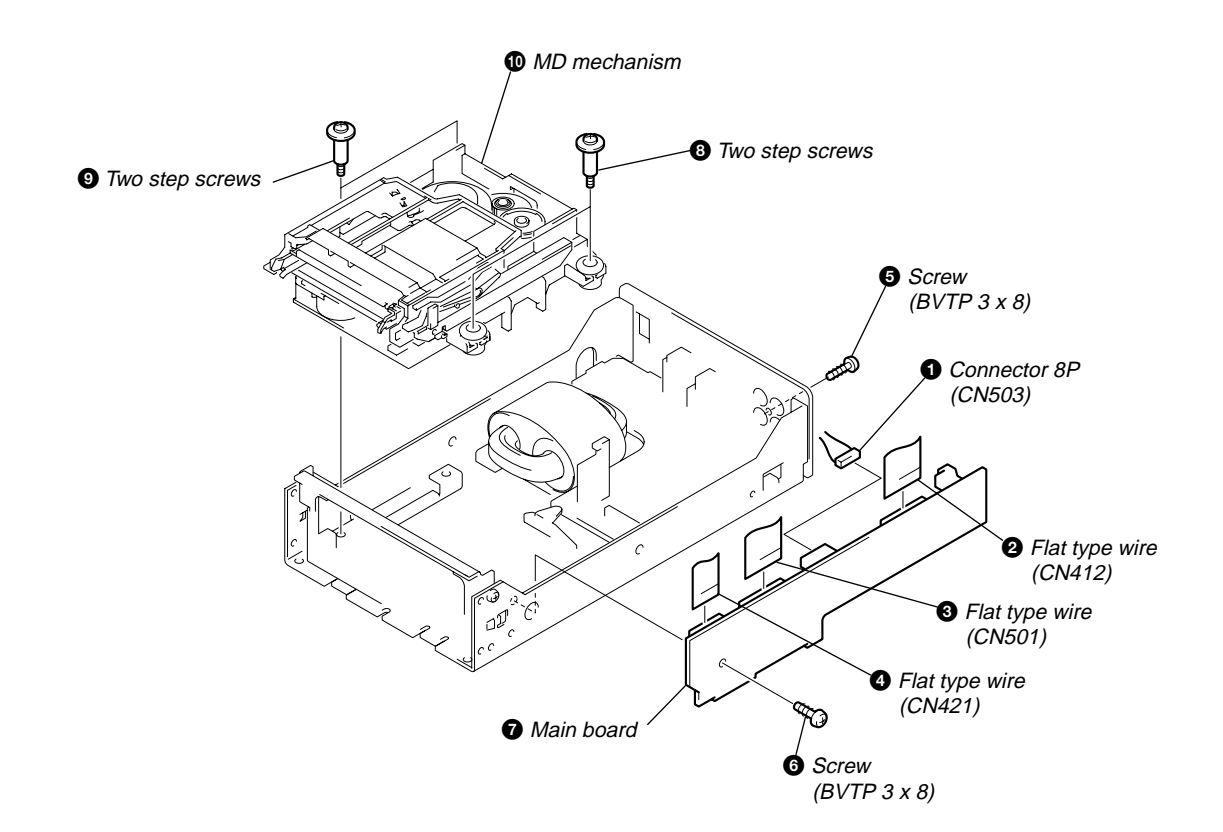

# 3-3. SLIDER (CAM)

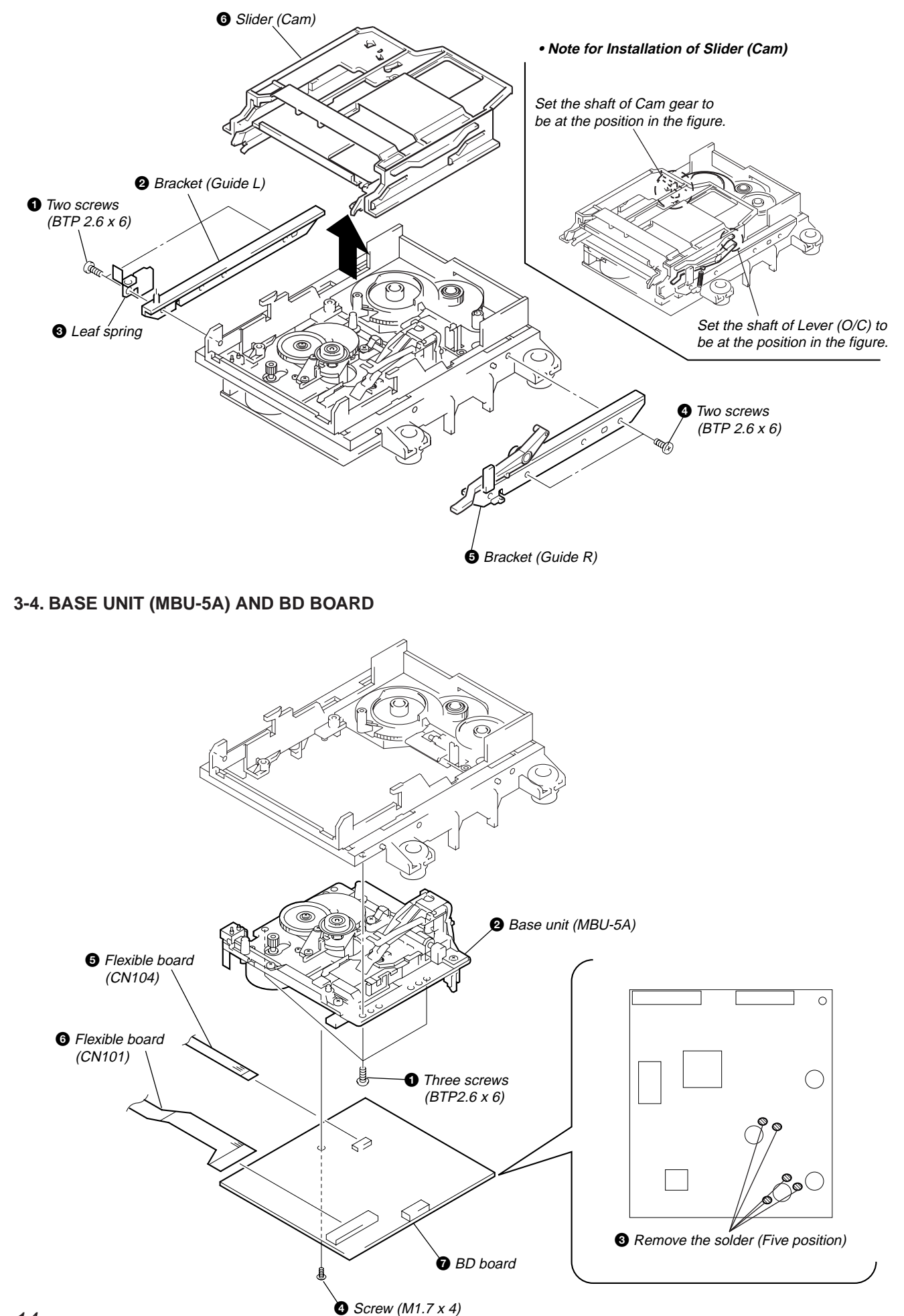

# 3-5. SW BOARD AND LOADING MOTOR (M103)

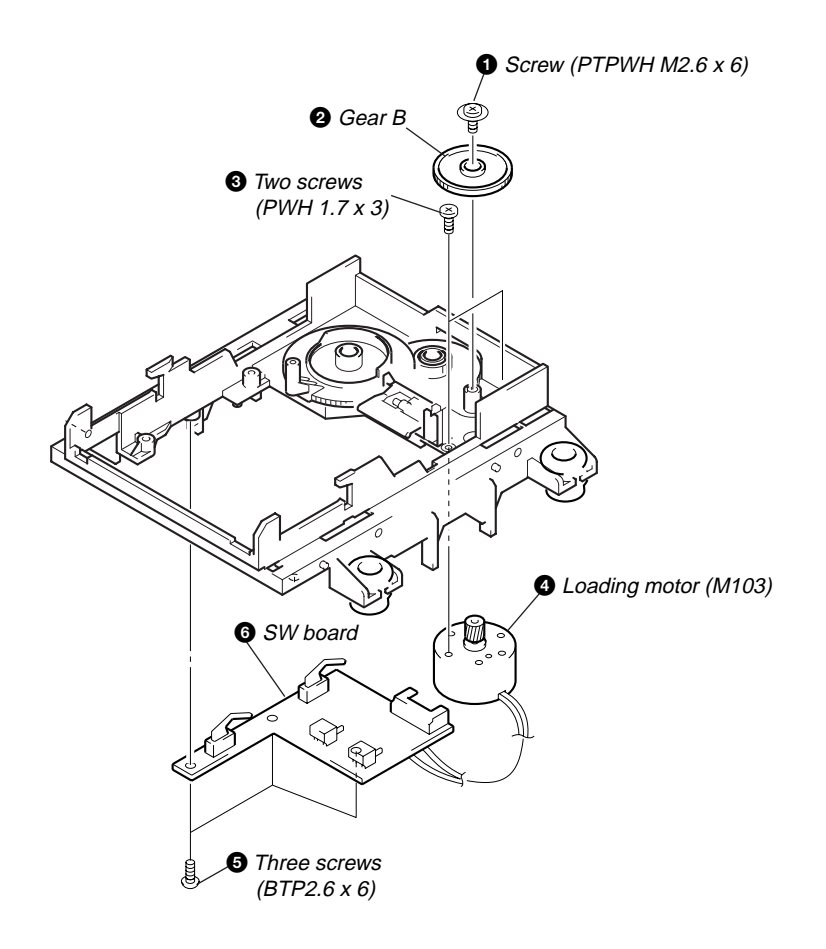

# SECTION 4 TEST MODE

# \*Note:

As this unit has only a few buttons, one button is assigned with several functions in the test mode." Press the <u>INPUT</u> button to switch the functions. Each time the <u>INPUT</u> button is pressed, the display switches in the following order;" "PROGRAM"  $\rightarrow$  "1"  $\rightarrow$  blank  $\rightarrow$  "PROGRAM"

The functions of each button change with the display.

# **Buttons and Corresponding Functions**

| Buttons   | Function when nothing displayed | Function when "PROGRAM" is displayed | Function when "1" is displayed |
|-----------|---------------------------------|--------------------------------------|--------------------------------|
| I\Q       | I\Q                             |                                      | TIME                           |
| ▲ (EJECT) | ▲ (EJECT)                       | CLEAR                                | REPEAT                         |
| ►II       | ►II                             | ENTER/YES                            | PLAY MODE                      |
|           | I (AMS)                         | <b>◄</b> (FR)                        |                                |
|           | ►► (AMS)                        | ►► (FF)                              |                                |
| (STOP)    | (STOP)                          | EDIT/NO                              | DISPLAY                        |
| • (REC)   | • (REC)                         | PUSH (AMS)                           | SCROLL                         |

# 4-1. PRECAUTIONS FOR USE OF TEST MODE

• As loading related operations will be performed regardless of the test mode operations being performed, be sure to check that the disc is stopped before setting and removing it.

Even if the  $\triangle$  (EJECT) button is pressed while the disc is rotating during continuous playback, continuous recording, etc., the disc will not stop rotating.

Therefore, it will be ejected while rotating.

Be sure to press the (EJECT) button after pressing the "PROGRAM" button and the rotation of disc is stopped.

## 4-1-1. Recording laser emission mode and operating buttons

- Continuous recording mode (CREC MODE)
- Laser power check mode (LDPWR CHECK)
- Laser power adjustment mode (LDPWR ADJUST)
- Traverse (MO) check (EF MO CHECK)
- Traverse (MO) adjustment (EF MO ADJUST)
- When pressing the  $\bigcirc$  (REC) button.

# 4-2. SETTING THE TEST MODE

The following are two methods of entering the test mode.

Procedure 1: While pressing the INPUT button and button, connect the power plug to an outlet, and release the INPUT button and button.

When the test mode is set, "[Check]" will be displayed. Rotating the <u>INPUT</u> button switches between the following four groups;  $\dots \longrightarrow$  Check  $\longleftrightarrow \rightarrow$  Adjust  $\longleftrightarrow \rightarrow$  Service  $\longleftrightarrow \rightarrow$  Develop  $\longleftrightarrow \dots$ .

Procedure 2: While pressing the INPUT button, connect the power plug to the outlet and release the INPUT button.

When the test mode is set, "TEMP CHECK" will be displayed. By setting the test mode using this procedure, only the "Check" group of procedure 1 can be executed.

# 4-3. EXITING THE TEST MODE

Press the **1**" button. The disc is ejected when loaded, and "Standby" display blinks, and the STANDBY state is set.

# 4-4. BASIC OPERATIONS OF THE TEST MODE

All operations are performed using the  $\blacksquare$ ,  $\blacksquare$  button,  $\blacksquare$  "PROGRAM" button, and  $\blacksquare$  "PROGRAM" button. The functions of these buttons are as follows.

| Function name        | Function                                      |
|----------------------|-----------------------------------------------|
| ▶ button             | Changes parameters and modes                  |
| ►II "PROGRAM" button | Proceeds onto the next step. Finalizes input. |
| ■ "PROGRAM" button   | Returns to previous step. Stops operations.   |

# 4-5. SELECTING THE TEST MODE

There are 27 types of test modes as shown below. The groups can be switched by pressing the  $\square$  and  $\square$  buttons. After selecting the group to be used, press the  $\square$  "PROGRAM" button. After setting a certain group, pressing the  $\square$  and  $\square$  buttons switches between these modes.

Refer to "Group" in the table for details selected.

All items used for servicing can be treated using group S. So be carefully not to enter other groups by mistake.

| Display       | Contents                                                  | Mark    | Group (*) |
|---------------|-----------------------------------------------------------|---------|-----------|
| TEMP CHECK    | Temperature compensation offset check                     |         | C S       |
| LDPWR CHECK   | Laser power check                                         |         | C S       |
| EF MO CHECK   | Traverse (MO) check                                       |         | C S       |
| EF CD CHECK   | Traverse (CD) check                                       |         | C S       |
| FBIAS CHECK   | Focus bias check                                          |         | C S       |
| S curve CHECK | S letter check                                            | (X)     | С         |
| VERIFY MODE   | Non-volatile memory check                                 | (X)     | С         |
| DETRK CHECK   | Detrack check                                             | (X)     | С         |
| TEMP ADJUST   | Temperature compensation offset adjustment                |         | A S       |
| LDPWR ADJUST  | Laser power adjustment                                    |         | A S       |
| EF MO ADJUST  | Traverse (MO) adjustment                                  |         | A S       |
| EF CD ADJUST  | Traverse (CD) adjustment                                  |         | A S       |
| FBIAS ADJUST  | Focus bias adjustment                                     |         | A S       |
| EEP MODE      | Non-volatile memory control                               | (X) (!) | D         |
| MANUAL CMD    | Command transmission                                      | (X)     | D         |
| SVDATA READ   | Status display                                            | (X)     | D         |
| ERR DP MODE   | Error history display, clear                              |         | S         |
| SLED MOVE     | Sled check                                                | (X)     | D         |
| Inpossible    | No function                                               | (X)     | D         |
| ADJ CLEAR     | Initialization of non-volatile memory of adjustment value |         | A S       |
| AG Set (MO)   | Auto gain output level adjustment (MO)                    |         | A S       |
| AG Set (CD)   | Auto gain output level adjustment (CD)                    |         | A S       |
| Iop Read      | IOP data display                                          |         | C S       |
| Iop Write     | IOP data write                                            |         | A S       |
| INFORMATION   | Microprocessing version display                           |         | C S       |
| CPLAY MODE    | Continuous play mode                                      |         | C A S D   |
| CREC MODE     | Continuous recording mode                                 |         | C A S D   |

| Group (*)  |            |
|------------|------------|
| C: Check   | A: Adjust  |
| S: Service | D: Develop |

• For details of each adjustment mode, refer to "5. Electrical Adjustments".

For details of "ERR DP MODE", refer to "Self-Diagnosis Function" on page 2.

• If a different mode has been selected by mistake, press the **PROGRAM** button to exit that mode.

• Modes with (X) in the Mark column are not used for servicing and therefore are not described in detail. If these modes are set accidentally, press the **PROGRAM**? button to exit the mode immediately. Be especially careful not to set the modes with (!) as they will overwrite the non-volatile memory and reset it, and as a result, the unit will not operate normally.

# 4-5-1. Operating the Continuous Playback Mode

1. Entering the continuous playback mode

- ① Set the disc in the unit. (Whichever recordable discs or discs for playback only are available.)
- ② Press the button and display "CPLAY MODE".
- ③ Press the **PROGRAM**" button to change the display to "CPLAY MID".

(4) When access completes, the display changes to "C1 = 0000 AD = 00".

Note : The numbers "" displayed show you error rates and ADER.

2. Changing the parts to be played back

t

- ① Press the **PROGRAM**" button during continuous playback to change the display as below.
  - "CPLAY MID"  $\rightarrow$  "CPLAY OUT"  $\rightarrow$  "CPLAY IN"  $\neg$

When pressed another time, the parts to be played back can be moved.

(2) When access completes, the display changes to "C1 = 0000 AD = 00".

**Note :** The numbers "" displayed show you error rates and ADER.

3. Ending the continuous playback mode

① Press the **PROGRAM**" button. The display will change to "CPLAY MODE".

(2) Press the (EJECT) button to remove the disc.

Note : The playback start addresses for IN, MID, and OUT are as follows.

- IN 40h cluster
- MID 300h cluster
- OUT 700h cluster

# 4-5-2. Operating the Continuous Recording Mode (Use only when performing self-recording/palyback check.)

1. Entering the continuous recording mode

① Set a recordable disc in the unit.

② Press the button and display "CREC MODE".

③ Press the **PROGRAM**" button to change the display to "CREC MID".

(4) When access completes, the display changes to "CREC (((()))")" and **REC** lights up.

Note : The numbers "" displayed shows you the recording position addresses.

2. Changing the parts to be recorded

(1) When the → "PROGRAM" button is pressed during continuous recording, the display changes as below. "REC MID" → "REC OUT" → "REC IN"

```
When pressed another time, the parts to be recorded can be changed. REC goes off.
```

(2) When access completes, the display changes to "CREC (IIIIII" and REC lights up.

Note : The numbers  $\ddot{}\ddot{}\ddot{}\ddot{}\ddot{}\ddot{}\ddot{}$  displayed shows you the recording position addresses.

3. Ending the continuous recording mode

① Press the **PROGRAM**" button. The display changes to "CREC MODE" and **REC** goes off.

(2) Press the (EJECT) button to remove the disc.

Note 1 : The recording start addresses for IN, MID, and OUT are as follows.

- IN 40h cluster
- MID 300h cluster
- OUT 700h cluster

**Note 2 :** The **PROGRAM** button can be used to stop recording anytime.

Note 3 : Do not perform continuous recording for long periods of time above 5 minutes.

Note 4 : During continuous recording, be careful not to apply vibration.

# 4-5-3. Non-Volatile Memory Mode (EEP MODE)

This mode reads and writes the contents of the non-volatile memory.

It is not used in servicing. If set accidentally, press the **PROGRAM** button immediately to exit it.

# **4-6. FUNCTIONS OF OTHER BUTTONS**

| Function        |   | Contents                                                                                                    |
|-----------------|---|----------------------------------------------------------------------------------------------------|
| ►II             |   | Sets continuous playback when pressed in the STOP state. When pressed during continuous playback, the tracking servo turns |
|                 |   | ON/OFF.                                                                                                    |
|                 |   | Stops continuous playback and continuous recording.                                                                        |
| ►► "PROGRAM"    | * | The sled moves to the outer circumference only when this is pressed.                                                       |
| I ← "PROGRAM"   | * | The sled moves to the inner circumference only when this is pressed.                                                       |
| • "1"           | * | Switches between the pit and groove modes when pressed.                                                                    |
| ► <b>II</b> "1" | * | Switches the spindle servo mode (CLV S $\leftrightarrow$ CLV A).                                                           |
| <b>"</b> 1"     |   | Switches the displayed contents each time the button is pressed                                                            |
| ▲ (EJECT)       |   | Ejects the disc                                                                                                    |
| <b>▲</b> "1"    | * | Exits the test mode                                                                                                    |

#### \*Note:

As this unit has only a few buttons, one button is assigned with several functions in the test mode." Press the INPUT button to switch the functions.

Each time the **INPUT** button is pressed, the display switches in the following order;"

"PROGRAM"  $\rightarrow$  "1"  $\rightarrow$  blank  $\rightarrow$  "PROGRAM"

The functions of each button change with the display.

# 4-7. TEST MODE DISPLAYS

Each time the  $\blacksquare$  "1" button is pressed, the display changes in the following order.

# 1. Mode display

Displays "TEMP ADJUST", "CPLAYMODE", etc.

# 2. Error rate display

Displays the error rate in the following way.

 $C1 = \Box \Box \Box \Box AD = \Box \Box$ 

C1 = Indicates the C1 error.

AD = Indicates ADER.

# 3. Address display

The address is displayed as follows. (MO:recordable disc, CD:playback only disc) Pressing the 0 "1" button switches between the groove display and pit display. h =  $\Box \Box \Box$  s =  $\Box \Box \Box$  (MO pit and CD)

 $h = \Box \Box \Box a = \Box \Box \Box (MO \text{ groove})$ 

h = Indicates the header address.

s = Indicates the SUBQ address.

a = Indicates the ADIP address.

Note : "-" is displayed when servo is not imposed.

# 4. Auto gain display (Not used in servicing)

The auto gain is displayed as follows. AG =  $\Box \Box / \Box \Box [\Box \Box]$ 

# 5. Detrack check display (Not used in servicing)

The detrack is displayed as follows. ADR =  $\Box \Box \Box \Box \Box \Box$ 

# 6. IVR display (Not used in servicing)

The IVR is displayed as follows.  $[\Box \Box][\Box \Box][\Box \Box]$ 

Mode display Error rate display Address display Auto gain display (Not used in servicing) Detrack check display (Not used in servicing) IVR display (Not used in servicing)

# MEANINGS OF OTHER DISPLAYS

| Diaplay | Contents                             |                            |  |  |
|---------|--------------------------------------|----------------------------|--|--|
| Display | When Lit                             | When Off                   |  |  |
|         | During continuous playback (CLV: ON) | STOP (CLV: OFF)            |  |  |
| н       | Tracking servo OFF                   | Tracking servo ON          |  |  |
| REC     | Recording mode ON                    | Recording mode OFF         |  |  |
| SYNC    | CLV low speed mode                   | CLV normal mode            |  |  |
| L.SYNC  | ABCD adjustment completed            |                            |  |  |
| OVER    | Tracking offset cancel ON            | Tracking offset cancel OFF |  |  |
| В       | Tracking auto gain OK                |                            |  |  |
| A-      | Focus auto gain OK                   |                            |  |  |
| TRACK   | Pit                                  | Groove                     |  |  |
| DISC    | High reflection                      | Low reflection             |  |  |
| SLEEP   | CLV S                                | CLV A                      |  |  |
| MONO    | CLV LOCK                             | CLV UNLOCK                 |  |  |

# SECTION 5 ELECTRICAL ADJUSTMENTS

# 5-1. PARTS REPLACEMENT AND ADJUSTMENT

• Check and adjust the MDM and MBU as follows.

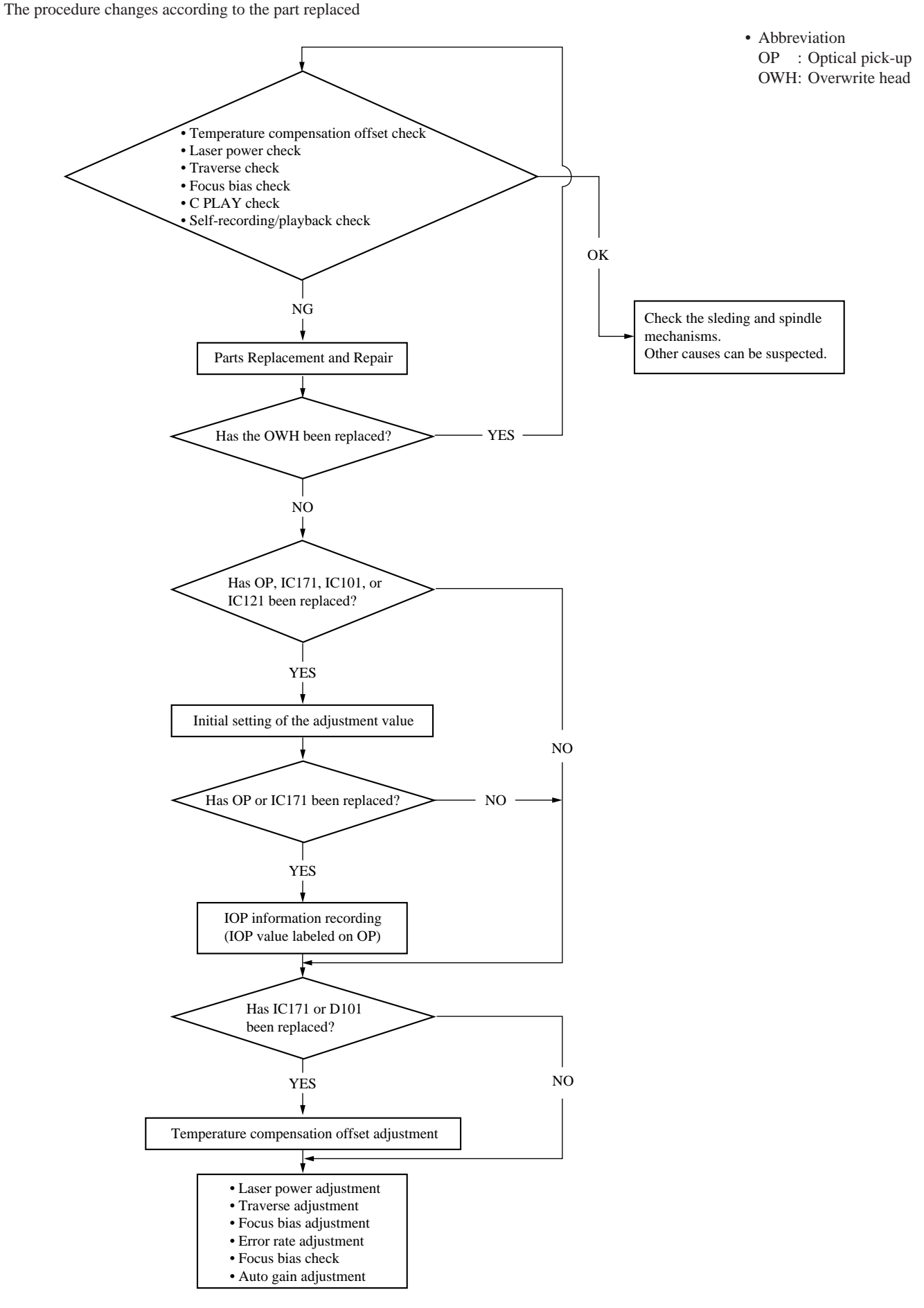

# 5-2. PRECAUTIONS FOR CHECKING LASER DIODE EMISSINON

To check the emission of the laser diode during adjustments, never view directly from the top as this may lose your eye-sight.

# 5-3. PRECAUTIONS FOR USE OF OPTICAL PICK-UP (KMS-260A)

As the laser diode in the optical pick-up is easily damaged by static electricity, solder the laser tap of the flexible board when using it. Before disconnecting the connector, desolder first. Before connecting the connector, be careful not to remove the solder. Also take adequate measures to prevent damage by static electricity. Handle the flexible board with care as it breaks easily.

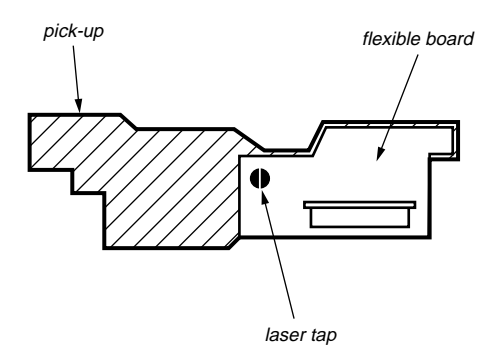

Optical pick-up flexible board

# **5-4. PRECAUTIONS FOR ADJUSTMENTS**

1) When replacing the following parts, perform the adjustments and checks with **O** in the order shown in the following table.

|                                                                         | Optical | BD Board |      |              |       |
|-------------------------------------------------------------------------|---------|----------|------|--------------|-------|
|                                                                         | Pick-up | IC171    | D101 | IC101, IC121 | IC192 |
| 1. Initial setting of adjustment value                                  | 0       | 0        | ×    | 0            | ×     |
| 2. Recording of IOP<br>information<br>(Value written in<br>the pick-up) | 0       | 0        | ×    | ×            | ×     |
| 3. Temperature<br>compensation<br>offset adjustment                     | ×       | 0        | 0    | ×            | ×     |
| 4. Laser power adjustment                                               | 0       | 0        | ×    | ο            | 0     |
| 5. Traverse<br>adjustment                                               | 0       | 0        | ×    | ο            | ×     |
| 6. Focus bias adjustment                                                | 0       | 0        | ×    | ο            | ×     |
| 7. Error rate check                                                     | 0       | 0        | ×    | 0            | ×     |
| 8. Auto gain output level adjustment                                    | 0       | 0        | ×    | ο            | ×     |

 Set the test mode when performing adjustments. After completing the adjustments, exit the test mode. Perform the adjustments and checks in "group S" of the test mode.

3) Perform the adjustments to be needed in the order shown.

- 4) Use the following tools and measuring devices.
  - Check Disc (MD) TDYS-1 (Parts No. 4-963-646-01)
  - Test Disk (MDW-74/AU-1) (Parts No. 8-892-341-41)
  - Laser power meter LPM-8001 (Parts No. J-2501-046-A) or
  - MD Laser power meter 8010S (Parts No. J-2501-145-A)
  - Oscilloscope (Measure after performing CAL of prove.)
  - Digital voltmeter
  - Thermometer
  - Jig for checking BD board waveform (Parts No. : J-2501-149-A)
- When observing several signals on the oscilloscope, etc., make sure that VC and ground do not connect inside the oscilloscope.

(VC and ground will become short-circuited.)

6) Using the above jig enables the waveform to be checked without the need to solder.

(Refer to Servicing Note on page 6.)

7) As the disc used will affect the adjustment results, make sure that no dusts nor fingerprints are attached to it.

# Note:

When performing laser power checks and adjustment (electrical adjustment), use of the new MD laser power meter 8010S (J-2501-145-A) instead of the conventional laser power meter is convenient. It sharply reduces the time and trouble to set the laser power meter sensor onto the objective lens of the optical pick-up.

# 5-5. CREATING CONTINUOUSLY RECORDED DISC

\* This disc is used in focus bias adjustment and error rate check.

- The following describes how to create a continuous recording disc.
- 1. Insert a disc (blank disc) commercially available.
- 2. Press the button and display "CREC MODE".
- 3. Press the **PROGRAM** button again to display "CREC MID".

Display "CREC (0300)" and start to recording.

- 4. Complete recording within 5 minutes.
- 5. Press the **PROGRAM** button and stop recording.
- 6. Press the  $\triangle$  (EJECT) button and remove the disc.

The above has been how to create a continuous recorded data for the focus bias adjustment and error rate check.

**Note :** Be careful not to apply vibration during continuous recording.

# **5-6. CHECKS PRIOR TO REPAIRS**

These checks are performed before replacing parts according to "approximate specifications" to determine the faulty locations. For details, refer to "Checks Prior to Parts Replacement and Adjustments" (See page 8).

# 5-6-1. Temperature Compensation Offset Check

When performing adjustments, set the internal temperature and room temperature to 22 to  $28^{\circ}$ C.

#### **Checking Procedure:**

- 1. Press the **button** to display "TEMP CHECK".
- 2. Press the **PROGRAM**" button.
- "T=@@(##) [OK]" should be displayed. If "T=@@ (##) [NG]" is displayed, it means that the results are bad.
   (@@ indicates the current value set, and ## indicates the value

written in the non-volatile memory.)

# 5-6-2. Laser Power Check

Before checking, check the IOP value of the optical pick-up. (Refer to 5-8. Recording and Displaying IOP Information.)

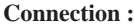

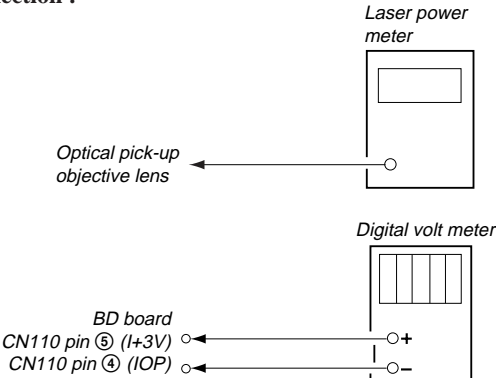

#### **Checking Procedure:**

 Set the laser power meter on the objective lens of the optical pick-up. (When it cannot be set properly, press the GRAM" button or PROGRAM" button to move the optical pick-up.)

Connect the digital volt meter to CN110 pin S (I+3V) and CN110 pin O (IOP).

- 2. Then, press the button and display "LDPWR CHECK".
- 3. Press the **▶II** "PROGRAM" button once and display "0.9 mW\*\*\* \$ <sup>III</sup>". Check that the reading of the laser power meter become 0.84 to 0.92 mW. (\*\*\* means IOP value)
- 4. Press the **▶II** "PROGRAM" button once more and display "7.0 mW\*\*\* \$ 000". Check that the reading the laser power meter and digital volt meter satisfy the specified value.

# **Specified Value :**

Laser power meter reading :  $7.0 \pm 0.2$  mW Digital voltmeter reading : Optical pick-up displayed value  $\pm 10\%$ 

(Optical pick-up label)

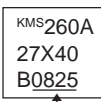

(For details of the method for checking this value, refer to "5-8. Recording and Displaying IOP Information".)

lop = 82.5 mA in this case $lop (mA) = Digital voltmeter reading (mV)/1 (\Omega)$ 

5. Press the **PROGRAM** button and display "LDPWR CHECK" and stop the laser emission.

(The **PROGRAM**" button is effective at all times to stop the laser emission.)

Note 1: After step 4, each time the ▶II "PROGRAM" button is pressed, the display will be switched between "0.7 mW\*\*\* \$ 00", "6.2 mW\*\*\* \$ 00", and "WP ホセイ \*\*\* \$ 00". Nothing needs to be performed here.

Oscilloscope

# 5-6-3. Traverse Check

Connection :

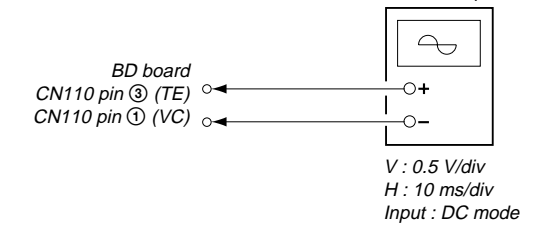

# **Checking Procedure:**

- Connect an oscilloscope to CN110 pin ③ (TE) and CN110 pin
   (VC) of the BD board.
- 2. Load a disc (any available on the market). (Refer to Note 1.)
- 3. Press the **PROGRAM**" button and move the optical pickup outside the pit.
- 4. Press the **b** button and display "EF MO CHECK".
- 5. Press the **PROGRAM** button and display "EFB = 00 MO-R".
  - (Laser power READ power/Focus servo ON/tracking servo OFF/ spindle (S) servo ON)
- Observe the waveform of the oscilloscope, and check that the specified value is satisfied. Do not press the 
   Image: buttons.

(Read power traverse checking)

(Traverse Waveform)

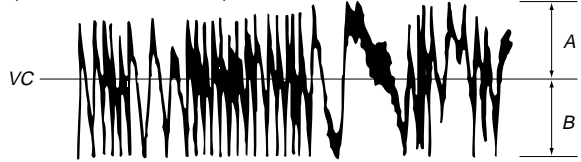

Specified value : Below 10% offset value

Offset value (%) =  $\frac{|A - B|}{2(A + B)} \times 100$ 

- 7. Press the ▶II "PROGRAM" button and display "EFB = ₩ MO-W".
- 8. Observe the waveform of the oscilloscope, and check that the specified value is satisfied. Do not press the **I**, **b** buttons..

(Write power traverse checking)

(Traverse Waveform)

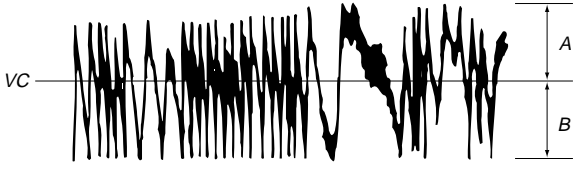

Specified value : Below 10% offset value

Offset value (%) = 
$$\frac{|A - B|}{2(A + B)} \times 100$$

9. Press the PROGRAM" button display "EFB = 00 MO-P".

Then, the optical pick-up moves to the pit area automatically and servo is imposed.

10. Observe the waveform of the oscilloscope, and check that the specified value is satisfied. Do not press the **I**, **b** buttons.

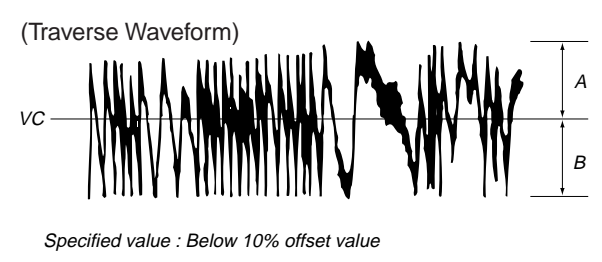

Offset value (%) =  $\frac{|A - B|}{2(A + B)} \times 100$ 

- 11. Press the ►II "PROGRAM" button display "EF MO CHECK" The disc stops rotating automatically.
- 12. Press the  $\bigtriangleup$  (EJECT) button and remove the disc.
- 13. Load the check disc (MD) TDYS-1.
- 14. Press the button and display "EF CD CHECK".
- 15. Press the ►II "PROGRAM" button and display "EFB = UU CD". Servo is imposed automatically.
- 16. Observe the waveform of the oscilloscope, and check that the specified value is satisfied. Do not press the  $\blacksquare$ ,  $\blacksquare$  buttons.

(Traverse Waveform)

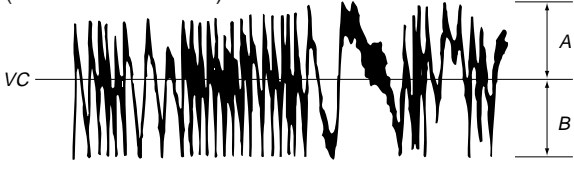

Specified value : Below 10% offset value

Offset value (%) =  $\frac{|A - B|}{2(A + B)} \times 100$ 

- 17. Press the **PROGRAM** button and display "EF CD CHECK".
- 18. Press the (EJECT) button and remove the check disc (MD) TDYS-1.
- **Note 1 :** MO reading data will be erased during if a recorded disc is used in this adjustment.
- **Note 2 :** If the traverse waveform is not clear, connect the oscilloscope as shown in the following figure so that it can be seen more clearly.

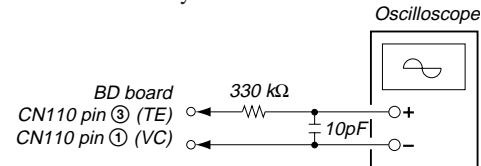

# 5-6-4. Focus Bias Check

Change the focus bias and check the focus tolerance amount. **Checking Procedure :** 

- 1. Load a test disk (MDW-74/AU-1).
- 2. Rotate the **b** button and display "CPLAY MODE".
- 3. Press the PROGRAM" button twice and display "CPLAY MID".
- Press the **■** "PROGRAM" button when "C1 = UUUU AD = UU" is displayed.
- 5. Press the **button** and display "FBIAS CHECK".
- 6. Press the PROGRAM" button and display "0000/00 c = 00".

The first four digits indicate the C1 error rate, the two digits after "/" indicate ADER, and the 2 digits after "c =" indicate the focus bias value.

Check that the C1 error is below 220 and ADER is below 2.

7. Press the **▶II** "PROGRAM" button and display " 0000/00 b = 00".

Check that the C1 error is below 220 and ADER is below 2.

- 8. Press the ▶II "PROGRAM" button and display " 0000/00 a = 00".
- Check that the C1 error is below 220 and ADER is below 2.

# 5-6-5. C PLAY Checking

# **MO Error Rate Check**

# Checking Procedure :

- 1. Press a test disk (MDW-74/AU-1).
- 2. Rotate the **b** button knob and display "CPLAY MODE".
- 3. Press the **PII** "PROGRAM" button and display "CPLAY MID".
- 4. The display changes to "C1 =  $\bigcirc \bigcirc \bigcirc \bigcirc$  AD =  $\bigcirc \bigcirc$ ".
- 5. If the C1 error rate is below 80, check that ADER is below 2.

# CD Error Rate Check

**Checking Procedure :** 

- 1. Load a check disc (MD) TDYS-1.
- 2. Press the button knob and display "CPLAY MODE".
- 3. Press the **PROGRAM**" button and display "CPLAY MID".
- 4. The display changes to "C1 =  $\bigcirc$  AD =  $\bigcirc$ ".
- 5. Check that the C1 error rate is below 50.
- 6. Press the "PROGRAM" button, stop playback, press the ▲ (EJECT) button, and the test disc.

# 5-6-6. Self-Recording/playback Check

Prepare a continuous recording disc using the unit to be repaired and check the error rate.

#### **Checking Procedure :**

- 1. Insert a recordable disc (blank disc) into the unit.
- 2. Press the **b** button knob to display "CREC MODE".
- 3. Press the **PROGRAM**? button to display the "CREC MID".
- 4. When recording starts, " **REC** " is displayed, this becomes "CREC (@@@@)" (@@@@ is the address), and recording starts.
- 5. About 1 minute later, press the **■** "PROGRAM" button to stop continuous recording.
- 6. Press the 🛃 button to display "C PLAY MODE".
- 7. Press the **PROGRAM**" button to display "C PLAY MID".
- 8. "C1 =  $\bigcirc \bigcirc \bigcirc \bigcirc$  AD =  $\bigcirc \bigcirc$ " will be displayed.
- Check that the C1 error becomes below 80 and the AD error below 2.
- 10. Press the **■** "PROGRAM" button to stop playback, and press the **▲** (EJECT) button and remove the disc.

# 5-7. INITIAL SETTING OF ADJUSTMENT VALUE

#### Note:

Mode which sets the adjustment results recorded in the non-volatile memory to the initial setting value. However the results of the temperature compensation offset adjustment will not change to the initial setting value.

If initial setting is performed, perform all adjustments again excluding the temperature compensation offset adjustment.

For details of the initial setting, refer to "5-4. Precautions on Adjustments" and execute the initial setting before the adjustment as required.

# **Setting Procedure :**

- 1. Press the button to display "ADJ CLEAR".
- Press the PROGRAM button. "Complete!" will be displayed momentarily and initial setting will be executed, after which "ADJ CLEAR" will be displayed.

# 5-8. RECORDING AND DISPLAYING THE IOP INFORMATION

The IOP data can be recorded in the non-volatile memory. The IOP value on the label of the optical pickup and the IOP value after the adjustment will be recorded. Recording these data eliminates the need to read the label on the optical pick-up.

#### **Recording Procedure :**

- 1. While pressing the **INPUT** button and **button**, connect the power plug to the outlet, and release the **INPUT** button and **button**.
- 2. Press the **button** to display "[Service]", and press the **button**.
- 3. Rotate the button to display "Iop.Write", and press the **FII** "PROGRAM" button.
- 4. The display becomes Ref=@@@.@ (@ is an arbitrary number) and the numbers which can be changed will blink.
- Input the IOP value written on the optical pick-up. To select the number : Press the I → buttons. To select the digit : Press the PROGRAM" knob
- To select the digit : Press the "PROGRAM" knob
  6. When the ▶II "PROGRAM" button is pressed, the display becomes "Measu=@@@.@" (@ is an arbitrary number).
- As the adjustment results are recorded for the 6 value. Leave it as it is and press the PROGRAM" button.
- 8. "Complete!" will be displayed momentarily. The value will be recorded in the non-volatile memory and the display will become "Iop Write".

# **Display Procedure :**

- 1. Press the **button** to display "Iop.Read".
- 2. "@@.@/##.#" is displayed and the recorded contents are displayed.
- @@.@ indicates the Iop value labeled on the pick-up.
  ##.# indicates the Iop value after adjustment
- 3. To end, press the "PROGRAM" button or "PROGRAM" button to display "Iop Read".

# 5-9. TEMPERATURE COMPENSATION OFFSET ADJUTMENT

Save the temperature data at that time in the non-volatile memory as 25  $^\circ C$  reference data.

#### Note :

- 1. Usually, do not perform this adjustment.
- 2. Perform this adjustment in an ambient temperature of 22  $^{\circ}$ C to 28  $^{\circ}$ C. Perform it immediately after the power is turned on when the internal temperature of the unit is the same as the ambient temperature of 22  $^{\circ}$ C to 28  $^{\circ}$ C.
- 3. When D101 has been replaced, perform this adjustment after the temperature of this part has become the ambient temperature.

# **Adjusting Procedure :**

- 1. Press the **button and display "TEMP ADJUST"**.
- 2. Press the **PROGRAM** button and select the "TEMP ADJUST" mode.
- 3. "TEMP = [II] [OK]" and the current temperature data will be displayed.
- To save the data, press the ▶II "PROGRAM" button.
   When not saving the data, press the "PROGRAM" button.
- 5. When the **▶II** "<u>PROGRAM</u>" button is pressed, "TEMP = 00 SAVE" will be displayed and turned back to "TEMP ADJUST" display then. When the **■** "<u>PROGRAM</u>" button is pressed, "TEMP ADJUST" will be displayed immediatelly.

### **Specified Value :**

The "TEMP = 00" should be within "E0 - EF", "F0 - FF", "00 - 0F", "10 - 1F" and "20 - 2F".

# 5-10. LASER POWER ADJUSTMENT

Check the IOP value of the optical pick-up before adjustments. (Refer to 5-8. Recording and Displaying IOP Information.)

#### **Connection :**

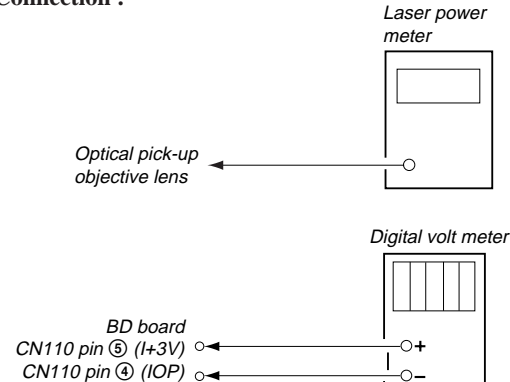

#### **Adjusting Procedure :**

1. Set the laser power meter on the objective lens of the optical pick-up. (When it cannot be set properly, press the GRAM'' button or PROGRAM'' button to move the optical pick-up.)

Connect the digital volt meter to CN110 pin ( (I+3V) and CN110 pin ( (IOP).

- Press the bell button and display "LDPWR ADJUST". (Laser power : For adjustment)
- Press the PROGRAM" button once and display "LD 0.9 mW \$ 00".
- 4. Press the I → buttons so that the reading of the laser power meter becomes 0.85 to 0.91 mW. Press the I "PRO-GRAM" button after setting the range knob of the laser power meter, and save the adjustment results. ("LD SAVE \$ 00" will be displayed for a moment.)
- 5. Then "LD 7.0 mW \$ 00" will be displayed.

- 6. Press the  $\blacksquare$ ,  $\blacksquare$  buttons so that the reading of the laser power meter becomes 6.9 to 7.1 mW, press the  $\blacksquare$  "PRO-GRAM" button and save it.
- **Note :** Do not perform the emission with 7.0 mW more than 15 seconds continuously.
- 7. Then, press the button and display "PWR CHECK".
- Press the PROGRAM" button once and display "0.9 mW\*\*\* \$ 00". Check that the reading of the laser power meter become 0.85 to 0.91 mW. (\*\*\* means IOP value)
- 9. Press the PROGRAM' button once more and display "7.0 mW\*\*\* \$ 00". Check that the reading the laser power meter and digital volt meter satisfy the specified value. Note down the digital voltmeter reading value.

# **Specified Value :**

Laser power meter reading :  $7.0 \pm 0.1 \text{ mW}$ 

Digital voltmeter reading : Optical pick-up displayed value  $\pm \ 10\%$ 

(Optical pick-up label)

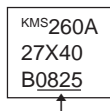

(For details of the method for checking this value, refer to "5-8. Recording and Displaying IOP Information".)

lop = 82.5 mA in this case $lop (mA) = Digital voltmeter reading (mV)/1 (\Omega)$ 

10. Press the **PROGRAM** button and display "LDPWR CHECK" and stop the laser emission.

(The **PROGRAM**" button is effective at all times to stop the laser emission.)

- 11. Press the **b** button to display "Iop.Write".
- 12. Press the PROGRAM" button. When the display becomes Ref=@@@.@ (@ is an arbitrary number), press the 
  <u>"PROGRAM</u>" button to display "Measu=@@@.@" (@ is an arbitrary number).

To select the digit : Press the **O** "PROGRAM" buttan

- 14. When the **NI** "PROGRAM" button is pressed, "Complete!" will be displayed momentarily. The value will be recorded in the non-volatile memory and the display will become "Iop Write".
- Note 1: After step 4, each time the ▶II "PROGRAM" button is pressed, the display will be switched between "0.7 mW\*\*\* \$ 00", "6.2 mW\*\*\* \$ 00", and "WP ホセイ \*\*\* \$ 00". Nothing needs to be performed here.

# 5-11. TRAVERSE ADJUSTMENT

**Connection :** 

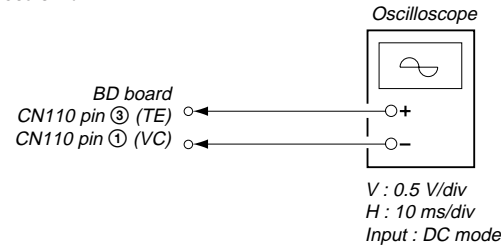

# **Adjusting Procedure :**

- Connect an oscilloscope to CN110 pin (3) (TE) and CN110 pin (1) (VC) of the BD board.
- 2. Load a disc (any available on the market). (Refer to Note 1.)
- 3. Press the PROGRAM" button and move the optical pickup outside the pit.
- 4. Press the button and display "EF MO ADJUST".
- Press the button and display "EFB = 00 MO-R". (Laser power READ power/Focus servo ON/tracking servo OFF/ spindle (S) servo ON)
- 6. Press the **button** so that the waveform of the oscilloscope becomes the specified value.

(When the  $\blacksquare$ ,  $\blacksquare$  buttons is pressed, the  $\blacksquare$  of "EFB= $\blacksquare$ " changes and the waveform changes.) In this adjustment, waveform varies at intervals of approx. 2%. Adjust the waveform so that the specified value is satisfied as much as possible. (Read power traverse adjustment)

(Traverse Waveform)

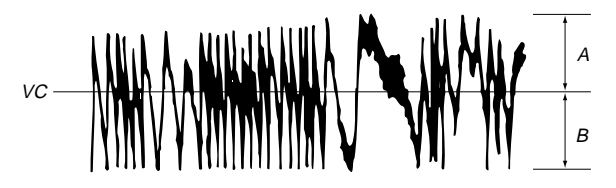

Specification A = B

- 7. Press the **▶II** "PROGRAM" button and save the result of adjustment to the non-volatile memory ("EFB = 00 SAVE" will be displayed for a moment. Then "EFB = 00 MO-W" will be displayed).
- 8. Press the **I**, **b** buttons so that the waveform of the oscilloscope becomes the specified value.

(When the  $\blacksquare$ ,  $\blacksquare$ ) buttons is pressed, the  $\blacksquare$  of "EFB- $\blacksquare$ " changes and the waveform changes.) In this adjustment, waveform varies at intervals of approx. 2%. Adjust the waveform so that the specified value is satisfied as much as possible. (Write power traverse adjustment)

(Traverse Waveform)

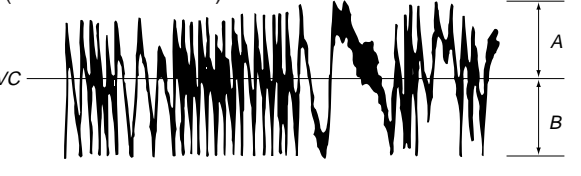

Specification A = B

- 9. Press the **▶II** "PROGRAM" button, and save the adjustment results in the non-volatile memory. ("EFB = ○○ SAVE" will be displayed for a moment.)
- 10. "EFB =  $\bigcirc$  MO-P". will be displayed.

The optical pick-up moves to the pit area automatically and servo is imposed.

11. Press the **I**, **b** buttons until the waveform of the oscilloscope moves closer to the specified value.

In this adjustment, waveform varies at intervals of approx. 2%. Adjust the waveform so that the specified value is satisfied as much as possible.

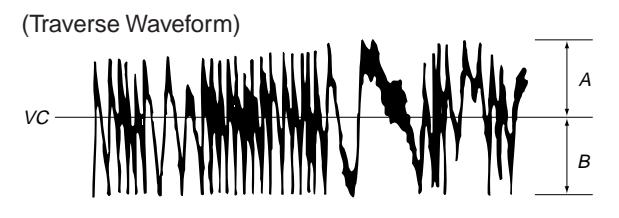

Specification A = B

12. Press the **PROGRAM**" button, and save the adjustment results in the non-volatile memory. ("EFB = 00 SAVE" will be displayed for a moment.)

Next "EF MO ADJUST" is displayed. The disc stops rotating automatically.

- 13. Press the  $\bigtriangleup$  (EJECT) button and remove the disc.
- 14. Load the check disc (MD) TDYS-1.
- 15. Press button and display "EF CD ADJUST".
- Press the PROGRAM button and display "EFB = 00 CD". Servo is imposed automatically.
- 17. Press the description of the buttons so that the waveform of the oscilloscope moves closer to the specified value.
  In this adjustment, waveform varies at intervals of approx. 2%.
  Adjust the waveform so that the specified value is satisfied as much as possible.

(Traverse Waveform)

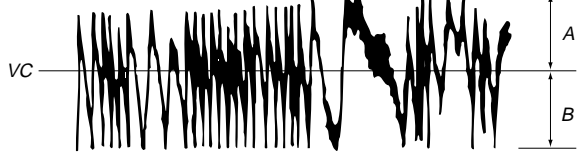

Specification A = B

 Press the PROGRAM" button, display "EFB = 00 SAVE" for a moment and save the adjustment results in the non-volatile memory.

Next "EF CD ADJUST" will be displayed.

- Press the ▲ (EJECT) button and remove the check disc (MD) TDYS-1.
- **Note 1 :** MO reading data will be erased during if a recorded disc is used in this adjustment.
- **Note 2 :** If the traverse waveform is not clear, connect the oscilloscope as shown in the following figure so that it can be seen more clearly.

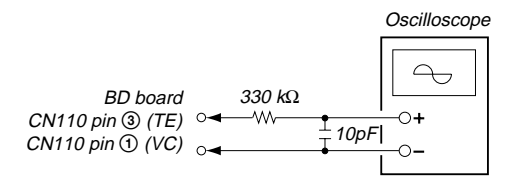

# 5-12. FOCUS BIAS ADJUSTMENT

# Adjusting Procedure :

- 1. Load a test disk (MDW-74/AU-1).
- 2. Press the **b** button and display "CPLAY MODE".
- 3. Press the PROGRAM" button and display "CPLAY MID".
- 5. Press the **b** button and display "FBIAS ADJUST".
- 6. Press the **PROGRAM**" button and display " UUUU/UU a = UU".

The first four digits indicate the C1 error rate, the two digits after "/" indicate ADER, and the 2 digits after [a =] indicate the focus bias value.

- 7. Press the **b** button and find the focus bias value at which the C1 error rate becomes about 200 (Refer to Note 2).
- 8. Press the **▶II** "PROGRAM" button and display " 0000/00 b = 00".
- 9. Press the button direction and find the focus bias value at which the C1 error rate becomes about 200.
- 10. Press the **▶II** "PROGRAM" button and display " 0000/00 c = 00".
- 11. Check that the C1 error rate is below 50 and ADER is 00. Then press the **PROGRAM**" button.
- 12. If the "(00)" in "00 00 00 (00)" is above 20, press the **PROGRAM**" button.
- If below 20, press the **PROGRAM** button and repeat the adjustment from step 2.
- 13. Press the (EJECT) button to remove the test disc.
- **Note 1 :** The relation between the C1 error and focus bias is as shown in the following figure. Find points a and b in the following figure using the above adjustment. The focal point position C is automatically calculated from points a and b.
- **Note 2 :** As the C1 error rate changes, perform the adjustment using the average vale.

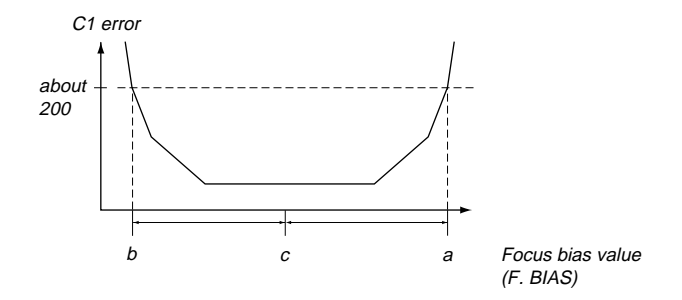

# 5-13. ERROR RATE CHECK 5-13-1. CD Error Rate Check

# **Checking Procedure :**

- 1. Load a check disc (MD) TDYS-1.
- 2. Press the **button** and display "CPLAY MODE".
- 3. Press the PROGRAM" button twice and display "CPLAY MID".
- 4. The display changes to "C1 =  $\bigcirc \bigcirc \bigcirc$  AD =  $\bigcirc \bigcirc$ ".
- 5. Check that the C1 error rate is below 20.
- 6. Press the "PROGRAM" button, stop playback, press the ▲ (EJECT) button, and remove the test disc.

# 5-13-2. MO Error Rate Check

# **Checking Procedure :**

- 1. Load a test disc (MDW-74/AU-1).
- 2. Press the **button** and display "CPLAY MODE".
- 3. Press the PROGRAM" button and display "CPLAY MID".
- 4. The display changes to " $C = \bigcup \bigcup \bigcup AD = \bigcup \bigcup$ ".
- 5. If the C1 error rate is below 50, check that ADER is 00.
- 6. Press the "PROGRAM" button, stop playback, press the ▲ (EJECT) button, and remove the test disc.

# **5-14. FOCUS BIAS CHECK**

Change the focus bias and check the focus tolerance amount. Checking Procedure :

- 1. Load a test disc (MDW-74/AU-1).
- 2. Press the **button** and display "CPLAY MODE".
- Press the PROGRAM" button twice and display "CPLAY MID".
- 4. Press the **PROGRAM** button when "C1 = 0000 AD = 00" is displayed.
- 5. Press the **button** and display "FBIAS CHECK".
- 6. Press the ►II "PROGRAM" button and display " UUUU/UU c = UU".

The first four digits indicate the C1 error rate, the two digits after "/" indicate ADER, and the 2 digits after "c =" indicate the focus bias value.

Check that the C1 error is below 50 and ADER is below 2.

7. Press the **PROGRAM**" button and display "0000/00 b = 00".

Check that the C1 error is below 220 and ADER is below 2.

8. Press the PROGRAM" button and display "0000/00 a = 00".

Check that the C1 error is below 220 and ADER is below 2

**Note 1 :** If the C1 error and ADER are above other than the specified value at points a (step 8. in the above) or b (step 7. in the above), the focus bias adjustment may not have been carried out properly. Adjust perform the beginning again.

# 5-15. AUTO GAIN CONTROL OUTPUT LEVEL ADJUSTMENT

Be sure to perform this adjustment when the pickup is replaced. If the adjustment results becomes "Adjust NG!", the pickup may be faulty or the servo system circuits may be abnormal.

# 5-15-1. CD Auto Gain Control Output Level Adjustment Adjusting Procedure :

- 1. Insert the check disc (MD) TDYS-1.
- 2. Press the button to display "AG Set (CD)".
- When the PROGRAM button is pressed, the adjustment will be performed automatically.
   "Complete!!" will then be displayed momentarily when the value

is recorded in the non-volatile memory, after which the display changes to "AG Set (CD)".

4. Press the (EJECT) button to remove the disc.

# 5-15-2. MO Auto Gain Control Output Level Adjustment

#### **Adjusting Procedure :**

- 1. Insert the reference disc (MDW-74/AU-1) for recording.
- 2. Press the button to display "AG Set (MO)".
- 3. When the **PROGRAM**" button is pressed, the adjustment will be performed automatically. "Complete!!" will then be displayed momentarily when the value
- "Complete!!" will then be displayed momentarily when the value is recorded in the non-volatile memory, after which the display changes to "AG Set (MO)".
- 4. Press the (EJECT) button to remove the disc.

# 5-15. ADJUSTING POINTS AND CONNECTING POINTS

# [BD BOARD] (SIDE A)

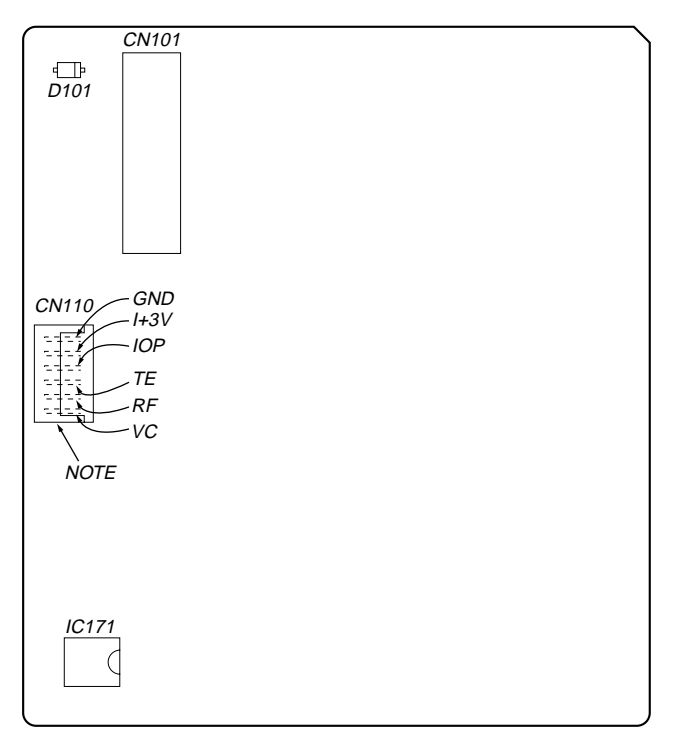

# [BD BOARD] (SIDE B)

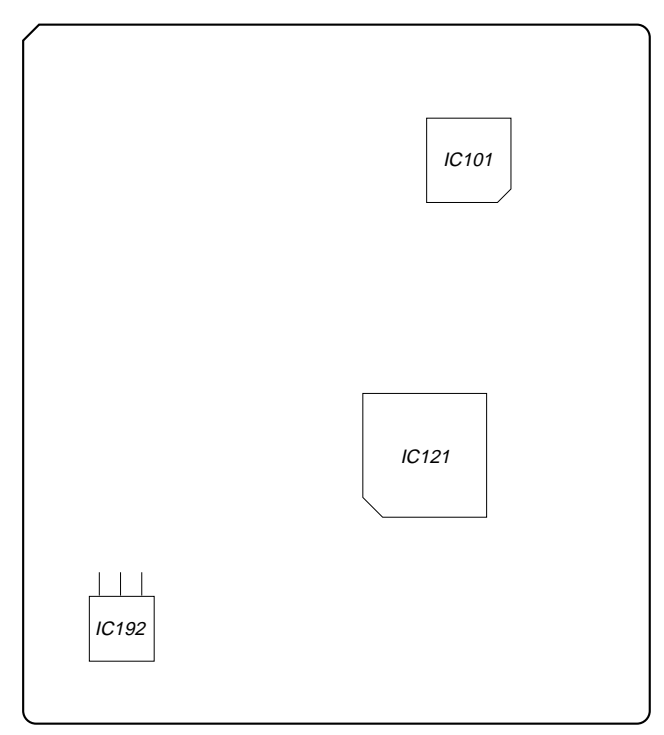

# NOTE:

It is useful to use the jig. for checking the waveform. (Refer to Servicing Note on page 6.)

# SECTION 6 DIAGRAMS

# 6-1. CIRCUIT BOARDS LOCATION

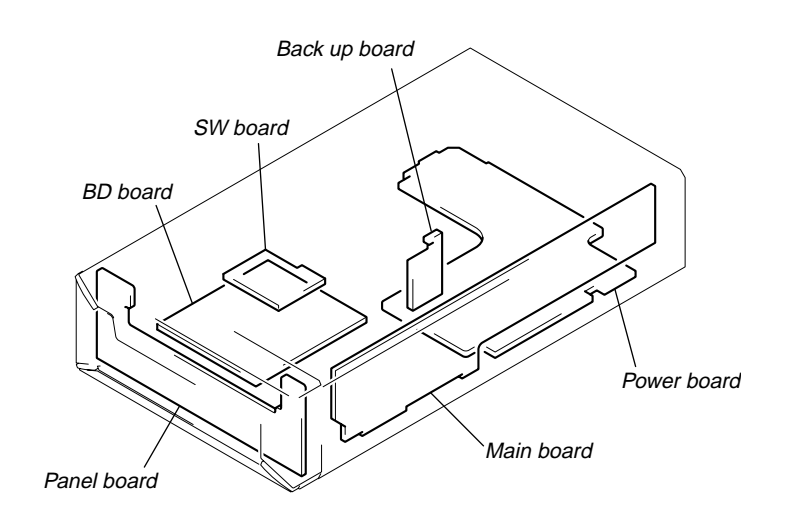

MAIN

SECTION

(Page 32)

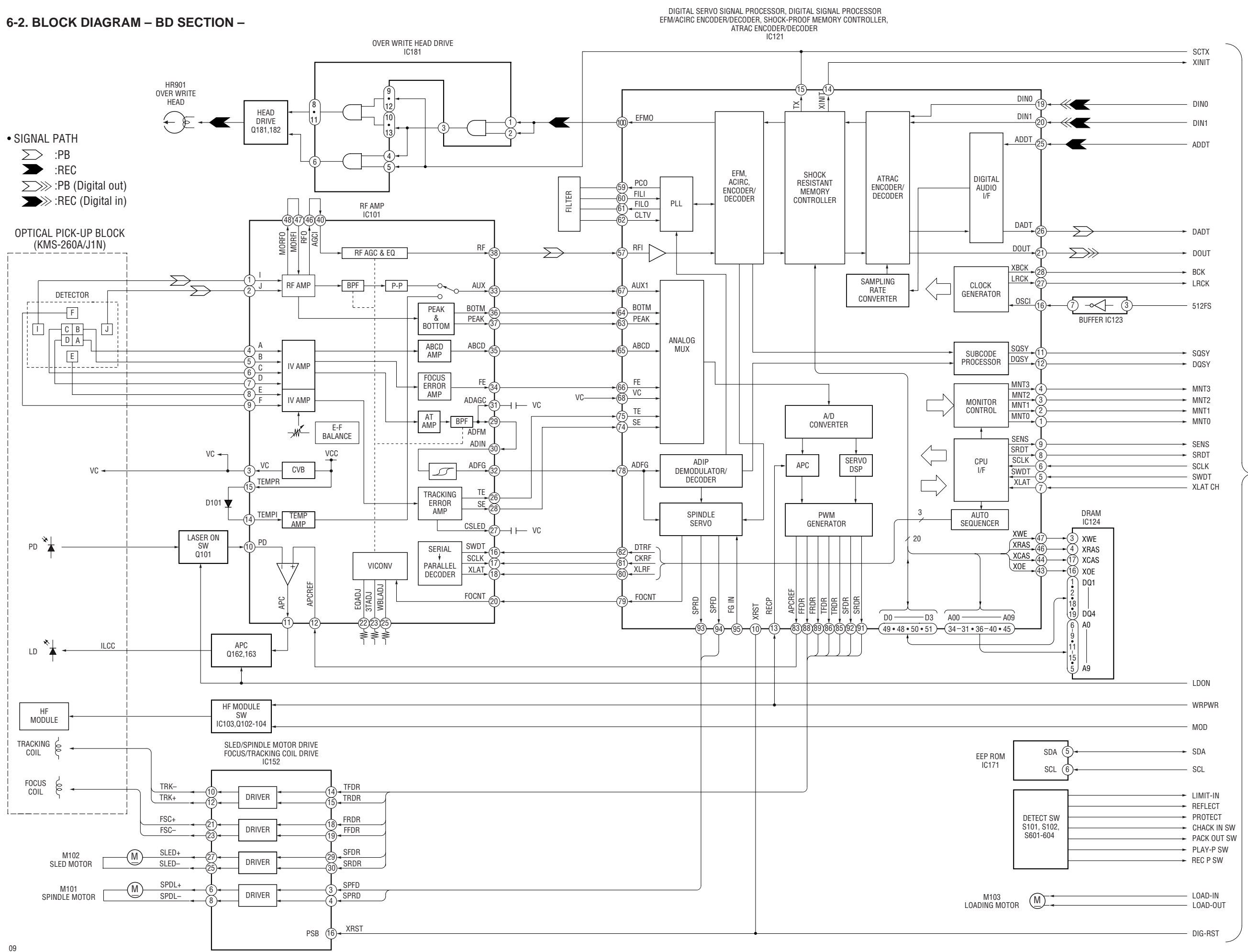

Download from Www.Somanuals.com. All Manuals Search And Download.

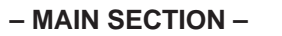

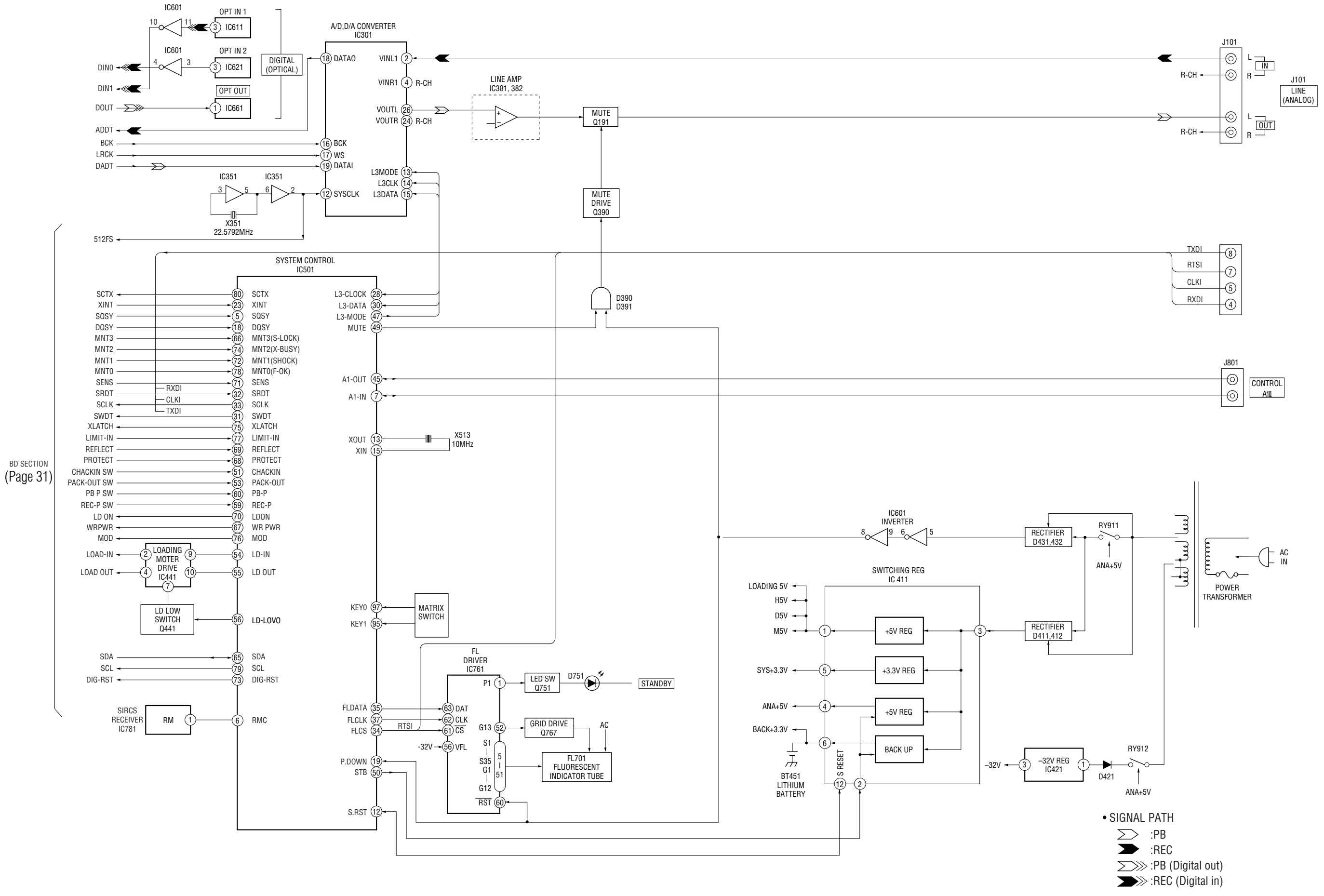

# Download from Www.Somanuals.com. All Manuals Search And Download.

| Note on Schematic Diagra                                                                                                    | Note on Schematic Diagram:                                                                                                    |  |  |
|----------------------------------------------------------------------------------------------------|----------------------------------------------------------------------------------------------------|--|--|
| <ul> <li>All capacitors are in μF unless otherwise noted. pF: μμF</li> <li>50 WV or less are not indicated except for electrolytics</li> </ul>                                                                                                    |                                                                                                    |  |  |
| and tantalums.<br>$\bullet$ All resistors are in $\Omega$ and                                                                                                    | <sup>1</sup> / <sub>4</sub> W or less unless otherwise                                                                                                    |  |  |
| <ul> <li>specified.</li> <li>△ : internal compon</li> </ul>                                                                                                    | ent.                                                                                                    |  |  |
| control in the second second sec | on.                                                                                                    |  |  |
| Note:<br>The components identi-<br>fied by mark                                                                                                    | Note:<br>Les composants identifiés par<br>une marque ▲ sont critiques<br>pour la sécurité.<br>Ne les remplacer que par une<br>piéce portant le numéro<br>spécifié. |  |  |
| B + : B+ Line.     B - : B- Line.     B - : adjustment for re     no mark : STOP     ( ) : Play the test di     < > : REC                                                                                                    | epair.<br>sk (TDYS-1)                                                                                                    |  |  |
| <ul> <li>* : Can not be measured.</li> <li>Voltages are taken with a VOM (Input impedance 10 MΩ). Voltage variations may be noted due to normal production tolerances.</li> <li>Waveforms are taken with a oscilloscope. Voltage variations may be noted due to normal production tolerances.</li> <li>Signal path.</li> <li>&gt; : PB</li> <li>: REC</li> <li>: PB (digital out)</li> <li>: PEC (digital in)</li> </ul>                                                                                                    |                                                                                                    |  |  |
| Note on Printed Wiring Boards:         Note:         • o                                                                                                    |                                                                                                    |  |  |
| Caution:Pattern face side:Parts on the pattern face side seen from the(Side B)pattern face are indicated.Parts face side:Parts on the parts face side seen from the(Side A)parts face are indicated.                                                                                                    |                                                                                                    |  |  |
| Indication of transistor                                                                                                    |                                                                                                    |  |  |
| $\begin{bmatrix} C \\ R \\ Q \\ B \\ E \\ t \end{bmatrix}$ These are omitted                                                                                                    |                                                                                                    |  |  |
| $ \begin{array}{c} \swarrow \\                                   $                                                                                                    |                                                                                                    |  |  |

# WAVEFORMS

# - BD (1/2) SECTION -

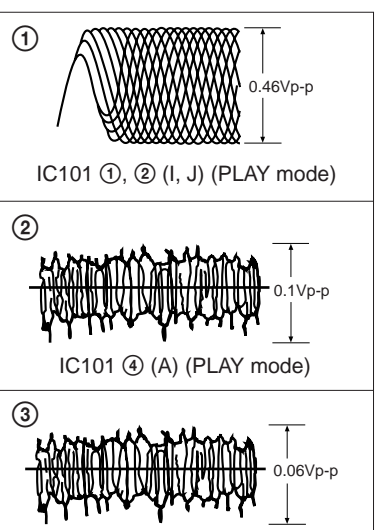

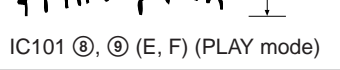

# - BD (2/2) SECTION -

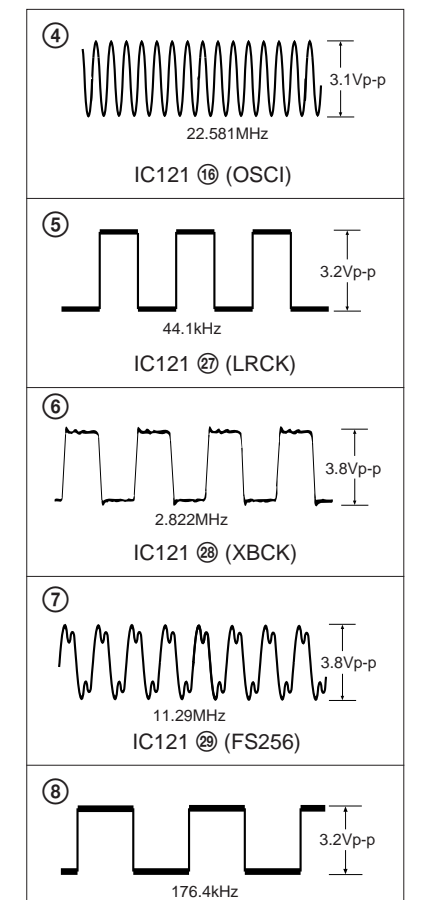

IC121 99 (FS4)

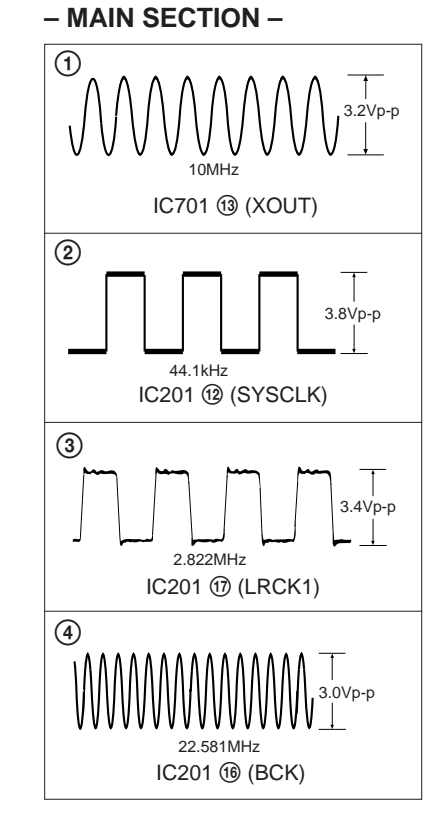

# - PANEL SECTION -

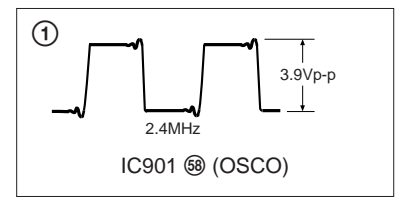

6-3. PRINTED WIRING BOARD – BD SECTION – • See page 30 for Circuit Boards Location.

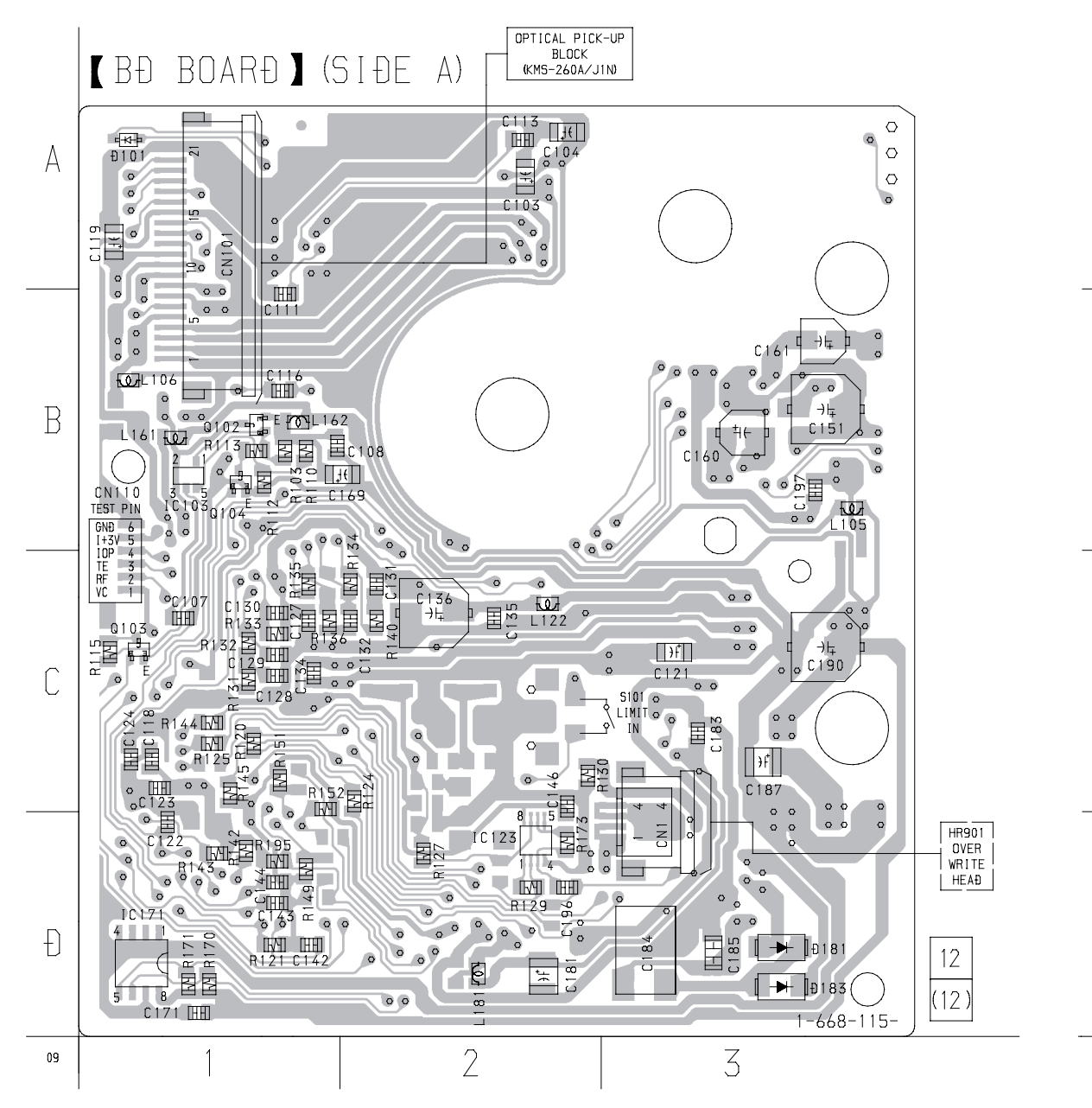

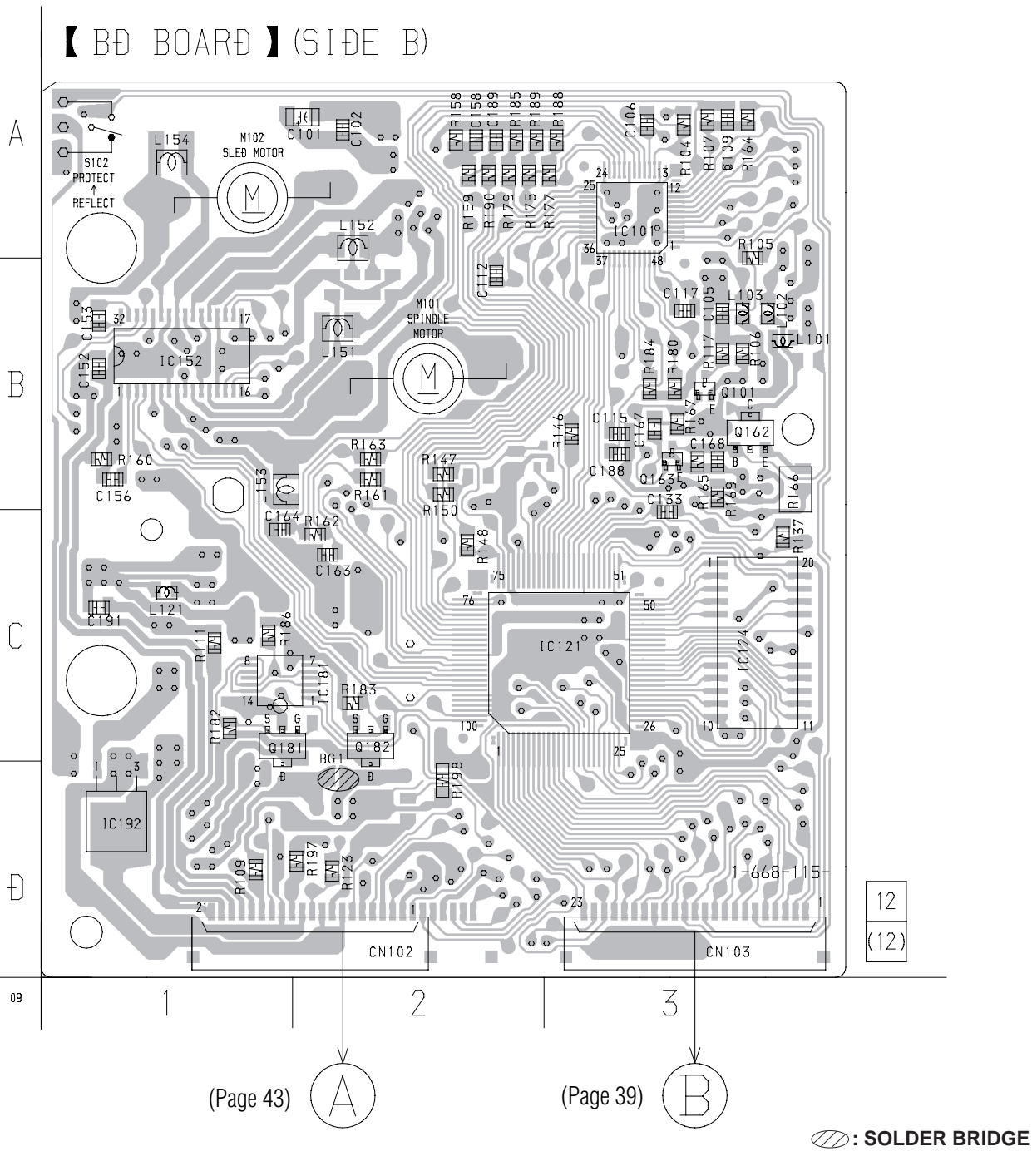

| SEMICONDUCTOR     LOCATION |                   |  |  |
|----------------------------|-------------------|--|--|
| Ref. No.                   | Location          |  |  |
| D101<br>D181<br>D183       | A-1<br>D-3<br>D-3 |  |  |
| IC103<br>IC123<br>IC171    | B-1<br>D-2<br>D-1 |  |  |
| Q102<br>Q103<br>Q104       | B-1<br>B-1<br>B-1 |  |  |

| SEMICONDUCTOR     LOCATION                         |                                        |  |  |  |
|----------------------------------------------------|----------------------------------------|--|--|--|
| Ref. No.                                           | Location                               |  |  |  |
| IC101<br>IC121<br>IC124<br>IC152<br>IC181<br>IC192 | A-3<br>C-3<br>C-3<br>B-1<br>C-1<br>D-1 |  |  |  |
| Q101<br>Q162<br>Q163<br>Q181<br>Q182               | B-3<br>B-3<br>B-3<br>C-1<br>C-2        |  |  |  |

34 34 Download from Www.Somanuals.com. All Manuals Search And Download.

6-4. SCHEMATIC DIAGRAM – BD (1/2) SECTION –

See page 33 for Waveform.

• See page 45 for IC Block Diagrams.

• See page 48 for IC Pin Function.

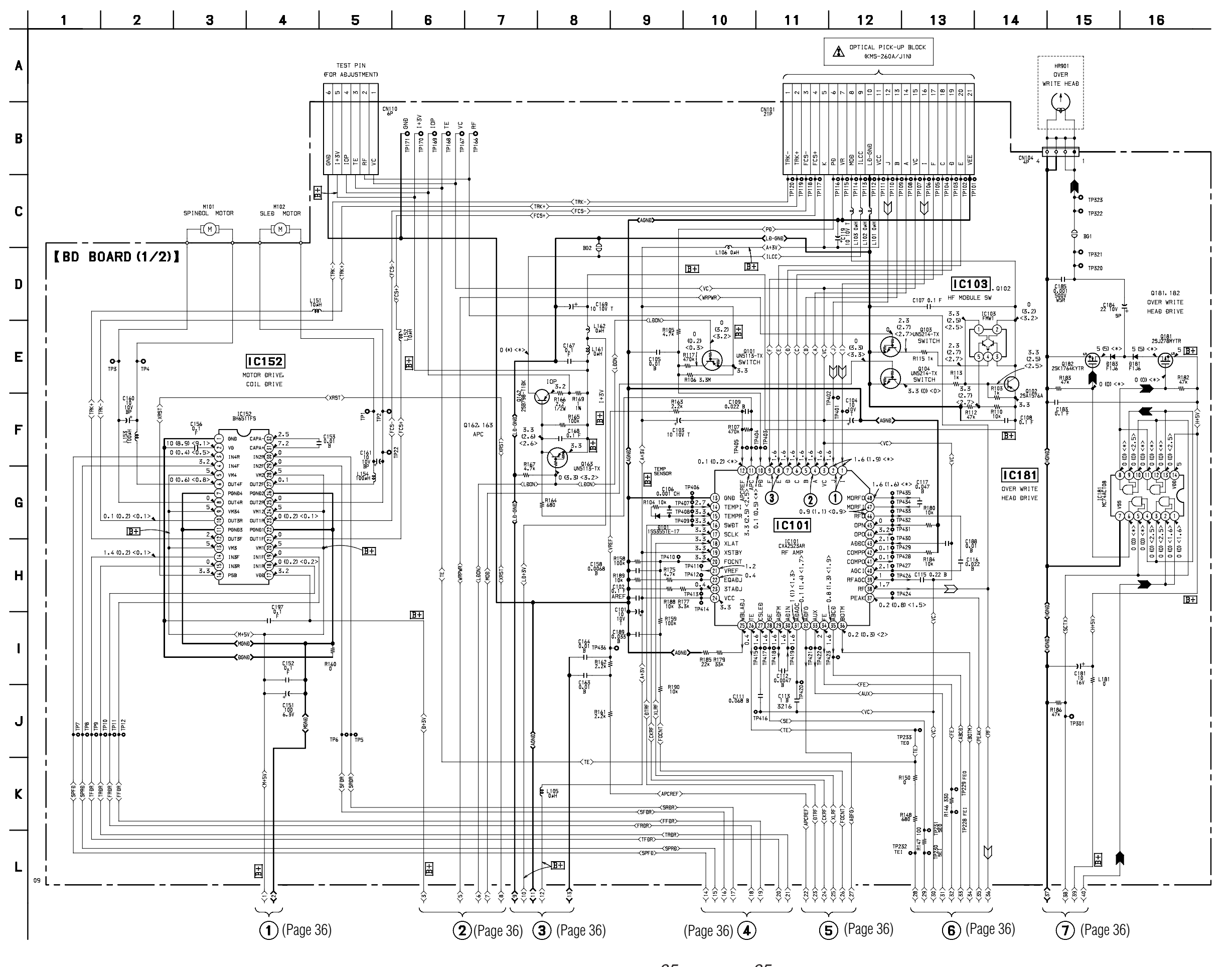

Download from Www.Somanuals.com. All Manuals Search And Download.

6-5. SCHEMATIC DIAGRAM – BD (2/2) SECTION –
• See page 33 for Waveform.
• See page 34 for Printed Wiring Board.

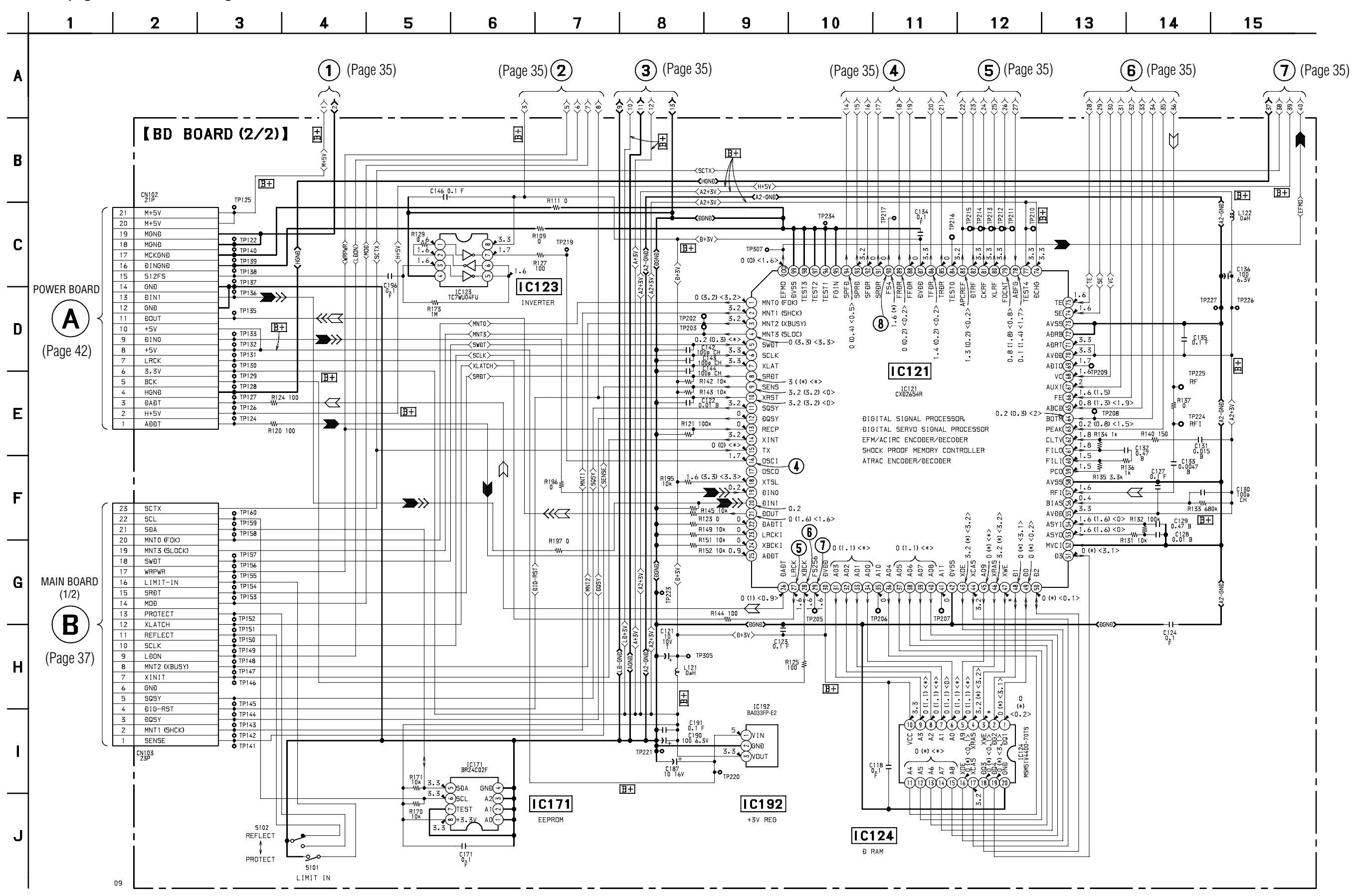

6-6. SCHEMATIC DIAGRAM - MAIN (1/2) SECTION -

• See page 33 for Waveform. • See page 51 for IC Pin Function.

• See page 39 for Printed Wiring Board.

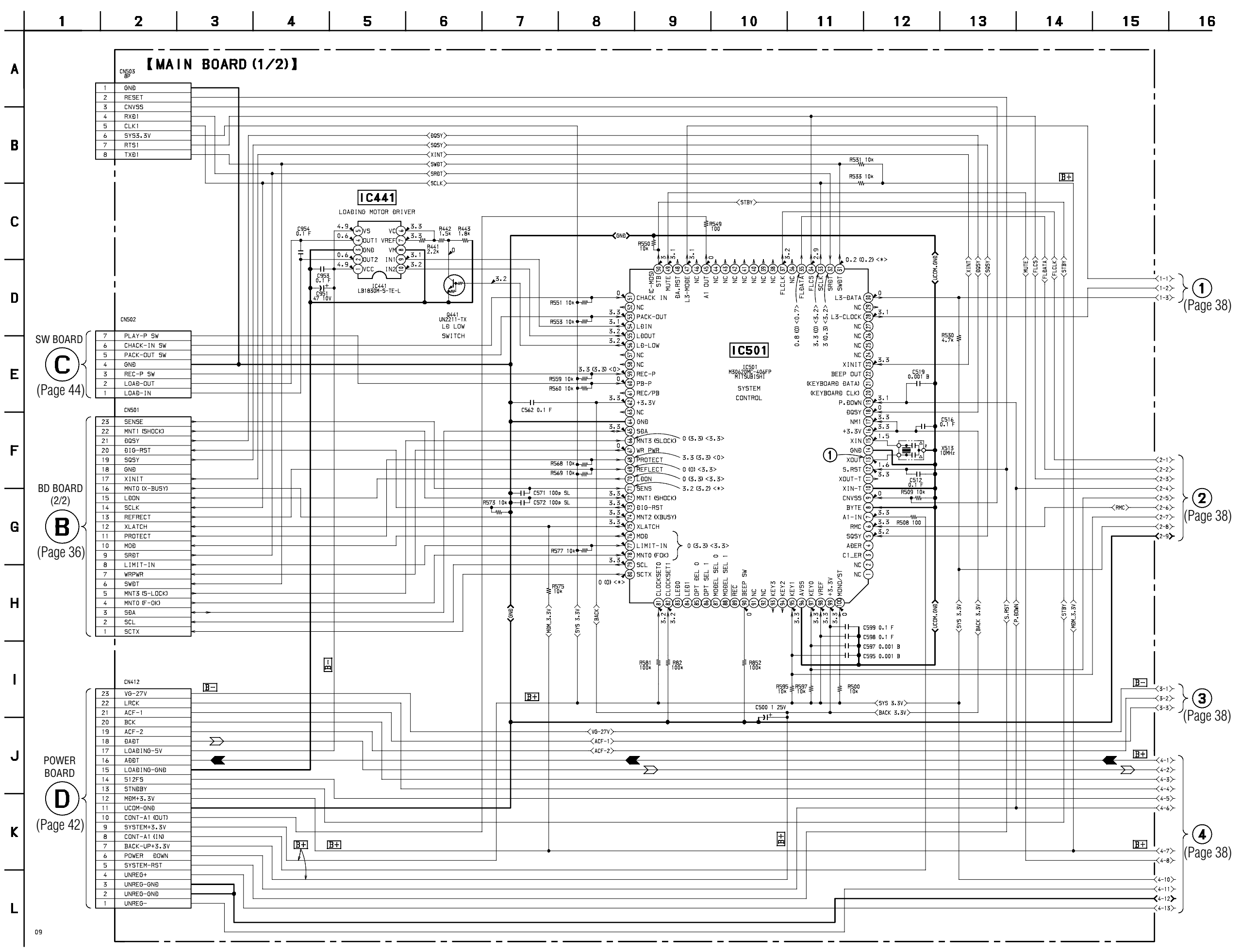

Download from Www.Somanuals.com. All Manuals Search And Download.

# MDS-PC2

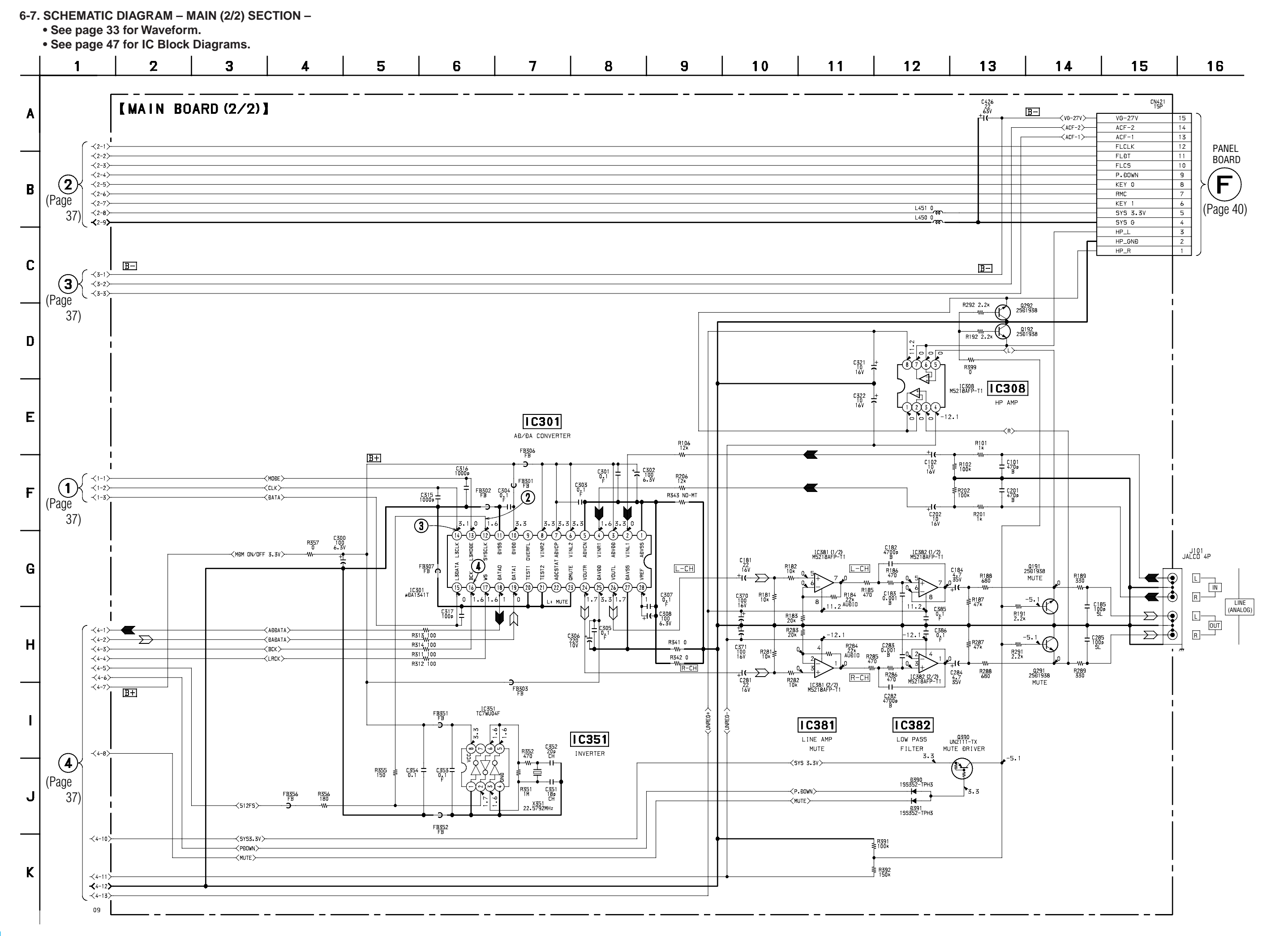

38 Download from Www.Somanuals.com. All Manuals Search And Download. 6-8. PRINTED WIRING BOARD – MAIN SECTION – • See page 30 for Circuit Boards Location.

# 【MAIN BOARÐ】 (SIÐE A)

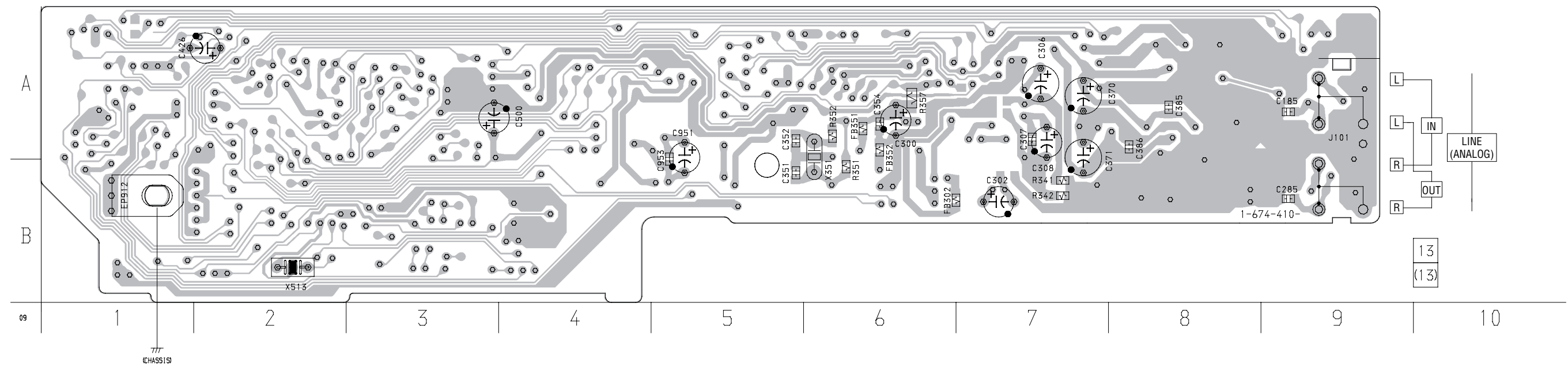

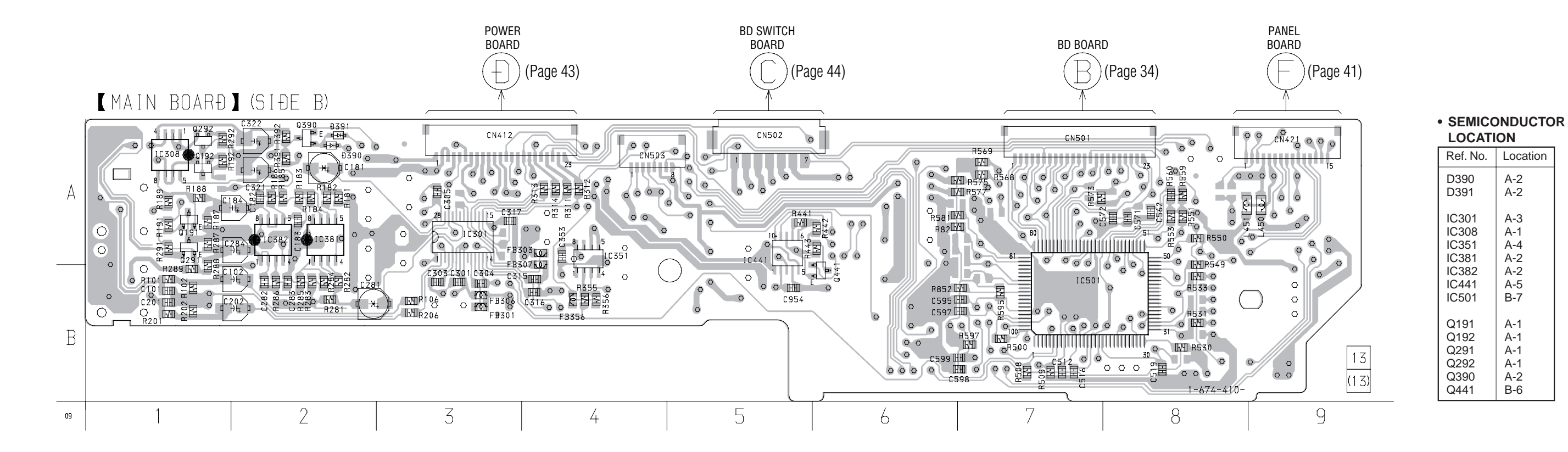

# 6-9. SCHEMATIC DIAGRAM - PANEL SECTION -

• See page 33 for Waveform.

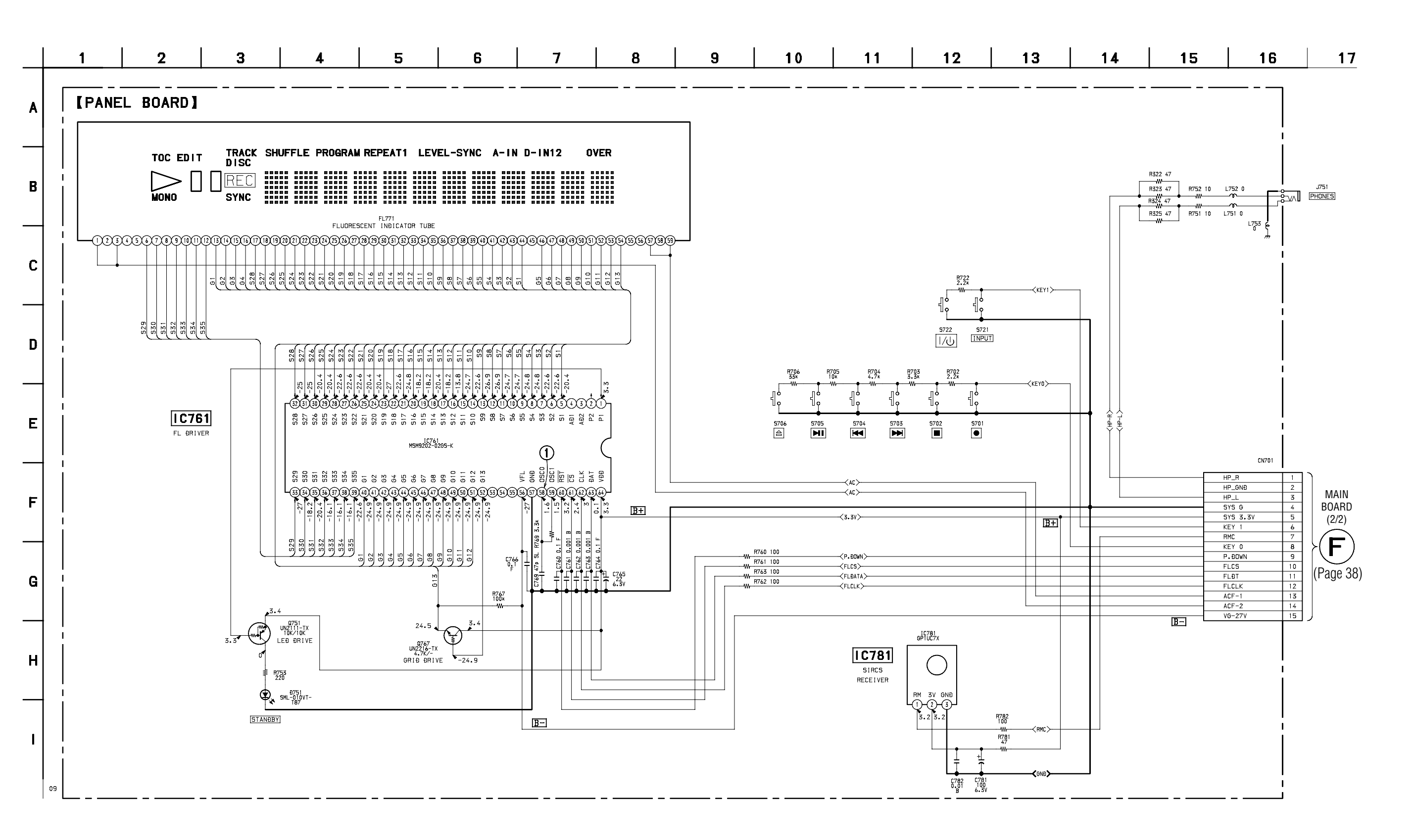

6-10. PRINTED WIRING BOARD – PANEL SECTION – • See page 30 for Circuit Boards Location.

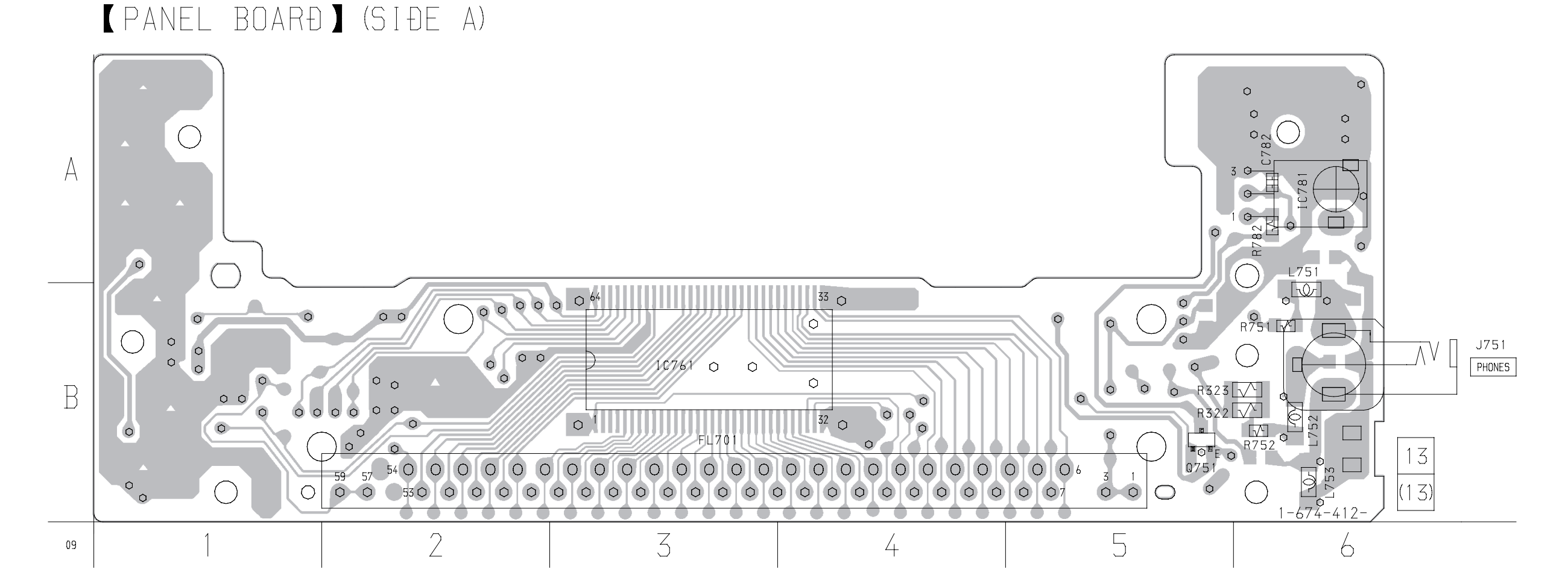

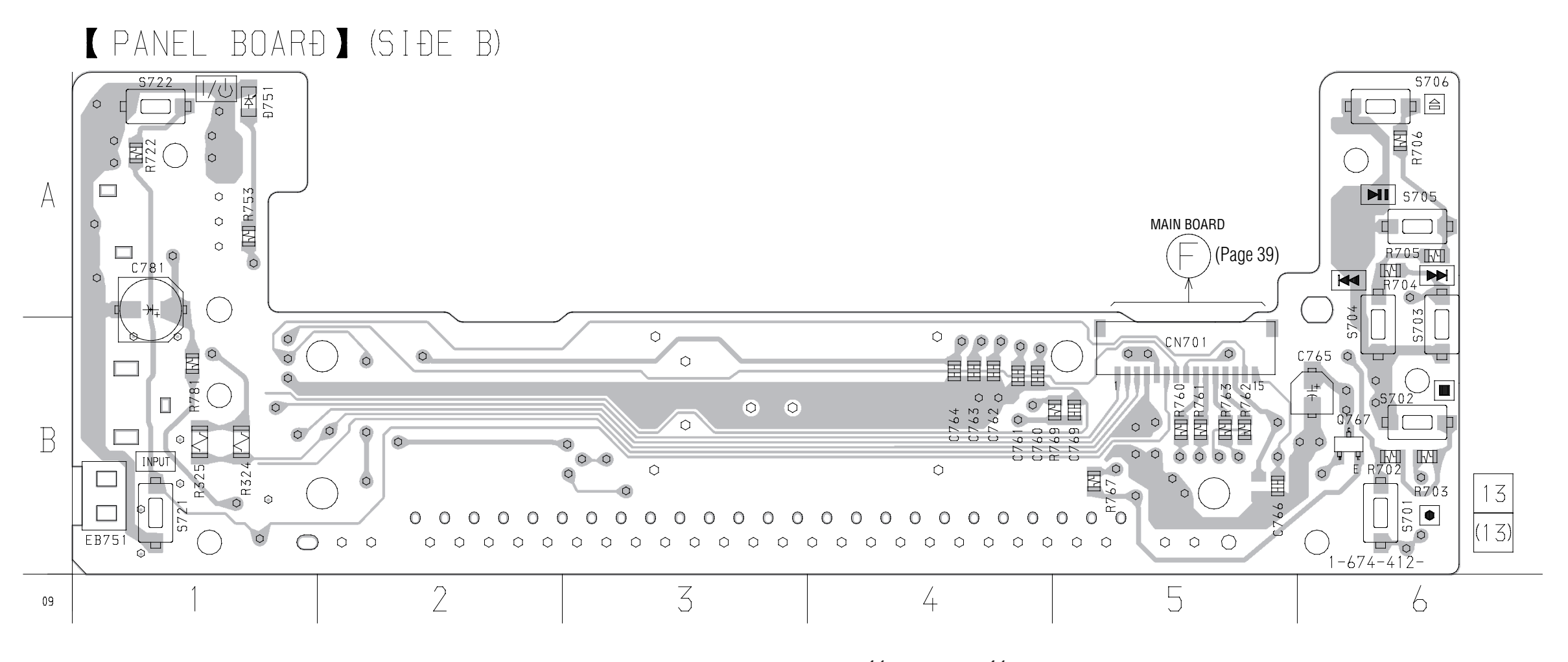

21 41 Download from Www.Somanuals.com. All Manuals Search And Download.

6-11. SCHEMATIC DIAGRAM - POWER SECTION -

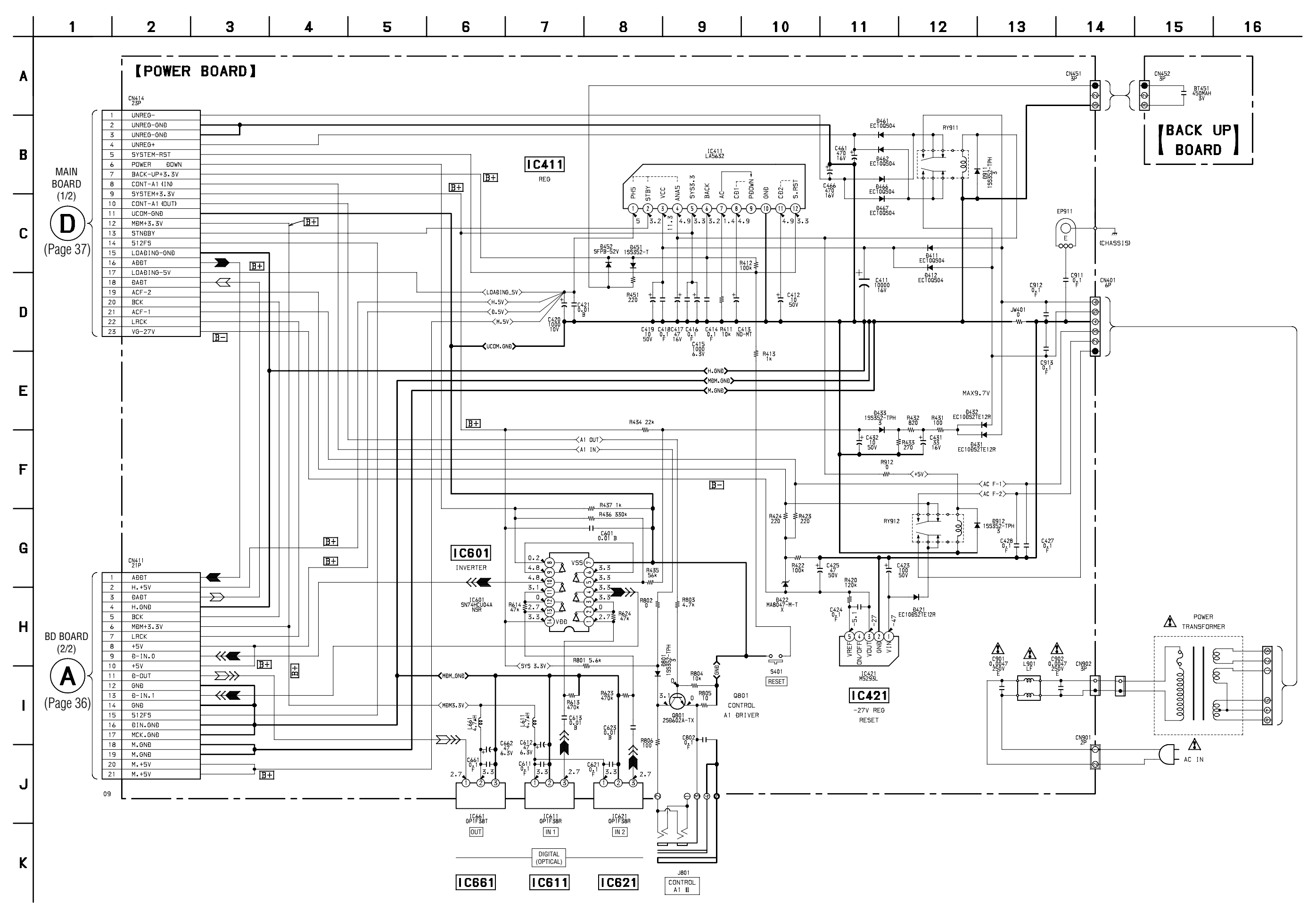

42 42 Download from Www.Somanuals.com. All Manuals Search And Download.

# 6-12. PRINTED WIRING BOARD – POWER SECTION – • See page 30 for Circuit Boards Location.

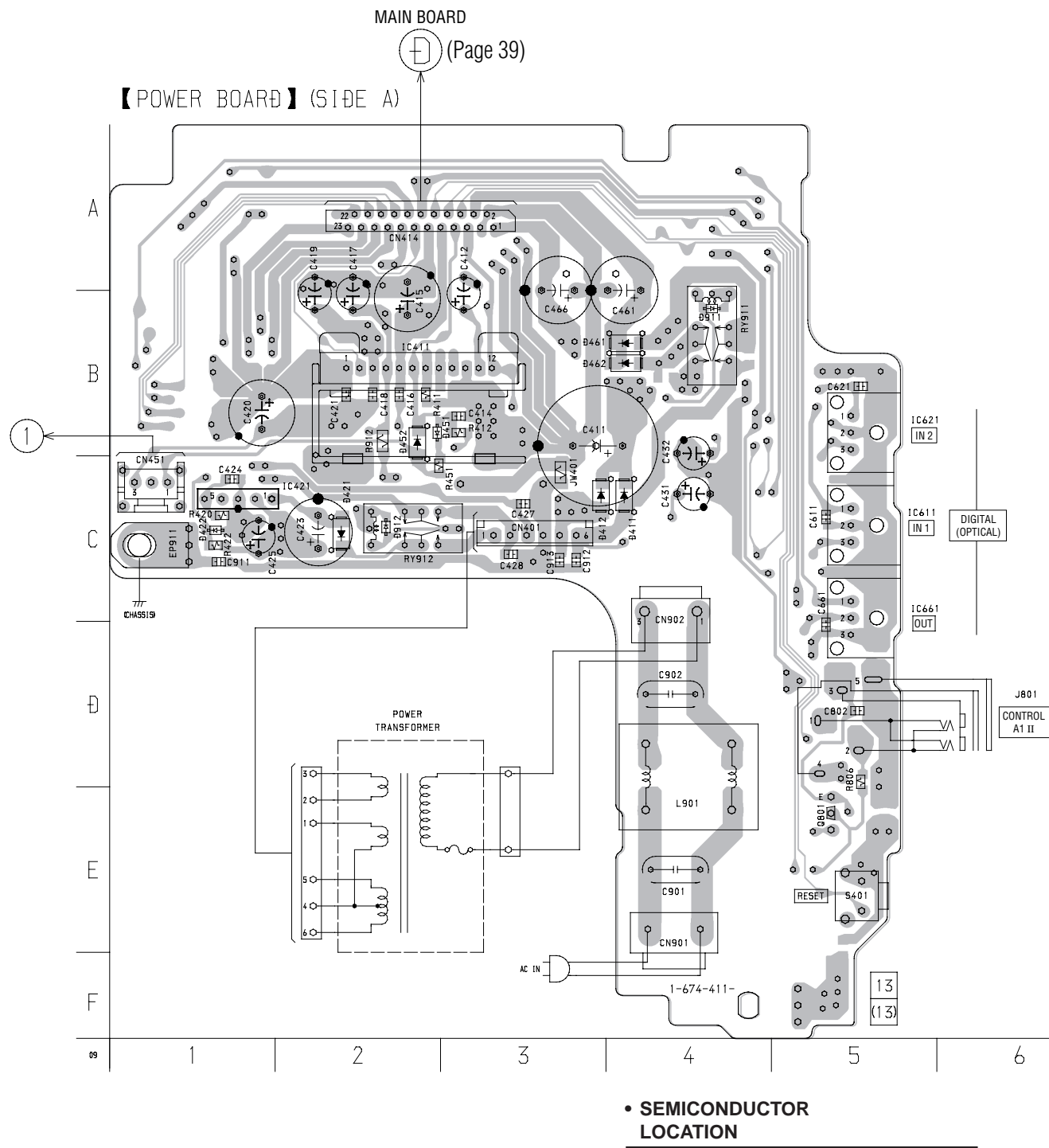

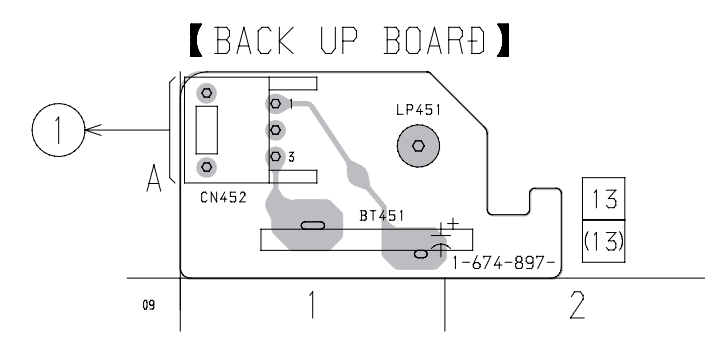

|                                                                                                    | LOCATION                                          |                                        |  |  |  |
|----------------------------------------------------------------------------------------------------|---------------------------------------------------|----------------------------------------|--|--|--|
| Ref. No. Location                                                                                                    | Ref. No.                                          | Location                               |  |  |  |
| D411         C-4           D412         C-3           D421         C-2           D422         C-1           D451         B-2           D452         B-2           D461         B-4           D462         B-4           D911         B-4           D912         C-2 | IC411<br>IC421<br>IC611<br>IC621<br>IC661<br>Q801 | B-2<br>C-1<br>C-5<br>B-5<br>D-5<br>E-5 |  |  |  |

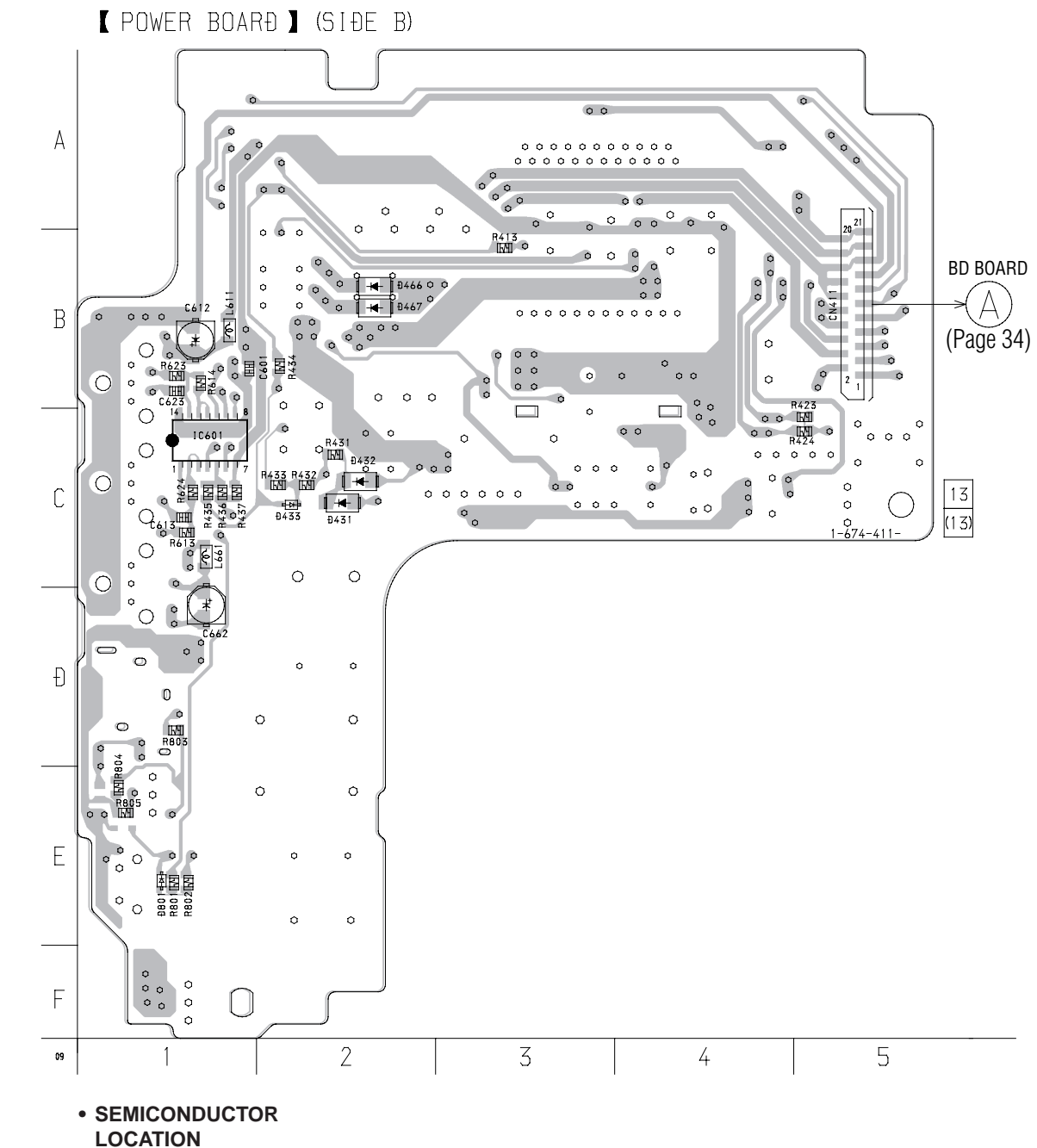

| LOCATION |          |  |  |
|----------|----------|--|--|
| Ref. No. | Location |  |  |
| D431     | C-2      |  |  |
| D432     | C-2      |  |  |
| D433     | C-2      |  |  |
| D466     | B-2      |  |  |
| D467     | B-2      |  |  |
| D801     | E-1      |  |  |
|          |          |  |  |
| IC601    | C-1      |  |  |

6-13. SCHEMATIC DIAGRAM - BD SWITCH SECTION -

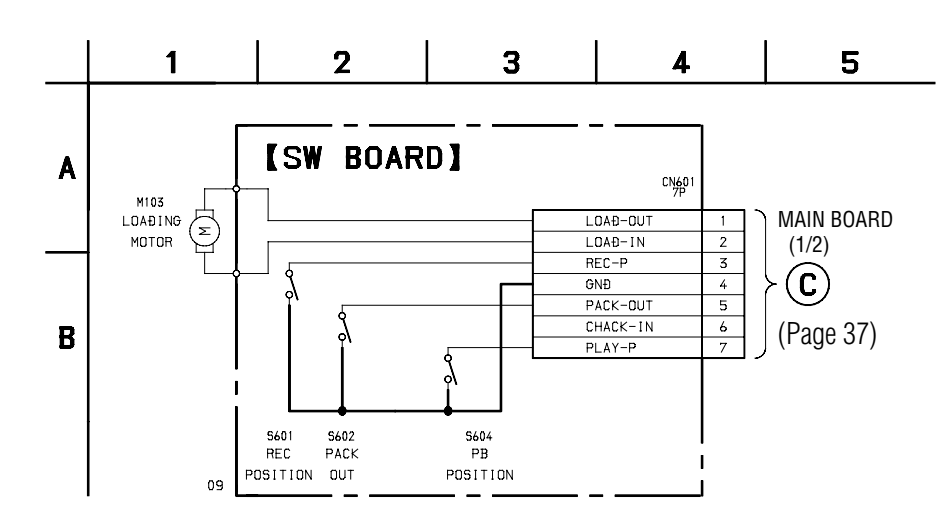

# 6-14. PRINTED WIRING BOARD – BD SWITCH SECTION – • See page 30 for Circuit Boards Location.

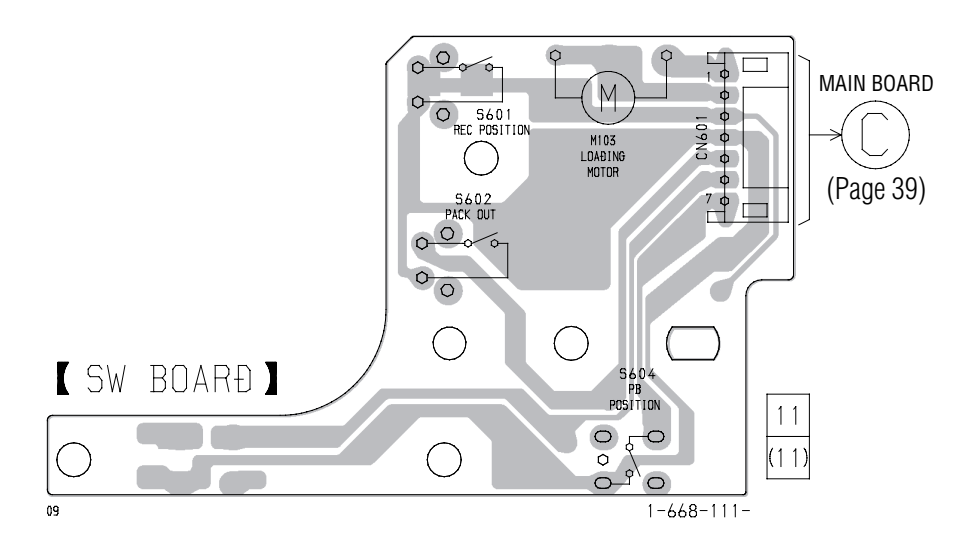

# 6-15. IC BLOCK DIAGRAM

BD section

# IC101 CXA2523AR

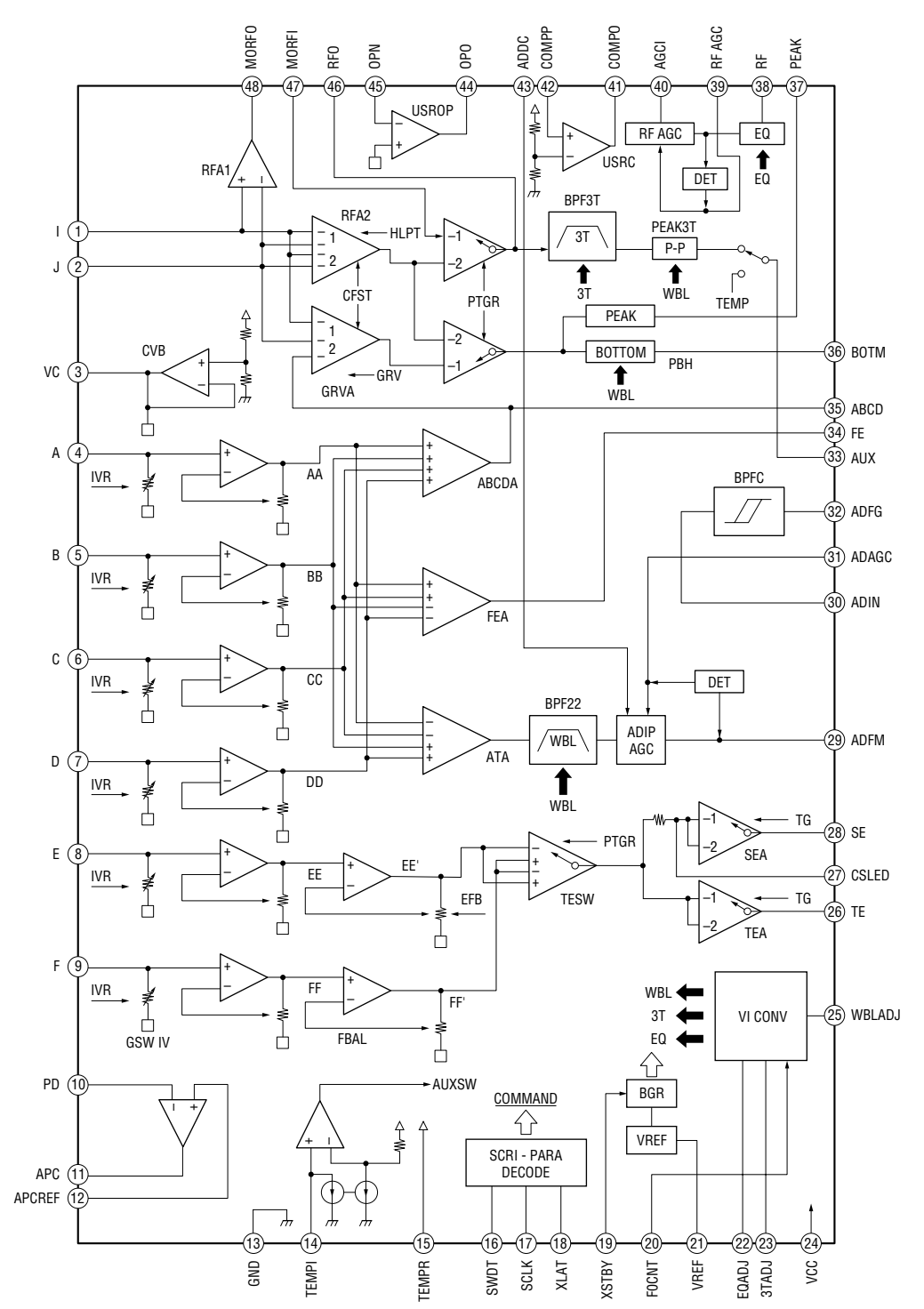

# IC121 CXD2654R

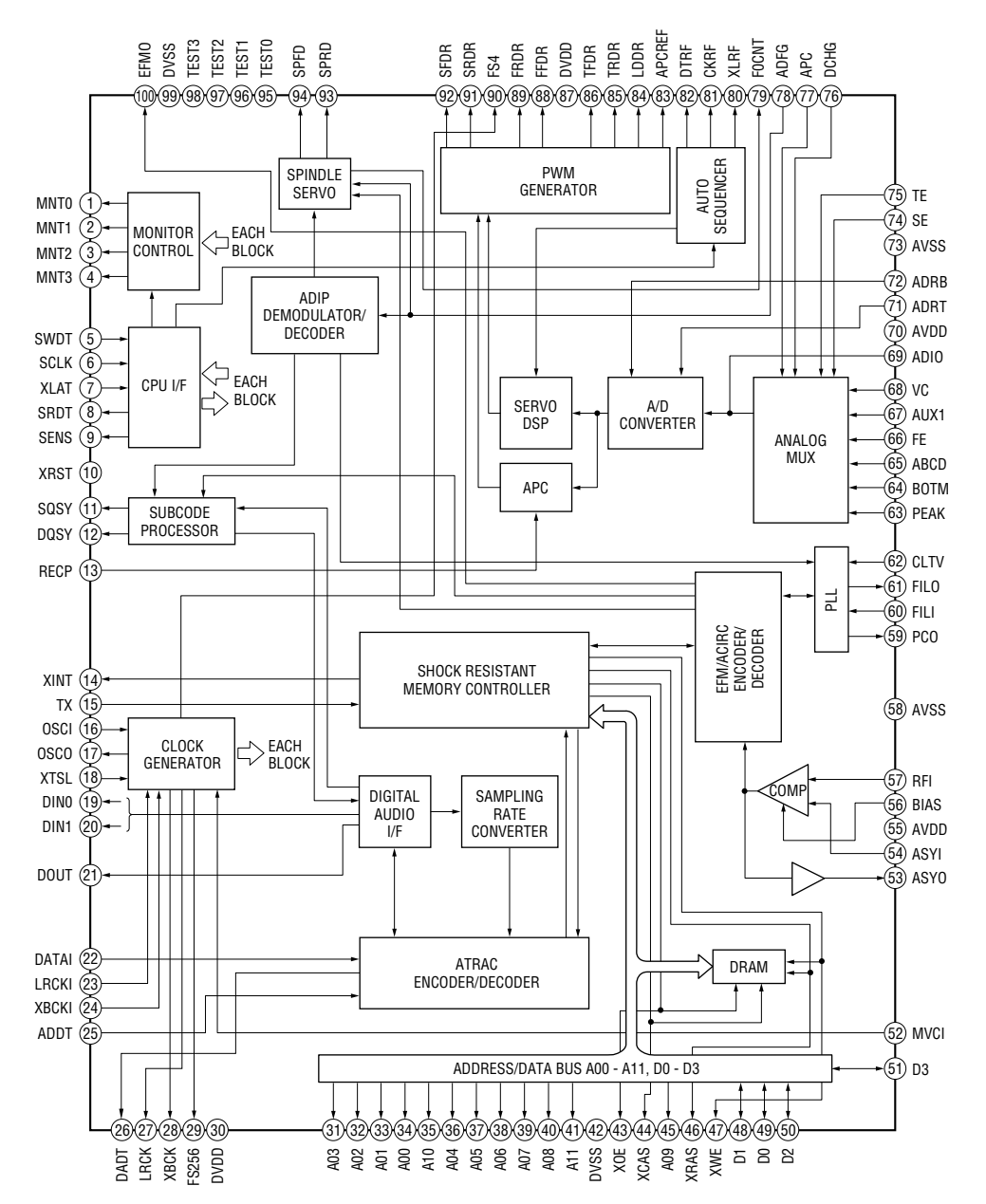

IC152 BH6511FS-E2

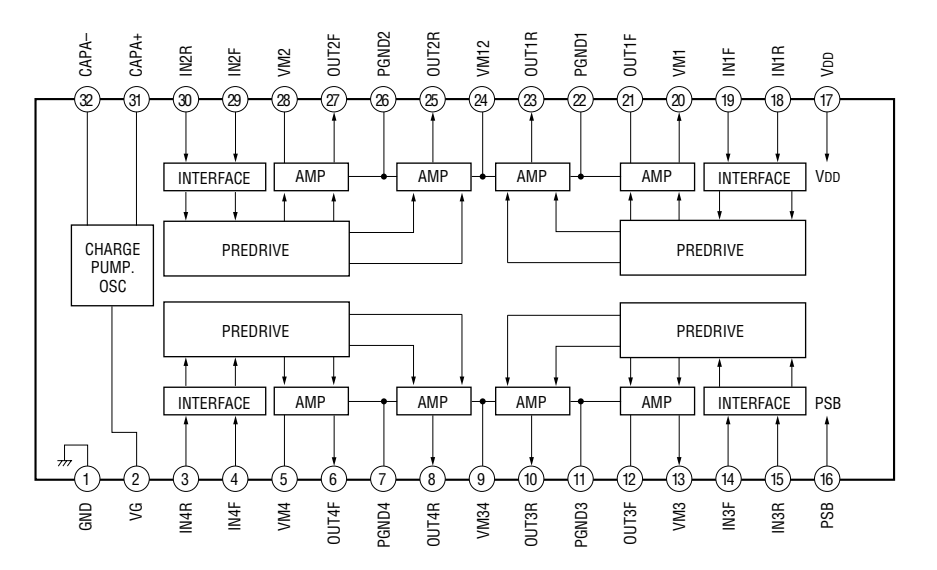

Download from Www.Somanuals.com. All Manuals Search And Download.

# IC301 UDA1341TS/N2

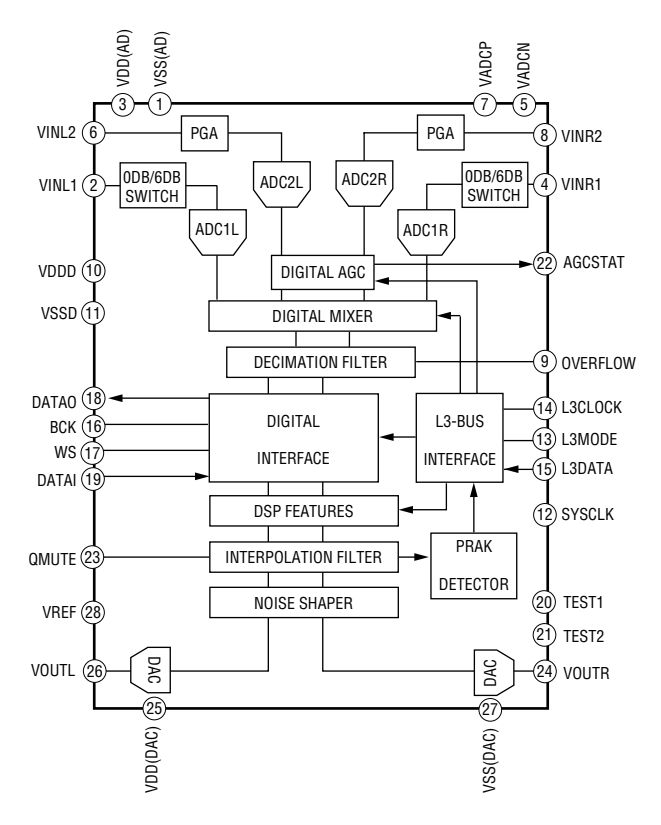

# IC441 LB1830M

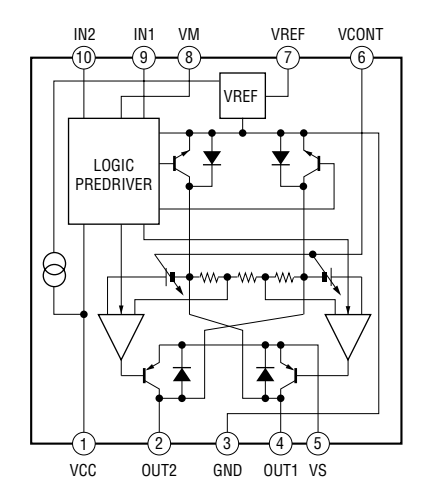

# 6-16. IC PIN FUNCTIONS • IC101 RF Amplifier (CXA2523AR) (BD board)

| Pin No. | Pin Name    | I/O | Function                                                                        |
|---------|-------------|-----|---------------------------------------------------------------------------------|
| 1       | Ι           | Ι   | I-V converted RF signal I input                                                 |
| 2       | J           | Ι   | I-V converted RF signal J input                                                 |
| 3       | VC          | 0   | Middle point voltage (+1.5V) generation output                                  |
| 4 to 9  | A to F      | Ι   | Signal input from the optical pick-up detector                                  |
| 10      | PD          | Ι   | Light amount monitor input                                                      |
| 11      | APC         | 0   | Laser APC output                                                                |
| 12      | APCREF      | Ι   | Reference voltage input for setting laser power                                 |
| 13      | GND         |     | Ground                                                                          |
| 14      | TEMPI       | Ι   | Temperature sensor connection                                                   |
| 15      | TEMPR       | 0   | Reference voltage output for the temperature sensor                             |
| 16      | SWDT        | Ι   | Serial data input from the CXD2650R or CXD2652AR                                |
| 17      | SCLK        | Ι   | Serial clock input from the CXD2650R or CXD2652AR                               |
| 18      | XLAT        | Ι   | Latch signal input from the CXD2650R or CXD2652AR "L": Latch                    |
| 19      | XSTBY       | Ι   | Stand by signal input "L": Stand by                                             |
|         |             |     | Center frequency control voltage input of BPF22, BPF3T, EO from the CXD2650R or |
| 20      | FOCNT       | Ι   | CXD2652AR                                                                       |
| 21      | VREF        | 0   | Reference voltage output (Not used)                                             |
| 22      | FOADI       | I/O | Center frequency setting pin for the internal circuit EQ                        |
| 22      | 3TADI       | I/O | Center frequency setting pin for the internal circuit BPF3T                     |
| 23      | Vcc         |     | +3V nower supply                                                                |
| 25      | WBLADI      | 1/0 | Center frequency setting nin for the internal circuit RPF22                     |
| 25      | TE          | 0   | Tracking error signal output to the CXD2650R or CXD2652AR                       |
| 20      | CSI FD      |     | External capacitor connection pin for the sled error signal LPE                 |
| 27      | SE          | 0   | Sled error signal output to the CXD2650R or CXD2652AR                           |
| 20      |             | 0   | EM signal output of ADIP                                                        |
| 30      |             | I   | ADIP signal comparator input ADEM is connected with AC coupling                 |
| 31      |             | 1   | External capacitor connection pin for ACC of ADIP                               |
| 22      | ADAOC       | 0   | A DID duplay signal output to the CVD2650B or CVD2652AB                         |
| 52      | ADFG        | 0   | ADIP duplex signal output to the CAD2050K of CAD2052AK                          |
| 33      | AUX         | 0   | (Switching with a social command)                                               |
| 24      | EE          | 0   | (Switching with a serial command)                                               |
| 25      | FE<br>ADCD  | 0   | Focus error signal output to the CXD2650R or CXD2652AR                          |
| 35      | ABCD        | 0   | Dight amount signal output to the CAD2050R of CAD2052AR                         |
| 27      | DUIM        | 0   | RF/ABCD bottom hold signal output to the CXD2050K of CXD2052AR                  |
| 20      | PEAK        | 0   | RF/ABCD peak hold signal output to the CXD2650R of CXD2652AR                    |
| 38      | KF<br>DEACC | 0   | RF equalizer output to the CAD2650R or CAD2652AR                                |
| 39      | RFAGC       |     | External capacitor connection pin for the RF AGC circuit                        |
| 40      | AGCI        | 1   | Input to the RFAGC circuit The RF amplifier output is input with AC coupling    |
| 41      | COMPO       | 0   | User comparator output (Not used)                                               |
| 42      | СОМРР       | I   | User comparator input (Fixed at "L")                                            |
| 43      | ADDC        | I/O | External capacitor pin for cutting the low band of the ADIP amplifier           |
| 44      | OPO         | 0   | User operation amplifier output (Not used)                                      |
| 45      | OPN         | I   | User operation amplifier inversion input (Fixed at "L")                         |
| 46      | RFO         | 0   | RF amplifier output                                                             |
| 47      | MORFI       | Ι   | Groove RF signal is input with AC coupling                                      |
| 48      | MORFO       | 0   | Groove RF signal output                                                         |

• Abbreviation APC: Auto Power Control AGC: Auto Gain Control

# • IC121 Digital Signal Processor, Digital Servo Signal Processor, EFM/ACIRC Encoder/Decoder, Shock-proof Memory Controller, ATRAC Encoder/Decoder, 2M Bit DRAM (CXD2654R) (BD board)

| Pin No.  | Pin Name     | I/O   | Function                                                                           |
|----------|--------------|-------|------------------------------------------------------------------------------------|
|          | MNTO (FOR)   |       | FOK signal output to the system control (monitor output)                           |
|          | MINIU (FOK)  | 0     | "H" is output when focus is on                                                     |
| 2        | MNT1 (SHCK)  | 0     | Track jump detection signal output to the system control (monitor output)          |
| 3        | MNT2 (XBUSY) | 0     | Monitor 2 output to the system control (monitor output)                            |
| 4        | MNT3 (SLOC)  | 0     | Monitor 3 output to the system control (monitor output)                            |
| 5        | SWDT         | Ι     | Writing data signal input from the system control                                  |
| 6        | SCLK         | I (S) | Serial clock signal input from the system control                                  |
| 7        | XLAT         | I (S) | Serial latch signal input from the system control                                  |
| 8        | SRDT         | O (3) | Reading data signal output to the system control                                   |
| 9        | SENS         | O (3) | Internal status (SENSE) output to the system control                               |
| 10       | XRST         | I (S) | Reset signal input from the system control "L": Reset                              |
| 11       | COEV         | 0     | Subcode Q sync (SCOR) output to the system control                                 |
|          | 5051         | 0     | "L" is output every 13.3 msec. Almost all, "H" is output                           |
| 10       | DOSY         | 0     | Digital In U-bit CD format or MD format subcode Q sync (SCOR) output to the system |
| 12       | DQSY         | 0     | control                                                                            |
| 13       | RECP         | Ι     | Laser power switching input from the system control "H": Recording, "L": Playback  |
| 14       | XINT         | 0     | Interrupt status output to the system control                                      |
| 15       | TX           | Ι     | Recording data output enable input from the system control                         |
| 16       | OSCI         | Ι     | System clock input (512Fs=22.5792 MHz)                                             |
| 17       | OSCO         | 0     | System clock output (512Fs=22.5792 MHz) (Not used)                                 |
| 18       | XTSL         | Ι     | System clock frequency setting "L": 45.1584 MHz, "H": 22.5792 MHz (Fixed at "H")   |
| 19       | DIN0         | Ι     | Digital audio input (Optical input)                                                |
| 20       | DIN1         | Ι     | Digital audio input (Optical input)                                                |
| 21       | DOUT         | 0     | Digital audio output (Optical output)                                              |
| 22       | DADTI        | Ι     | Serial data input                                                                  |
| 23       | LRCKI        | Ι     | LR clock input "H" : Lch, "L" : R ch                                               |
| 24       | XBCKI        | Ι     | Serial data clock input                                                            |
| 25       | ADDT         | Ι     | Data input from the A/D converter                                                  |
| 26       | DADT         | 0     | Data output to the D/A converter                                                   |
| 27       | LRCK         | 0     | LR clock output for the A/D and D/A converter (44.1 kHz)                           |
| 28       | XBCK         | 0     | Bit clock output to the A/D and D/A converter (2.8224 MHz)                         |
| 29       | FS256        | 0     | 11.2896 MHz clock output (Not used)                                                |
| 30       | DVDD         | _     | +3V power supply (Digital)                                                         |
| 31 to 34 | A03 to A00   | 0     | DRAM address output                                                                |
| 35       | A10          | 0     | DRAM address output (Not used)                                                     |
| 36 to 40 | A04 to A08   | 0     | DRAM address output                                                                |
| 41       | A11          | 0     | DRAM address output (Not used)                                                     |
| 42       | DVSS         | _     | Ground (Digital)                                                                   |
| 43       | XOE          | 0     | Output enable output for DRAM                                                      |
| 44       | XCAS         | 0     | CAS signal output for DRAM                                                         |
| 45       | A09          | 0     | Address output for DRAM                                                            |
| 46       | XRAS         | 0     | RAS signal output for DRAM                                                         |
| 47       | XWE          | 0     | Write enable signal output for DRAM (Used : CXD2652AR, Not used : CXD2650R)        |

\* I (S) stands for Schmidt input, I (A) for analog input, O (3) for 3-state output, and O (A) for analog output in the column I/O

| Pin No. | Pin Name | I/O   | Function                                                                     |
|---------|----------|-------|------------------------------------------------------------------------------|
| 48      | D1       | I/O   |                                                                              |
| 49      | D0       | I/O   | Data input/output for DRAM                                                   |
| 50, 51  | D2, D3   | I/O   |                                                                              |
| 52      | MVCI     | I (S) | Clock input from an external VCO (Fixed at "L")                              |
| 53      | ASYO     | 0     | Playback EFM duplex signal output                                            |
| 54      | ASYI     | I(A)  | Playback EFM comparator slice level input                                    |
| 55      | AVDD     | _     | +3V power supply (Analog)                                                    |
| 56      | BIAS     | I (A) | Playback EFM comparator bias current input                                   |
| 57      | RFI      | I(A)  | Playback EFM RF signal input                                                 |
| 58      | AVSS     | _     | Ground (Analog)                                                              |
| 59      | РСО      | 0(3)  | Phase comparison output for the recording/playback EFM master PLL            |
| 60      | FILI     | I (A) | Filter input for the recording/playback EFM master PLL                       |
| 61      | FILO     | 0 (A) | Filter output for the recording/playback EFM master PLL                      |
| 62      | CLTV     | I(A)  | Internal VCO control voltage input for the recording/playback EFM master PLL |
| 63      | PEAK     | I (A) | Light amount signal peak hold input from the CXA2523R                        |
| 64      | BOTM     | I(A)  | Light amount signal bottom hold input from the CXA2523R                      |
| 65      | ABCD     | I(A)  | Light amount signal input from the CXA2523R                                  |
| 66      | FE       | I (A) | Focus error signal input from the CXA2523R                                   |
| 67      | AUX1     | I (A) | Auxiliary A/D input                                                          |
| 68      | VC       | I(A)  | Middle point voltage (+1.5V) input from the CXA2523R                         |
| 69      | ADIO     | 0 (A) | Monitor output of the A/D converter input signal (Not used)                  |
| 70      | AVDD     |       | +3V power supply (Analog)                                                    |
| 71      | ADRT     | I (A) | A/D converter operational range upper limit voltage input (Fixed at "H")     |
| 72      | ADRB     | I(A)  | A/D converter operational range lower limit voltage input (Fixed at "L")     |
| 73      | AVSS     | _     | Ground (Analog)                                                              |
| 74      | SE       | I (A) | Sled error signal input from the CXA2523R                                    |
| 75      | TE       | I(A)  | Tracking error signal input from the CXA2523R                                |
| 76      | DCHG     | I (A) | Connected to +3V power supply                                                |
| 77      | APC      | I(A)  | Error signal input for the laser digital APC (Fixed at "L")                  |
| 78      | ADFG     | I (S) | ADIP duplex FM signal input from the CXA2523R (22.05 $\pm$ 1 kHz)            |
| 79      | F0CNT    | 0     | Filter f0 control output to the CXA2523R                                     |
| 80      | XLRF     | 0     | Control latch output to the CXA2523R                                         |
| 81      | CKRF     | 0     | Control clock output to the CXA2523R                                         |
| 82      | DTRF     | 0     | Control data output to the CXA2523R                                          |
| 83      | APCREF   | 0     | Reference PWM output for the laser APC                                       |
| 84      | TEST0    | 0     | PWM output for the laser digital APC (Not used)                              |
| 85      | TRDR     | 0     | Tracking servo drive PWM output (-)                                          |

• Abbreviation

EFM: Eight to Fourteen Modulation PLL : Phase Locked Loop VCO: Voltage Controlled Oscillator

| Pin No.  | Pin Name       | I/O   | Function                                         |
|----------|----------------|-------|--------------------------------------------------|
| 86       | TFDR           | 0     | Tracking servo drive PWM output (+)              |
| 87       | DVDD           | _     | +3V power supply (Digital)                       |
| 88       | FFDR           | 0     | Focus servo drive PWM output (+)                 |
| 89       | FRDR           | 0     | Focus servo drive PWM output (-)                 |
| 90       | FS4            | 0     | 176.4 kHz clock signal output (X'tal) (Not used) |
| 91       | SRDR           | 0     | Sled servo drive PWM output (-)                  |
| 92       | SFDR           | 0     | Sled servo drive PWM output (+)                  |
| 93       | SPRD           | 0     | Spindle servo drive PWM output (-)               |
| 94       | SPFD           | 0     | Spindle servo drive PWM output (+)               |
| 95       | FGIN           | I (S) | Test input (Fived at "I")                        |
| 96 to 98 | TEST1 to TEST3 | Ι     | rest input (rixed at L)                          |
| 99       | DVSS           |       | Ground (Digital)                                 |
| 100      | EFMO           | 0     | EFM output when recording                        |

• Abbreviation

EFM: Eight to Fourteen Modulation

# • IC501 System Control (M30620MC-406FP) (MAIN board)

| Pin No.  | Pin Name      | I/O | Function                                                                             |
|----------|---------------|-----|--------------------------------------------------------------------------------------|
| 1, 2     | NC            | 0   | Not used (Fixed at "L")                                                              |
| 3        | C1ER          | 0   | C1 error rate voltage output (Fixed at "L") (Not used)                               |
| 4        | ADER          | 0   | AD error rate voltage output (Fixed at "L") (Not used)                               |
| 5        | SQSY          | Ι   | ADIP sync or subcode Q sync input from CXD2654R                                      |
| 6        | RMC           | Ι   | Remote controls                                                                      |
| 7        | A1 IN         | Ι   | A1 Control input (Fixed at "L")                                                      |
| 8        | BYTE          | Ι   | Data bus changed input (Fixed at "L")                                                |
| 9        | CNVSS         |     | Ground                                                                               |
| 10       | XIN-T         | 0   | Not used (Fixed at "L")                                                              |
| 11       | XOUT-T        | 0   | Not used (Fixed at "L")                                                              |
| 12       | S.RST         | Ι   | System rest input                                                                    |
| 13       | XOUT          | 0   | Main clock output (7.0MHz)                                                           |
| 14       | GND           |     | Ground                                                                               |
| 15       | XIN           | Ι   | Main clock input (7.0MHz)                                                            |
| 16       | +3.3V         |     | +3.3V power supply                                                                   |
| 17       | NMI           | Ι   | (Fixed at "H")                                                                       |
| 18       | DOSY          | Ι   | Digital in sync input                                                                |
| 19       | P.DOWN        | Ι   | Power down detection input "L": Power down                                           |
| 20       | KEYBOARD CLK  | 0   | Not used                                                                             |
| 21       | KEYBOARD DATA | 0   | Not used                                                                             |
| 22       | BEEP OUT      |     | Not used                                                                             |
| 23       | XINIT         | Ι   | Interrupt status input from CXD2654R                                                 |
| 24 to 27 | NC            | 0   | Not used                                                                             |
| 28       | L3 CLOCK      | 0   | Serial clock signal output to IC301                                                  |
| 29       | NC            | 0   | Not used                                                                             |
| 30       | LC DATA       | 0   | Serial data signal input to IC301                                                    |
| 31       | SWDT          | 0   | Writing data signal output to the serial bus                                         |
| 32       | SRDT          | Ι   | Reading data signal input from the serial bus                                        |
| 33       | SCLK          | 0   | Clock signal output to the serial bus                                                |
| 34       | FLCS          | 0   | Chip select signal output to the display driver                                      |
| 35       | FLDATA        | 0   | Serial data signal output to the display driver                                      |
| 36       | NC            | 0   | Not used (Fixed at "L")                                                              |
| 37       | FLCLK         | 0   | Serial clock signal output to the display driver                                     |
| 38 to 41 | NC            | 0   | Not used                                                                             |
| 42, 43   | JOG1, JOG0    | Ι   | Not used                                                                             |
| 44       | NC            | 0   | Not used                                                                             |
| 45       | A1 OUT        | 0   | A1 output                                                                            |
| 46       | NC            | 0   | Not used                                                                             |
| 47       | L3 MODE       | 0   | Serial mode signal output to IC301                                                   |
| 48       | DA.RST        | 0   | Not used Reset: "L"                                                                  |
| 49       | MUTE          | 0   | DA line out muting output Mute: "L"                                                  |
| 50       | STB           | 0   | Strobe signal output to the power supply circuit Power supply ON: "H", stand by: "L" |
| 51       | CHACK IN      | Ι   | Detection input from the chucking-in switch "L": Chucking                            |
| 52       | NC            | Ι   | Not used (Fixed at "L")                                                              |
| 53       | PACK-OUT      | Ι   | Detection input from the loading out switch. Loaded out position: "L", Others: "H"   |
| 54       | LDIN          | Ι   | Loading motor control input                                                          |
| 55       | LDOUT         | 0   | Loading motor control output                                                         |
| 56       | LD-LOW        | 0   | Loading motor voltage control output Low voltage: "H"                                |
| 57, 58   | NC            | 0   | Not used (Fixed at "L")                                                              |
| 59       | REC-P         | Ι   | Detection signal input from the recording position detection switch                  |

| Pin No. | Pin Name     | I/O | Function                                                                       |
|---------|--------------|-----|--------------------------------------------------------------------------------|
| 60      | PB-P         | Ι   | Detection signal input from the playback position detection switch             |
| 61      | REC/PB       | 0   | Not used Write: "H"                                                            |
| 62      | +3.3V        | —   | +3.3V power supply                                                             |
| 63      | NC           | 0   | Not used (Fixed at "L")                                                        |
| 64      | GND          |     | Ground                                                                         |
| 65      | SDA          | I/O | Data signal input/output pin with the backup memory                            |
| 66      | MNT3 (SLOCK) | Ι   | In the state of spindle servo lock from the CXD2564R                           |
| 67      | WR PWR       | 0   | Write power ON/OFF output                                                      |
| 68      | DDOTECT      | т   | Recording-protection claw detection input from the protection detection switch |
| 00      | TROILET      | 1   | Protect: "H"                                                                   |
| 60      | REFLECT      | т   | Disk reflection rate detection input from the reflect detection switch         |
| 07      | KEI LEC I    | 1   | Disk with low reflection rate: "H"                                             |
| 70      | LDON         | 0   | Laser ON/OFF control output "H": Laser ON                                      |
| 71      | SENS         | Ι   | Internal status (SENSE) input from the CXD2654R                                |
| 72      | NMT1 (SHOCK) | Ι   | Track jump signal input from the CXD2654R                                      |
| 73      | DIG-RST      | 0   | Digital rest signal output to the CXD2654R and motor driver Reset: "L"         |
| 74      | MNT2 (XBUSY) | Ι   | In the state of executive command from the CXD2654R                            |
| 75      | XLATCH       | 0   | Latch signal output to the serial bus                                          |
| 76      | MOD          | 0   | Laser modulation switching signal output                                       |
| 77      | LIMIT-IN     | Т   | Detection input from the limit switch                                          |
| ,,      |              | 1   | Sled limit-In: "L"                                                             |
| 78      | MNT() (FOK)  | Т   | Focus OK signal input from the CXD26504R                                       |
|         |              |     | "H" is input when focus is on                                                  |
| 79      | SCL          | 0   | Clock signal output to the backup memory                                       |
| 80      | SCTX         | 0   | Writing data transmission timing output to the CXD2654R                        |
|         | Sem          |     | Shared with the magnetic head ON/OFF output                                    |
| 81      | CLKSET0      | Ι   | Clock destination select pin US, Canadian: "L", Except US, Canadian : "H"      |
| 82      | CLKSET1      | Ι   | Clock destination select pin US, Canadian: "H", Except US, Canadian : "L"      |
| 83      | LED0         | 0   |                                                                                |
| 84      | LED1         | 0   |                                                                                |
| 85      | OPT DEL      | 0   | Not used                                                                       |
| 86      | OPT SEL      | 0   |                                                                                |
| 87      | MODE SEL 0   | Ι   |                                                                                |
| 88      | MODE SEL 1   | 0   |                                                                                |
| 89      | REC          | 0   |                                                                                |
| 90      | BEEP SW      | 0   | Beep switch                                                                    |
| 91      | NC           | I   |                                                                                |
| 92      | NC           | I   | Not used                                                                       |
| 93      | KEY 3        | Ι   |                                                                                |
| 94      | KEY 2        | I   |                                                                                |
| 95      | KEY 1        | I   | Key input pin (A/D input)                                                      |
| 96      | AVSS         |     | Ground (Analog)                                                                |
| 97      | KEY0         | I   | Key input pin (A/D input)                                                      |
| 98      | VREF         |     | A/D reference voltage (Fixed at "H")                                           |
| 99      | +3.3V        |     | +3.3V power supply                                                             |
| 100     | MONO/ST      | I   | Monaural, stereo change input Monaural: "L"                                    |

# SECTION 7 EXPLODED VIEWS

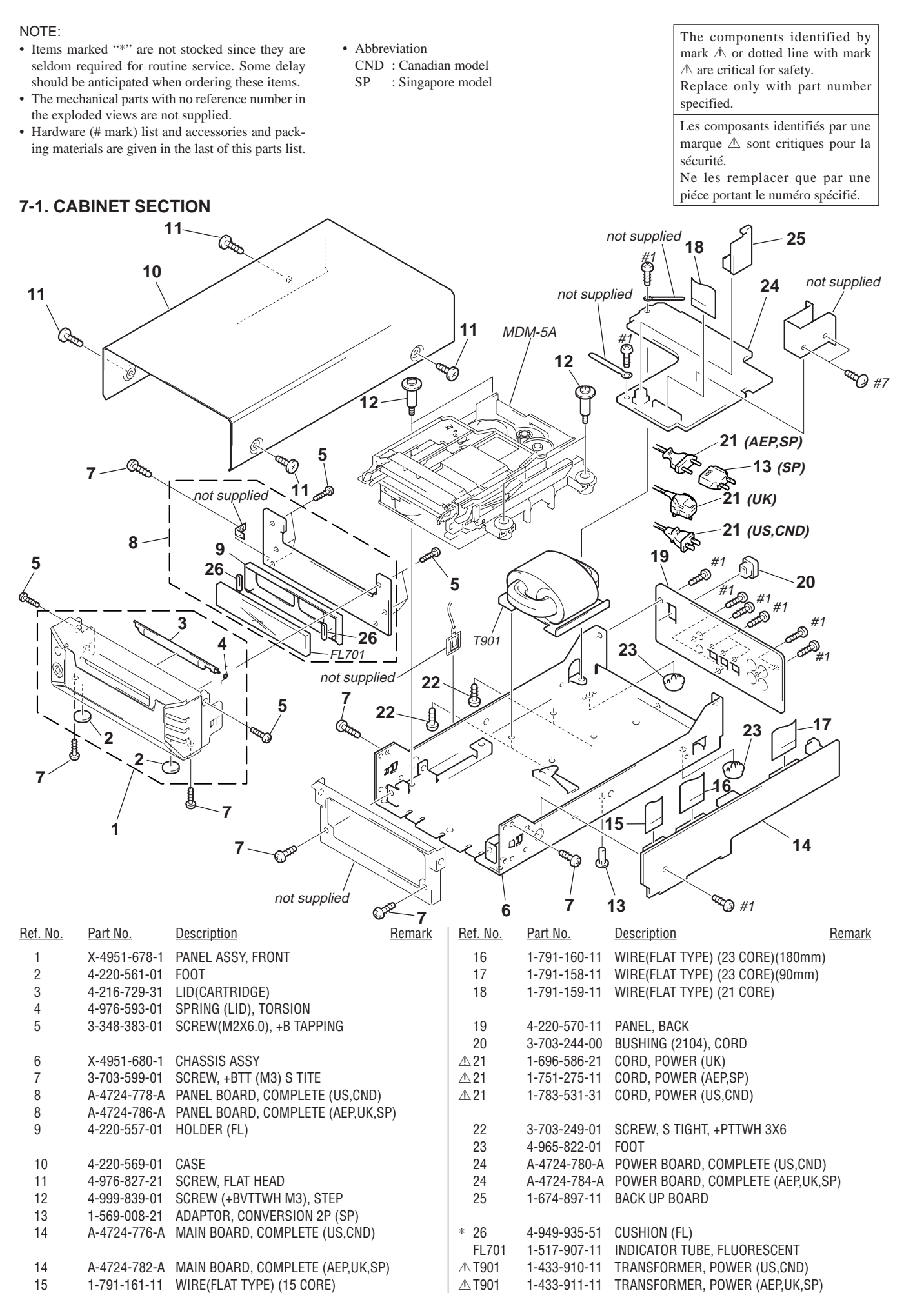

# 7-2. MECHANISM SECTION (MDM-5A)

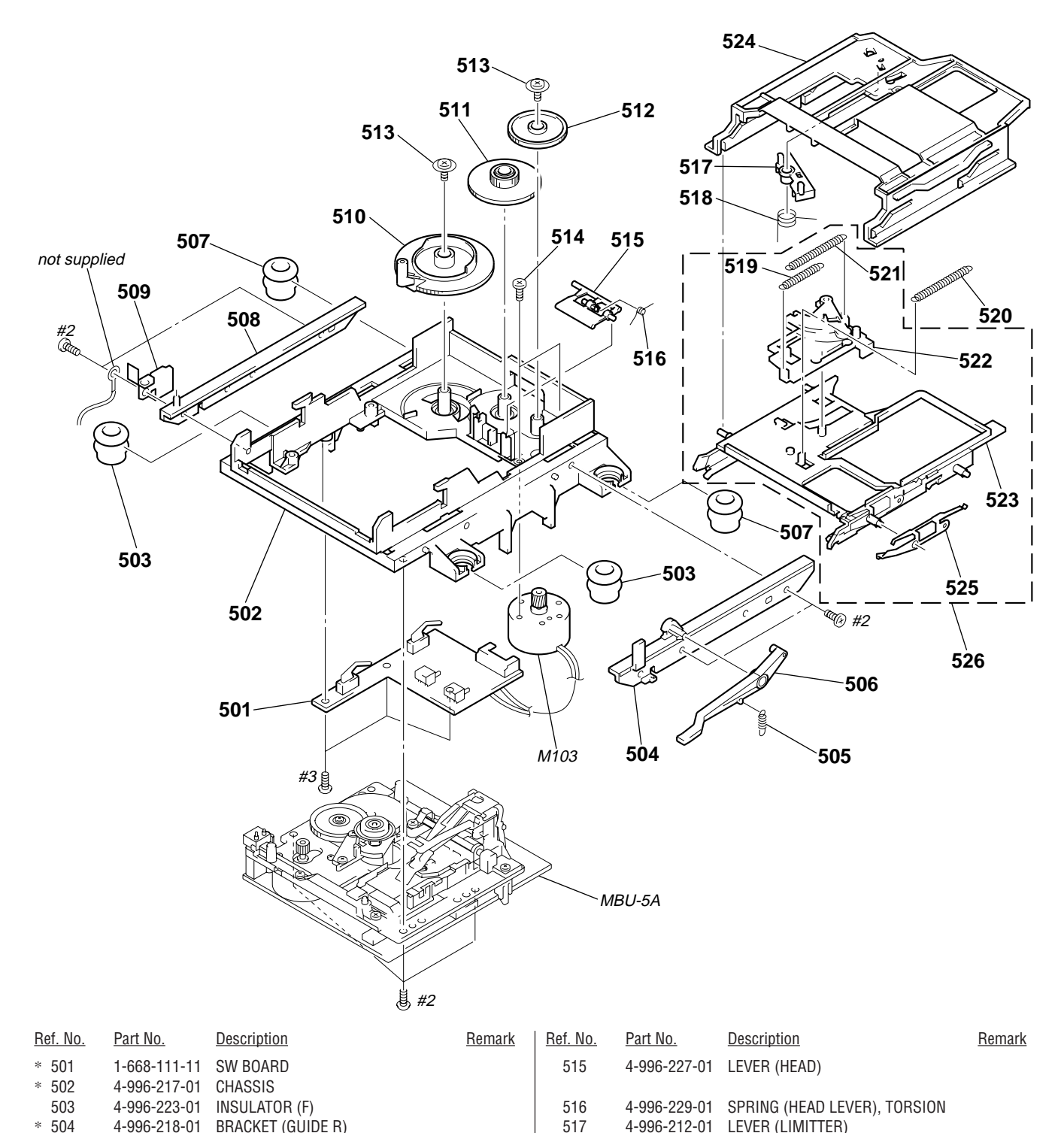

518 519

520

521

522

523

524

525

526

M103

\*

4-996-214-01

4-996-216-01

X-4951-631-1

X-4949-245-7

4-996-211-01

4-996-213-01 SPRING (LIMITTER), TORSION

4-210-396-01 SPRING (LOCK), TENSION

SLIDER ASSY

HOLDER ASSY

SLIDER (CAM)

4-998-763-01 SPRING (SHUTTER), LEAF

A-4680-417-A HOLDER COMPLETE ASSY

X-4949-264-1 MOTOR ASSY, LOADING

SPRING (SLIDER), TENSION

SPRING (HOLDER), TENSION

505

506

507 \* 508

509

510

511

512

513 514 4-996-277-01

4-996-226-01

4-988-466-21

4-996-219-01

SPRING (0/C), TENSION

SPRING (ELECTROSTATIC), LEAF

LEVER (0/C)

4-933-134-01 SCREW (+PTPWH M2.6X6)

4-996-224-01 SCREW (1.7X3), +PWH

GEAR (CAM GEAR)

4-999-347-01 INSULATOR (R)

4-996-220-01 GEAR (A)

4-996-221-01 GEAR (B)

4-996-225-01 BRACKET (GUIDE L)

# 7-3. BASE UNIT SECTION (MBU-5A)

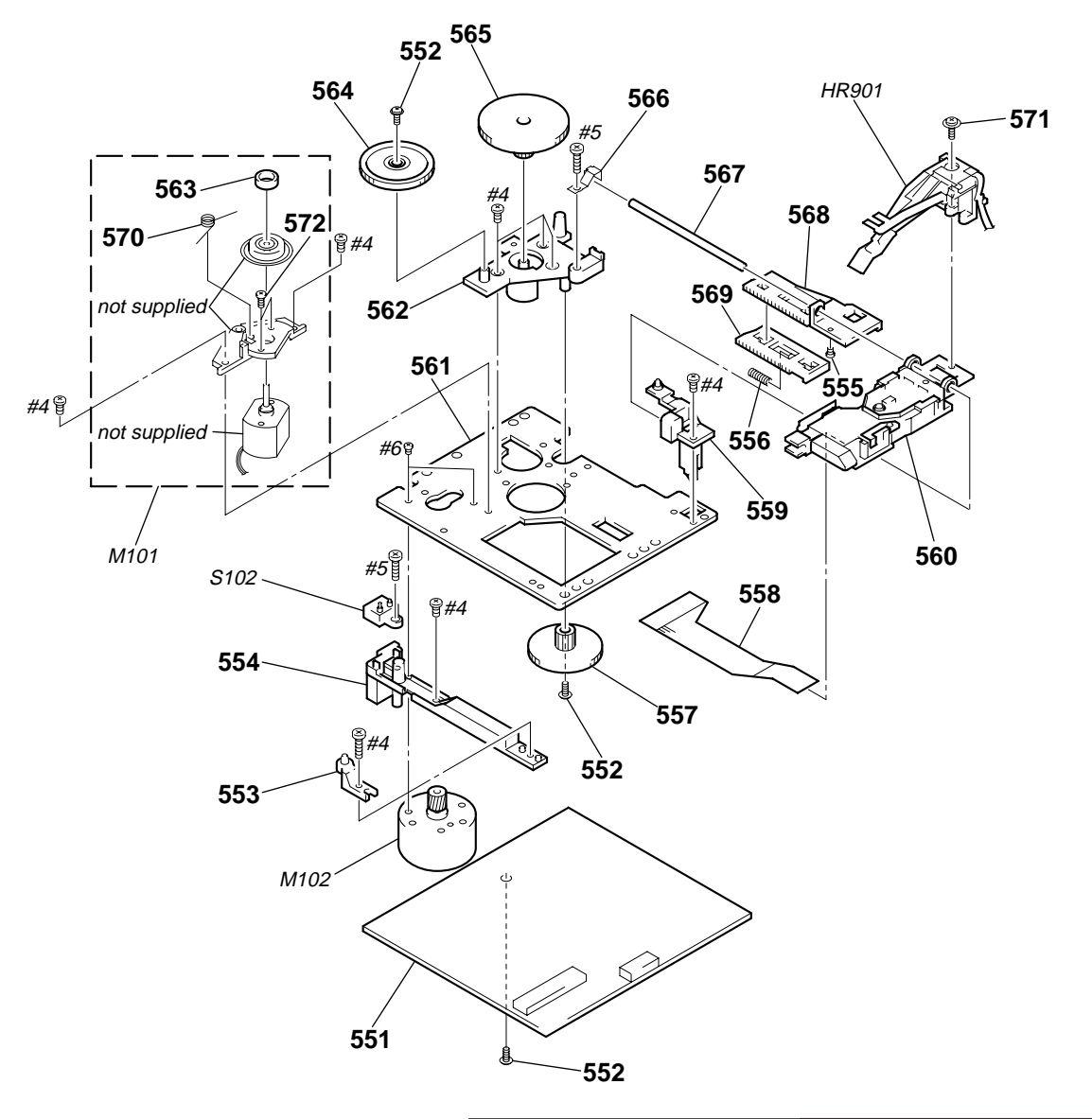

The components identified by mark  $\triangle$ Les composants identifiés par une<br/>marque  $\triangle$  sont critiques pour la sécurité.for safety.Ne les remplacer que par une piéce<br/>portant le numéro spécifié.

| <u>Ref. No.</u> | <u>Part No.</u> | <u>Description</u>           | <u>Remark</u> | <u>Ref. No.</u> | <u>Part No.</u> | <u>Description</u>    | <u>Remark</u> |
|-----------------|-----------------|------------------------------|---------------|-----------------|-----------------|-----------------------|---------------|
| * 551           | A-4699-893-A    | BD BOARD, COMPLETE           |               | 565             | 4-996-261-01    | GEAR (SL-B)           |               |
| 552             | 3-372-761-01    | SCREW (M1.7), TAPPING        |               |                 |                 |                       |               |
| * 553           | 4-996-267-01    | BASE (BU-D)                  |               | 566             | 4-996-264-01    | SPRING (SHAFT), LEAF  |               |
| * 554           | 4-996-255-01    | BASE (BU-C)                  |               | 567             | 4-996-265-01    | SHAFT, MAIN           |               |
| 555             | 4-900-590-01    | SCREW, PRECISION SMALL       |               | 568             | 4-996-256-01    | SL(BASE)              |               |
|                 |                 |                              |               | 569             | 4-996-257-01    | RACK (SL)             |               |
| 556             | 4-996-258-01    | SPRING, COMPRESSION          |               | 570             | 4-996-263-01    | SPRING (CLV), TORSION |               |
| 557             | 4-996-262-01    | GEAR (SL-C)                  |               |                 |                 |                       |               |
| 558             | 1-667-954-11    | FLEXIBLE BOARD               |               | 571             | 4-988-560-01    | SCREW (+P 1.7X6)      |               |
| * 559           | 4-210-664-01    | BASE (BU-A)                  |               | 572             | 4-211-036-01    | SCREW (1.7X2.5), +PWH |               |
| 1∆560           | A-4672-541-A    | OPTICAL PICK-UP KMS-260B/J1N |               | HR901           | 1-500-502-11    | HEAD, OVER LIGHT      |               |
|                 |                 |                              |               | M101            | A-4672-475-A    | MOTOR ASSY, SPINDLE   |               |
| * 561           | 4-996-252-01    | CHASSIS, BU                  |               | M102            | A-4672-474-A    | MOTOR ASSY, SLED      |               |
| * 562           | 4-996-254-01    | BASE (BU-B)                  |               |                 |                 |                       |               |
| 563             | 4-967-688-11    | MAGNET, ABSORPTION           |               | S102            | 1-762-148-21    | SWITCH, PUSH (2 KEY)  |               |
| 564             | 4-996-260-01    | GEAR (SL-A)                  |               |                 |                 |                       |               |
|                 |                 |                              |               |                 |                 |                       |               |

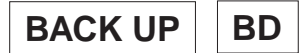

#### Note:

| The components identified by<br>mark $\triangle$ or dotted line with mark<br>$\triangle$ are critical for safety.<br>Replace only with part number<br>specified.<br>Les composants identifiés par une<br>marque $\triangle$ sont critiques pour la<br>sécurité.<br>Ne les remplacer que par une<br>piéce portant le numéro spécifié. |                                                                                              | ified by<br>vith mark<br>a number<br>s par une<br>s pour la<br>par une<br>pécifié. | <ul> <li>Due to s<br/>may be<br/>diagram</li> <li>-XX, -X<br/>some di</li> <li>Items n<br/>seldom<br/>should I</li> <li>RESIST<br/>All resi:<br/>METAL</li> </ul> | standardi<br>differen<br>so or the<br>C mean st<br>fference<br>narked "<br>required<br>to antici<br>TORS<br>stors are<br>.: Metal- | zation, repla<br>nt from the<br>components<br>tandardized p<br>from the ori<br>**" are not s<br>d for routine<br>pated when o<br>in ohms<br>film resiston | SEMICONDUCTORS<br>In each case, u: $\mu$ , for example:<br>uA: $\mu$ A, uPA: $\mu$ PA, uPB: $\mu$ PB,<br>uPC: $\mu$ PC, uPD: $\mu$ PD<br>CAPACITORS<br>uF : $\mu$ F<br>COILS<br>uH : $\mu$ H<br>Abbreviation<br>CND : Canadian model<br>SP : Singapore model |                                                                              |                                                                                       |                                                               |                                 |                                  |
|----------------------------------------------------------------------------------------------------|----------------------------------------------------------------------------------------------|------------------------------------------------------------------------------------|----------------------------------------------------------------------------------------------------|----------------------------------------------------------------------------------------------------|----------------------------------------------------------------------------------------------------|----------------------------------------------------------------------------------------------------|------------------------------------------------------------------------------|---------------------------------------------------------------------------------------|---------------------------------------------------------------|---------------------------------|----------------------------------|
| When ind<br>number,<br>name.                                                                                                    | licating parts b<br>please include                                                           | y reference<br>the board                                                           | F : nonf                                                                                                    | lammab                                                                                                    | 2: Metal Oxi<br>le                                                                                                    | de-film resis                                                                                                    | tor                                                                          |                                                                                       |                                                               |                                 |                                  |
| <u>Ref. No.</u>                                                                                                    | <u>Part No.</u>                                                                              | <b>Description</b>                                                                 |                                                                                                    |                                                                                                    | <u>Remark</u>                                                                                                    | Ref. No.                                                                                                    | Part No.                                                                     | Description                                                                           |                                                               |                                 | <u>Rema</u>                      |
|                                                                                                    | 1-674-897-11                                                                                 | BACK UP BOARE<br>***********<br>< BATTERY >                                        | )                                                                                                    |                                                                                                    |                                                                                                    | C142<br>C143<br>C144<br>C146                                                                                                    | 1-163-251-11<br>1-163-251-11<br>1-163-251-11<br>1-163-038-91                 | CERAMIC CHIP<br>CERAMIC CHIP<br>CERAMIC CHIP<br>CERAMIC CHIP                          | 100PF<br>100PF<br>100PF<br>0.1uF                              | 5%<br>5%<br>5%                  | 50V<br>50V<br>50V<br>25V         |
| BT451                                                                                                    | 1-528-887-11                                                                                 | BATTERY, LITHIL                                                                    | JM SECOND                                                                                                    | ARY                                                                                                    |                                                                                                    | C151<br>C152<br>C153                                                                                                    | 1-126-206-11<br>1-163-038-91<br>1-163-021-91                                 | ELECT CHIP<br>CERAMIC CHIP<br>CERAMIC CHIP                                            | 100uF<br>0.1uF<br>0.01uF                                      | 20%<br>10%                      | 6.3V<br>25V<br>50V               |
| * CN452                                                                                                    | 1-569-499-11                                                                                 | PIN, CONNECTO                                                                      | R 3P                                                                                                    |                                                                                                    |                                                                                                    | C156<br>C158                                                                                                    | 1-163-038-91<br>1-163-019-00                                                 | CERAMIC CHIP<br>CERAMIC CHIP                                                          | 0.1uF<br>0.0068uF                                             | 10%                             | 25V<br>50V                       |
| *******                                                                                                    | ******                                                                                       | ******                                                                             | ******                                                                                                    | ******                                                                                                    | *****                                                                                                    | C160                                                                                                    | 1-104-601-11                                                                 | ELECT CHIP                                                                            | 10uF                                                          | 20%                             | 10V                              |
| *                                                                                                    | A-4699-893-A                                                                                 | BD BOARD, CON<br>*********                                                         | IPLETE<br>****                                                                                                    |                                                                                                    |                                                                                                    | C161<br>C163<br>C164<br>C167                                                                                                    | 1-104-601-11<br>1-163-021-91<br>1-163-021-91<br>1-163-038-91                 | CERAMIC CHIP<br>CERAMIC CHIP<br>CERAMIC CHIP                                          | 0.01uF<br>0.01uF<br>0.01uF<br>0.1uF                           | 20%<br>10%<br>10%               | 50V<br>50V<br>25V                |
|                                                                                                    |                                                                                              | < CAPACITOR >                                                                      |                                                                                                    |                                                                                                    |                                                                                                    | 0169                                                                                                    | 1 162 029 01                                                                 |                                                                                       | 0.1E                                                          |                                 | 251                              |
| C101<br>C102<br>C103<br>C104                                                                                                    | 1-125-822-11<br>1-163-038-91<br>1-125-822-11<br>1-125-822-11                                 | TANTALUM<br>CERAMIC CHIP<br>TANTALUM<br>TANTALUM                                   | 10uF<br>0.1uF<br>10uF<br>10uF                                                                                                    | 20%<br>20%<br>20%                                                                                                    | 10V<br>25V<br>10V<br>10V                                                                                                    | C160<br>C169<br>C171<br>C181<br>C183                                                                                                    | 1-103-038-91<br>1-125-822-11<br>1-163-038-91<br>1-104-913-11<br>1-163-038-91 | TANTALUM<br>CERAMIC CHIP<br>TANTAL. CHIP<br>CERAMIC CHIP                              | 0.1uF<br>10uF<br>0.1uF<br>10uF<br>0.1uF                       | 20%<br>20%                      | 10V<br>25V<br>16V<br>25V         |
| C105<br>C106<br>C107<br>C108<br>C109<br>C111                                                                                                    | 1-163-021-91<br>1-163-275-11<br>1-163-038-91<br>1-163-038-91<br>1-163-037-11<br>1-164-344-11 | CERAMIC CHIP<br>CERAMIC CHIP<br>CERAMIC CHIP<br>CERAMIC CHIP<br>CERAMIC CHIP       | 0.01uF<br>0.1uF<br>0.1uF<br>0.022uF<br>0.068uE                                                                                                    | 10%<br>5%<br>10%<br>10%                                                                                                    | 50V<br>50V<br>25V<br>25V<br>25V<br>25V                                                                                                    | C184<br>C185<br>C187<br>C188<br>C189                                                                                                    | 1-117-970-11<br>1-164-611-11<br>1-104-913-11<br>1-163-021-91<br>1-163-989-11 | ELECT CHIP<br>CERAMIC CHIP<br>TANTAL. CHIP<br>CERAMIC CHIP<br>CERAMIC CHIP            | 22uF<br>0.001uF<br>10uF<br>0.01uF<br>0.033uF                  | 20%<br>10%<br>20%<br>10%<br>10% | 10V<br>500V<br>16V<br>50V<br>25V |
| C112<br>C113<br>C115<br>C116                                                                                                    | 1-163-017-00<br>1-109-982-11<br>1-164-489-11<br>1-163-037-11                                 | CERAMIC CHIP<br>CERAMIC CHIP<br>CERAMIC CHIP<br>CERAMIC CHIP                       | 0.0047uF<br>1uF<br>0.22uF<br>0.022uF                                                                                                    | 5%<br>10%<br>10%<br>10%                                                                                                    | 50V<br>10V<br>16V<br>25V                                                                                                    | C190<br>C191<br>C196<br>C197                                                                                                    | 1-126-206-11<br>1-163-038-91<br>1-163-038-91<br>1-163-038-91                 | ELECT CHIP<br>CERAMIC CHIP<br>CERAMIC CHIP<br>CERAMIC CHIP                            | 100uF<br>0.1uF<br>0.1uF<br>0.1uF                              | 20%                             | 6.3V<br>25V<br>25V<br>25V        |
| C117                                                                                                    | 1-163-809-11                                                                                 | CERAMIC CHIP                                                                       | 0.047uF                                                                                                    | 10%                                                                                                    | 25V                                                                                                    |                                                                                                    |                                                                              | < CONNECTOR >                                                                         |                                                               |                                 |                                  |
| C118<br>C119<br>C121<br>C122<br>C123                                                                                                    | 1-163-038-91<br>1-125-822-11<br>1-125-822-11<br>1-163-021-91<br>1-163-038-91                 | CERAMIC CHIP<br>TANTALUM<br>TANTALUM<br>CERAMIC CHIP<br>CERAMIC CHIP               | 0.1uF<br>10uF<br>10uF<br>0.01uF<br>0.1uF                                                                                                    | 20%<br>20%<br>10%                                                                                                    | 25V<br>10V<br>10V<br>50V<br>25V                                                                                                    | CN101<br>CN102<br>CN103<br>CN104<br>CN110                                                                                                    | 1-569-479-21<br>1-784-833-21<br>1-784-834-21<br>1-770-687-11<br>1-695-440-21 | CONNECTOR, FP<br>CONNECTOR, FFC<br>CONNECTOR, FFC<br>CONNECTOR, FFC<br>PIN, CONNECTOR | C 21P<br>G(LIF(NON-Z<br>G(LIF(NON-Z<br>C/FPC 4P<br>R (PC BOAR | (IF))21P<br>(IF))23P<br>D) 6P   |                                  |
| C124<br>C127<br>C128<br>C129<br>C130                                                                                                    | 1-163-038-91<br>1-163-038-91<br>1-163-021-91<br>1-107-823-11<br>1-163-251-11                 | CERAMIC CHIP<br>CERAMIC CHIP<br>CERAMIC CHIP<br>CERAMIC CHIP<br>CERAMIC CHIP       | 0.1uF<br>0.1uF<br>0.01uF<br>0.47uF<br>100PF                                                                                                    | 10%<br>10%<br>5%                                                                                                    | 25V<br>25V<br>50V<br>16V<br>50V                                                                                                    | D101<br>D181<br>D183                                                                                                    | 8-719-988-61<br>8-719-046-86<br>8-719-046-86                                 | < DIODE ><br>DIODE 1SS355 <sup>°</sup><br>DIODE F1J6TP<br>DIODE F1J6TP                | re-17                                                         |                                 |                                  |
| C131<br>C132<br>C133<br>C134<br>C135                                                                                                    | 1-163-023-00<br>1-107-823-11<br>1-163-017-00<br>1-163-038-91<br>1-163-038-91                 | CERAMIC CHIP<br>CERAMIC CHIP<br>CERAMIC CHIP<br>CERAMIC CHIP<br>CERAMIC CHIP       | 0.015uF<br>0.47uF<br>0.0047uF<br>0.1uF<br>0.1uF                                                                                                    | 5%<br>10%<br>5%                                                                                                    | 50V<br>16V<br>50V<br>25V<br>25V                                                                                                    | IC101<br>IC103<br>IC121<br>IC123                                                                                                    | 8-752-080-95<br>8-729-903-10<br>8-752-389-44<br>8-759-096-87                 | < IC ><br>IC CXA2523AR<br>TRANSISTOR FM<br>IC CXD2654R<br>IC TC7WU04FU                | IW1-T-148<br>(TE12R)                                          |                                 |                                  |
| C136                                                                                                    | 1-126-206-11                                                                                 | ELECT CHIP                                                                         | 100uF                                                                                                    | 20%                                                                                                    | 6.3V                                                                                                    | IC124                                                                                                    | 8-759-498-44                                                                 | IC MSM51V440                                                                          | 0-70TS-K                                                      |                                 |                                  |

**SECTION 8** 

**ELECTRICAL PARTS LIST** 

<u>Remark</u> 50V

# BD MAIN

| <u>Ref. No.</u> | <u>Part No.</u> | <b>Description</b> |          |             | <u>Remark</u> | <u>Ref. No.</u> | <u>Part No.</u> | <b>Description</b> |                |             | <u>Remark</u> |
|-----------------|-----------------|--------------------|----------|-------------|---------------|-----------------|-----------------|--------------------|----------------|-------------|---------------|
| IC152           | 8-759-430-25    | IC BH6511FS-E2     |          |             |               | R136            | 1-216-049-91    | RES,CHIP           | 1K             | 5%          | 1/10W         |
| IC171           | 8-759-487-04    | IC BR24C02F-E2     |          |             |               | R137            | 1-216-295-91    | SHORT              | 0              |             |               |
| IC181           | 8-759-481-17    | IC MC74ACT08D      | TR2      |             |               | R140            | 1-216-029-00    | METAL CHIP         | 150            | 5%          | 1/10W         |
| IC192           | 8-759-460-72    | IC BA033FP-E2      |          |             |               | R142            | 1-216-073-00    | METAL CHIP         | 10K            | 5%          | 1/10W         |
| .0.02           | 0.00.0012       | 10 21100011 22     |          |             |               | R143            | 1-216-073-00    | METAL CHIP         | 10K            | 5%          | 1/10W         |
|                 |                 | < COIL >           |          |             |               |                 |                 |                    |                |             |               |
|                 |                 |                    |          |             |               | R144            | 1-216-025-91    | RES,CHIP           | 100            | 5%          | 1/10W         |
| L101            | 1-414-813-11    | FERRITE            | 0uH      |             |               | R145            | 1-216-073-00    | METAL CHIP         | 10K            | 5%          | 1/10W         |
| L102            | 1-414-813-11    | FERRITE            | 0uH      |             |               | R146            | 1-216-037-00    | METAL CHIP         | 330            | 5%          | 1/10W         |
| L103            | 1-414-813-11    | FERRITE            | 0uH      |             |               | R147            | 1-216-025-91    | RES,CHIP           | 100            | 5%          | 1/10W         |
| L105            | 1-414-813-11    | FERRITE            | 0uH      |             |               | R148            | 1-216-045-00    | METAL CHIP         | 680            | 5%          | 1/10W         |
| L106            | 1-414-813-11    | FERRITE            | 0uH      |             |               |                 |                 |                    |                |             |               |
|                 |                 |                    |          |             |               | R149            | 1-216-073-00    | METAL CHIP         | 10K            | 5%          | 1/10W         |
| L121            | 1-414-813-11    | FERRITE            | OuH      |             |               | R150            | 1-216-295-91    | SHORI              | 0              |             |               |
| L122            | 1-414-813-11    | FERRITE            | OuH      |             |               | R151            | 1-216-0/3-00    | METAL CHIP         | 10K            | 5%          | 1/10W         |
| L151            | 1-412-029-11    | INDUCTOR CHIP      | 10uH     |             |               | R152            | 1-216-0/3-00    | METAL CHIP         | 10K            | 5%          | 1/10W         |
| L152            | 1-412-029-11    | INDUCTOR CHIP      | 10uH     |             |               | R158            | 1-216-097-91    | RES,CHIP           | 100K           | 5%          | 1/10W         |
| L153            | 1-412-032-11    | INDUCTOR CHIP      | 100uH    |             |               | DICO            | 1 010 007 01    |                    | 1001/          | <b>F</b> 0/ | 1/10/1/       |
| 1454            | 1 410 000 11    |                    | 100      |             |               | R159            | 1-216-097-91    | RES,UHIP           | TUUK           | 5%          | 1/1000        |
| L104            | 1-412-032-11    |                    |          |             |               |                 | 1-210-290-91    |                    |                | E0/         | 1/1011        |
|                 | 1-414-010-11    |                    |          |             |               |                 | 1.010.057.00    |                    | 2.2N           | 070<br>E0/  | 1/101         |
| L102            | 1-414-813-11    | FERRITE            | OUH      |             |               | R162            | 1-216-057-00    |                    | 2.2K           | 5%          | 1/10W         |
| L181            | 1-216-295-91    | SHURI              | 0        |             |               | R163            | 1-216-057-00    | METAL CHIP         | 2.2K           | 5%          | 1/10W         |
|                 |                 |                    |          |             |               | D164            | 1 216 045 00    |                    | 690            | E0/         | 1/101/        |
|                 |                 | < 10410313100 >    |          |             |               | D165            | 1 216 007 01    |                    | 1001/          | 070<br>E0/  | 1/10/0/       |
| 0101            | 0 700 402 25    | TRANSICTOR         |          |             |               | D167            | 1 216 065 01    |                    | 100K           | 070<br>E0/  | 1/10/0/       |
| 0100            | 0-729-403-33    | TRANSISTUR         |          |             | <b>`</b>      |                 | 1 010 704 11    | NEO,UNIP           | 4./K           | 070<br>10/  | 1/1000        |
| Q102            | 8-729-026-53    | TRANSISTUR         | 25A1576  | 4-1106-QF   | ٢             | R169            | 1-219-724-11    |                    | 101/           | 1%          | 1/4/          |
| Q103            | 8-729-402-93    | TRANSISTUR         |          |             |               | KI/U            | 1-216-073-00    | WETAL CHIP         | IUK            | 5%          | 1/1000        |
| Q104            | 8-729-402-93    | TRANSISTUR         |          | N           |               | D171            | 1 010 070 00    |                    | 101/           | E0/         | 1/10/1/       |
| Q162            | 8-729-101-07    | TRANSISTOR         | 298/90-L |             |               |                 | 1-210-073-00    |                    |                | 0%<br>50/   | 1/1000        |
| 0100            | 0 700 400 05    | TRANSICTOR         |          |             |               | RI73            | 1-216-121-91    | RES, UIIP          | 1 IVI<br>4 71/ | 5%<br>50/   | 1/10W         |
| Q103            | 8-729-403-35    | TRANSISTUR         |          |             |               | RI/5            | 1-216-065-91    | RES, UHIP          | 4.7K           | 5%          | 1/1000        |
|                 | 8-729-018-75    | TRANSISTUR         | 25J2/8W  |             |               |                 | 1-216-061-00    |                    | 3.3K           | 5%<br>50/   | 1/10W         |
| Q102            | 8-729-017-00    | TRANSISTOR         | 25617041 | <b>VIIR</b> |               | KI/9            | 1-210-080-00    | WETAL CHIP         | 33K            | <b>3%</b>   | 1/1000        |
|                 |                 | < RESISTOR >       |          |             |               | B180            | 1-216-073-00    | METAL CHIP         | 10K            | 5%          | 1/10W         |
|                 |                 |                    |          |             |               | R182            | 1_216_080_01    |                    | 10K            | 5%          | 1/10W         |
| R103            | 1-216-049-91    | RES CHIP           | 11       | 5%          | 1/10W/        | R183            | 1-216-089-91    | RES CHIP           | 47K            | 5%          | 1/10W         |
| R104            | 1-216-073-00    | METAL CHIP         | 10K      | 5%          | 1/10W         | R184            | 1-216-073-00    | METAL CHIP         | 10K            | 5%          | 1/10W         |
| R105            | 1-216-065-91    | RESCHIP            | 4 7K     | 5%          | 1/10W         | B185            | 1-216-081-00    | METAL CHIP         | 22K            | 5%          | 1/10W         |
| R106            | 1-216-133-00    | METAL CHIP         | 3.3M     | 5%          | 1/10W         | 11100           | 1210 001 00     |                    |                | 0 /0        | 1/1000        |
| R107            | 1-216-113-00    | METAL CHIP         | 470K     | 5%          | 1/10W         | B186            | 1-216-089-91    | RES CHIP           | 47K            | 5%          | 1/10W         |
| 11101           | 1 210 110 00    |                    | mon      | 0,0         | 1,1011        | B188            | 1-216-073-00    | METAL CHIP         | 10K            | 5%          | 1/10W         |
| R109            | 1-216-295-91    | SHORT              | 0        |             |               | B189            | 1-216-073-00    | METAL CHIP         | 10K            | 5%          | 1/10W         |
| R110            | 1-216-073-00    | METAL CHIP         | 10K      | 5%          | 1/10W         | B190            | 1-216-073-00    | METAL CHIP         | 10K            | 5%          | 1/10W         |
| R111            | 1-216-295-91    | SHORT              | 0        | 0,0         | 1,1011        | B195            | 1-216-073-00    | METAL CHIP         | 10K            | 5%          | 1/10W         |
| R112            | 1-216-089-91    | BES CHIP           | 47K      | 5%          | 1/10W         |                 | 121007000       |                    | TOIL           | 070         | 1/1000        |
| R113            | 1-216-049-91    | RES CHIP           | 1K       | 5%          | 1/10W         | B196            | 1-216-295-91    | SHORT              | 0              |             |               |
| 11110           |                 | 1120,0111          | iii (    | 0,0         | 1,1011        | B197            | 1-216-295-91    | SHORT              | 0<br>0         |             |               |
| B115            | 1-216-049-91    | RES CHIP           | 1K       | 5%          | 1/10W         | B198            | 1-216-286-00    | BES CHIP           | 4 7M           | 5%          | 1/8W          |
| R117            | 1-216-113-00    | METAL CHIP         | 470K     | 5%          | 1/10W         | B198            | 1-216-206-00    | SHORT              | 0              | 070         | 1/011         |
| R120            | 1-216-025-91    | RES CHIP           | 100      | 5%          | 1/10W         |                 | 1 210 200 01    | ononn              | 0              |             |               |
| R121            | 1-216-097-91    | RES CHIP           | 100      | 5%          | 1/10W         |                 |                 | < SWITCH >         |                |             |               |
| R123            | 1-216-295-91    | SHORT              | 0        | 0 /0        | 1/1000        |                 |                 |                    |                |             |               |
|                 | . 2.0 200 0.    | 0.10111            | •        |             |               | S101            | 1-762-596-21    | SWITCH, PUSH (     | 1 KEY)(LIN     | IIT SW)     |               |
| R124            | 1-216-025-91    | RES,CHIP           | 100      | 5%          | 1/10W         |                 |                 | , (                | /\             | - /         |               |
| R125            | 1-216-025-91    | RES,CHIP           | 100      | 5%          | 1/10W         | ******          | ****            | *****              | ******         | ******      | ******        |
| R127            | 1-216-025-91    | RES.CHIP           | 100      | 5%          | 1/10W         |                 |                 |                    |                |             |               |
| R129            | 1-216-295-91    | SHORT              | 0        |             |               |                 | A-4724-776-A    | MAIN BOARD. CO     | )MPLETE (I     | US.CND)     |               |
| R130            | 1-216-295-91    | SHORT              | 0        |             |               |                 |                 | ******             | *****          | , /         |               |
|                 |                 |                    |          |             |               |                 |                 |                    |                |             |               |
| R131            | 1-216-073-00    | METAL CHIP         | 10K      | 5%          | 1/10W         |                 | A-4724-782-A    | MAIN BOARD, CO     | )MPLETE (      | AEP,UK,SF   | P)            |
| R132            | 1-216-097-91    | RES,CHIP           | 100K     | 5%          | 1/10W         |                 |                 | *****              | ******         |             |               |
| R133            | 1-216-117-00    | METAL CHIP         | 680K     | 5%          | 1/10W         |                 |                 |                    |                |             |               |
| R134            | 1-216-049-91    | RES,CHIP           | 1K       | 5%          | 1/10W         |                 |                 | < CAPACITOR >      |                |             |               |
| R135            | 1-216-061-00    | METAL CHIP         | 3.3K     | 5%          | 1/10W         |                 |                 |                    |                |             |               |
|                 |                 |                    |          |             |               | C101            | 1-163-005-11    | CERAMIC CHIP       | 470PF          | 10%         | 50V           |
|                 |                 |                    |          |             |               | I               |                 |                    |                |             |               |

# MAIN

| <u>Ref. No.</u> | <u>Part No.</u> | <b>Description</b> |                             |                 | <u>Remark</u> | <u>Ref. No.</u> | <u>Part No.</u>              | <b>Description</b> |                      |                       | <u>Remark</u> |
|-----------------|-----------------|--------------------|-----------------------------|-----------------|---------------|-----------------|------------------------------|--------------------|----------------------|-----------------------|---------------|
| C102            | 1-124-779-00    | ELECT CHIP         | 10uF                        | 20%             | 16V           |                 |                              | < DIODE >          |                      |                       |               |
| C181            | 1-126-395-11    | ELECT              | 22uF                        | 20%             | 16V           |                 |                              |                    |                      |                       |               |
| C182            | 1-163-017-00    | CERAMIC CHIP       | 0.0047uF                    | 5%              | 50V           | D390            | 8-719-016-74                 | DIODE 1SS352-1     | TPH3                 |                       |               |
| C183            | 1-163-009-11    | CERAMIC CHIP       | 0.001uF                     | 10%             | 50V           | D391            | 8-719-016-74                 | DIODE 1SS352-      | IPH3                 |                       |               |
| C184            | 1-126-603-11    | FI FCT CHIP        | 4.7uF                       | 20%             | 35V           |                 |                              | < GROUND TERM      | INAL >               |                       |               |
| C185            | 1-163-117-00    | CERAMIC CHIP       | 100PF                       | 5%              | 50V           |                 |                              |                    |                      |                       |               |
| C201            | 1-163-005-11    | CERAMIC CHIP       | 470PF                       | 10%             | 50V           | EP911           | 1-537-771-21                 | TERMINAL BOAR      | D, GROUNE            | )                     |               |
| C202            | 1-124-779-00    | ELECT CHIP         | 10uF                        | 20%             | 16V           | EP912           | 1-537-771-21                 | TERMINAL BOAR      | D, GROUNE            | )                     |               |
| C281            | 1-126-395-11    | ELECT              | 22uF                        | 20%             | 16V           |                 |                              |                    |                      |                       |               |
| 0282            | 1-162-017-00    |                    | 0 0047uE                    | 5%              | 501/          |                 |                              | < FERRITE BEAD     | >                    |                       |               |
| C283            | 1-163-009-11    | CERAMIC CHIP       | 0.0047ui<br>0.001uF         | 10%             | 50V           | FB301           | 1-414-235-22                 | INDUCTOR CHIP      | 011H                 |                       |               |
| C284            | 1-126-603-11    | ELECT CHIP         | 4.7uF                       | 20%             | 35V           | FB302           | 1-414-235-22                 | INDUCTOR CHIP      | OUH                  |                       |               |
| C285            | 1-163-117-00    | CERAMIC CHIP       | 100PF                       | 5%              | 50V           | FB303           | 1-414-235-22                 | INDUCTOR CHIP      | 0UH                  |                       |               |
| C300            | 1-126-177-11    | ELECT              | 100uF                       | 20%             | 10V           | FB306           | 1-414-235-22                 | INDUCTOR CHIP      | OUH                  |                       |               |
| 0001            | 1 100 000 01    |                    | 0.1                         |                 | 051/          | FB307           | 1-414-235-22                 | INDUCTOR CHIP      | OUH                  |                       |               |
| C301            | 1-103-038-91    |                    | 0.10F<br>100uF              | 20%             | 20V<br>10V    | FR351           | 1-/11/-035-00                |                    | 011H                 |                       |               |
| C302            | 1-163-038-91    | CERAMIC CHIP       | 0 1µF                       | 20 /0           | 25V           | FB352           | 1-414-235-22                 |                    |                      |                       |               |
| C304            | 1-163-038-91    | CERAMIC CHIP       | 0.1uF                       |                 | 25V           | FB356           | 1-414-235-22                 | INDUCTOR CHIP      | OUH                  |                       |               |
| C305            | 1-163-038-91    | CERAMIC CHIP       | 0.1uF                       |                 | 25V           |                 |                              |                    |                      |                       |               |
|                 |                 |                    |                             |                 |               |                 |                              | < IC >             |                      |                       |               |
| C306            | 1-126-934-11    | ELECT              | 220uF                       | 20%             | 10V           | 10001           |                              |                    |                      |                       |               |
| 0307            | 1 106 177 11    |                    |                             | 200/            | 25V<br>10V    | 10301           | 8-759-553-65                 |                    | I                    |                       |               |
| C315            | 1-163-009-11    | CERAMIC CHIP       | 0.001uF                     | 10%             | 50V           | IC351           | 8-759-242-70                 |                    | -<br>F12I            |                       |               |
| C316            | 1-163-009-11    | CERAMIC CHIP       | 0.001uF                     | 10%             | 50V           | IC381           | 8-759-636-55                 | IC M5218AFP-T1     |                      |                       |               |
|                 |                 |                    |                             |                 |               | IC382           | 8-759-636-55                 | IC M5218AFP-T1     | l                    |                       |               |
| C317            | 1-163-117-00    | CERAMIC CHIP       | 100PF                       | 5%              | 50V           |                 |                              |                    |                      |                       |               |
| C321            | 1-124-779-00    | ELECT CHIP         | 10uF                        | 20%             | 16V           | IC441           | 8-759-481-19                 | IC LB1830M-S-T     | E-L                  |                       |               |
| C322            | 1-124-779-00    | ELECT CHIP         | 10uF                        | 20%             | 16V           | IC501           | 8-759-599-90                 | IC M30620MC-4      | 06FP                 |                       |               |
| C352            | 1-163-233-11    | CERAINIC CHIP      | 10PF<br>20PF                | 5%              | 50V<br>50V    |                 |                              |                    |                      |                       |               |
| 0002            | 1-103-204-11    |                    | 2011                        | <b>J</b> /0     | 500           |                 |                              |                    |                      |                       |               |
| C353            | 1-163-038-91    | CERAMIC CHIP       | 0.1uF                       |                 | 25V           | J101            | 1-793-344-11                 | JACK, PIN 4P       |                      |                       |               |
| C354            | 1-163-038-91    | CERAMIC CHIP       | 0.1uF                       |                 | 25V           |                 |                              |                    |                      |                       |               |
| C370            | 1-126-933-11    | ELECT              | 100uF                       | 20%             | 16V           |                 |                              | < COIL >           |                      |                       |               |
| 0371            | 1-126-933-11    |                    | 100uF                       | 20%             | 16V           | 1450            | 1 016 006 01                 | CHODT              | 0                    |                       |               |
| 0300            | 1-103-030-91    | GERAIVIIG GRIP     | 0.TUF                       |                 | 237           | L450            | 1-216-296-91                 | SHORT              | 0                    |                       |               |
| C386            | 1-163-038-91    | CERAMIC CHIP       | 0.1uF                       |                 | 25V           |                 | 1 210 200 01                 | onon               | 0                    |                       |               |
| C426            | 1-128-551-11    | ELECT              | 22uF                        | 20%             | 35V           |                 |                              | < TRANSISTOR >     |                      |                       |               |
| C500            | 1-131-347-00    | TANTALUM           | 1uF                         | 10%             | 35V           |                 |                              |                    |                      |                       |               |
| C512            | 1-163-038-91    | CERAMIC CHIP       | 0.1uF                       |                 | 25V           | Q191            | 8-729-046-97                 | TRANSISTOR         | 2SD1938(             | F)-T(TX).             | SO            |
| C516            | 1-163-038-91    | CERAMIC CHIP       | 0.1u⊦                       |                 | 25V           | Q192            | 8-729-046-97                 | TRANSISTOR         | 2SD1938(             | F)-I(IX).             | S0            |
| 0519            | 1-163-009-11    | CERAMIC CHIP       | 0.001uE                     | 10%             | 50\/          | 0291            | 0-729-040-97<br>8-729-046-97 | TRANSISTOR         | 25D1930(<br>2SD1938( | F)-T(TX).<br>F)-T(TX) | 50<br>SN      |
| C562            | 1-163-038-91    | CERAMIC CHIP       | 0.1uF                       | 1070            | 25V           | Q390            | 8-729-424-08                 | TRANSISTOR         | UN2111-T             | Χ                     | 00            |
| C571            | 1-163-117-00    | CERAMIC CHIP       | 100PF                       | 5%              | 50V           |                 |                              |                    |                      |                       |               |
| C572            | 1-163-117-00    | CERAMIC CHIP       | 100PF                       | 5%              | 50V           | Q441            | 8-729-421-22                 | TRANSISTOR         | UN2211-T             | Х                     |               |
| C595            | 1-163-009-11    | CERAMIC CHIP       | 0.001uF                     | 10%             | 50V           |                 |                              | DEGLOTOR           |                      |                       |               |
| C507            | 1-162-000-11    |                    | 0.001uE                     | 10%             | 501/          |                 |                              | < RESISTOR >       |                      |                       |               |
| C598            | 1-163-038-91    | CERAMIC CHIP       | 0.001uF<br>0.1uF            | 10 /0           | 25V           | B82             | 1-216-097-91                 | RES CHIP           | 100K                 | 5%                    | 1/10W         |
| C599            | 1-163-038-91    | CERAMIC CHIP       | 0.1uF                       |                 | 25V           | R101            | 1-216-049-91                 | RES.CHIP           | 1K                   | 5%                    | 1/10W         |
| C951            | 1-104-664-11    | ELECT              | 47uF                        | 20%             | 10V           | R102            | 1-216-097-91                 | RES,CHIP           | 100K                 | 5%                    | 1/10W         |
| C953            | 1-163-038-91    | CERAMIC CHIP       | 0.1uF                       |                 | 25V           | R106            | 1-216-075-00                 | METAL CHIP         | 12K                  | 5%                    | 1/10W         |
| 0054            | 1 100 000 01    |                    | 0.1                         |                 | 0514          | R181            | 1-216-073-00                 | METAL CHIP         | 10K                  | 5%                    | 1/10W         |
| 6954            | 1-163-038-91    | CERAMIC CHIP       | 0.105                       |                 | 250           | B182            | 1-216-073-00                 | ΜΕΤΔΙ CHIP         | 101                  | 5%                    | 1/10\//       |
|                 |                 | < CONNECTOR >      |                             |                 |               | R183            | 1-216-080-00                 | METAL CHIP         | 20K                  | 5%                    | 1/10W         |
|                 |                 |                    |                             |                 |               | R184            | 1-216-683-11                 | METAL CHIP         | 22K                  | 0.5%                  | 1/10W         |
| CN412           | 1-784-834-21    | CONNECTOR, FFC     | (LIF(NON-ZI                 | F))23P          |               | R185            | 1-216-041-00                 | METAL CHIP         | 470                  | 5%                    | 1/10W         |
| CN421           | 1-793-448-11    | CONNECTOR, FFC     | C 15P                       |                 |               | R186            | 1-216-041-00                 | METAL CHIP         | 470                  | 5%                    | 1/10W         |
| CN501           | 1-784-834-21    | CONNECTOR, FFC     | (LIF(NON-ZI                 | F))23P          |               | D107            | 1 010 000 01                 |                    | 171/                 | E0/                   | 1/1014        |
| CN202           | 1-784-860-91    | CONNECTOR FE       | ι (Γυ DUAKI<br>2(1 ΙΕ(ΝΟΝ-7 | 717)<br>(IF))8P |               | R188            | 1-210-009-91                 | METAL CHIP         | +/ N<br>680          | 5%                    | 1/10//        |
| 014000          |                 | Sourceron, ITC     |                             | , ,01           |               |                 | . 210 040 00                 |                    | 500                  | 0,0                   | 1/1000        |

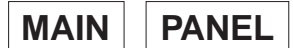

| <u>Ref. No.</u> | Part No.     | <b>Description</b> |          |              | <u>Remark</u> | Ref. No.     | <u>Part No.</u>              | <b>Description</b>               |                           |             | <u>Remark</u> |
|-----------------|--------------|--------------------|----------|--------------|---------------|--------------|------------------------------|----------------------------------|---------------------------|-------------|---------------|
| R189            | 1-216-037-00 | METAL CHIP         | 330      | 5%           | 1/10W         |              |                              | < VIBRATOR >                     |                           |             |               |
| R191            | 1-216-057-00 | METAL CHIP         | 2.2K     | 5%           | 1/10W         |              |                              |                                  |                           |             |               |
| R192            | 1-216-057-00 | METAL CHIP         | 2.2K     | 5%           | 1/10W         | X351<br>X513 | 1-579-314-11<br>1-781-174-21 | VIBRATOR, CRYS<br>VIBRATOR, CERA | TAL (22.579<br>MIC (10MH) | 2MHz)<br>z) |               |
| R201            | 1-216-049-91 | RES,CHIP           | 1K       | 5%           | 1/10W         |              |                              |                                  |                           |             |               |
| R202            | 1-216-097-91 | RES,CHIP           | 100K     | 5%           | 1/10W         | ******       | ****                         | *****                            | *****                     | *****       | *****         |
| R206            | 1-216-075-00 | METAL CHIP         | 12K      | 5%           | 1/10W         |              |                              |                                  |                           |             |               |
| R281            | 1-216-073-00 | METAL CHIP         | 10K      | 5%           | 1/10W         |              | A-4724-778-A                 | PANEL BOARD, C                   | OMPLETE (I                | JS,CND)     | )             |
| R282            | 1-216-0/3-00 | METAL CHIP         | 10K      | 5%           | 1/10W         |              |                              | *****                            | ****                      |             |               |
| R283            | 1-216-080-00 | METAL CHIP         | 20K      | 5%           | 1/10W         |              | A-4724-786-A                 | PANEL BOARD, C                   | OMPLETE (/                | AEP,UK,S    | SP)           |
| R284            | 1-216-683-11 | METAL CHIP         | 22K      | 0.5%         | 1/10W         |              |                              | *****                            | ******                    |             |               |
| R285            | 1-216-041-00 | METAL CHIP         | 470      | 5%           | 1/10W         |              |                              |                                  |                           |             |               |
| R286            | 1-216-041-00 | METAL CHIP         | 470      | 5%           | 1/10W         |              | 4-220-557-01                 | HOLDER (FL)                      |                           |             |               |
| R287            | 1-216-089-91 | RES, GHIP          | 47K      | 5%           | 1/10W         | 34           | 4-949-935-51<br>7-685-647-79 | SCREW +BVTP 32                   | (10 TYPE2 I               | T-3         |               |
| R288            | 1-216-045-00 | METAL CHIP         | 680      | 5%           | 1/10W         |              |                              |                                  |                           |             |               |
| R289            | 1-216-037-00 | METAL CHIP         | 330      | 5%           | 1/10W         |              |                              | < CAPACITOR >                    |                           |             |               |
| R291            | 1-216-057-00 | METAL CHIP         | 2.2K     | 5%           | 1/10W         |              |                              |                                  |                           |             |               |
| R292            | 1-216-057-00 | METAL CHIP         | 2.2K     | 5%           | 1/10W         | C411         | 1-126-939-11                 | ELECT                            | 10000uF                   | 20%         | 16V           |
| R311            | 1-216-025-91 | RES,CHIP           | 100      | 5%           | 1/10W         | C412         | 1-126-964-11                 | ELECT                            | 10uF                      | 20%         | 50V           |
|                 |              |                    |          |              |               | C414         | 1-163-038-91                 | CERAMIC CHIP                     | 0.1uF                     |             | 25V           |
| R312            | 1-216-025-91 | RES,CHIP           | 100      | 5%           | 1/10W         | C415         | 1-126-916-11                 | ELECT                            | 1000uF                    | 20%         | 6.3V          |
| R313            | 1-216-025-91 | RES,CHIP           | 100      | 5%           | 1/10W         | C416         | 1-163-038-91                 | CERAMIC CHIP                     | 0.1uF                     |             | 25V           |
| R314            | 1-216-025-91 | RES,CHIP           | 100      | 5%           | 1/10W         | 0.447        |                              | EL EOT                           | 47 5                      | 000/        | 4.014         |
| R339            | 1-216-295-91 | SHORI              | 0        |              |               | C417         | 1-104-664-11                 | ELECI                            | 4/uF                      | 20%         | 10V           |
| R341            | 1-216-295-91 | SHURT              | 0        |              |               | 6418         | 1-163-038-91                 |                                  | 0.1UF                     | 0.00/       | 25V           |
| D040            | 1 010 005 01 | CUODT              | 0        |              |               | 6419         | 1-126-964-11                 | ELEGI                            | 100F                      | 20%         | 50V           |
| R342<br>D251    | 1 216 121 01 |                    | U<br>1 M | E0/          | 1/10\/        | 0420         | 1 162 021 01                 |                                  |                           | 20%         | 10V<br>50V    |
| D250            | 1 216 0/1 00 | METAL CUID         | 1101     | 5 /0<br>5 0/ | 1/10/         | 0421         | 1-103-021-91                 | GENAIVIIG GHIF                   | 0.010                     | 10 /0       | 500           |
| R355            | 1-216-020-00 |                    | 150      | 5%           | 1/10W         | C/23         | 1-126-068-11                 |                                  | 100uE                     | 20%         | 501/          |
| R356            | 1-216-023-00 | METAL CHIP         | 180      | 5%           | 1/10W         | C424         | 1-163-038-01                 | CERAMIC CHIP                     | Λ 1μF                     | 2070        | 25\/          |
| 11000           | 1 210 001 00 |                    | 100      | 0 /0         | 1/1000        | C425         | 1-126-967-11                 | FLECT                            | 4711F                     | 20%         | 50V           |
| B357            | 1-216-296-91 | SHORT              | 0        |              |               | C427         | 1-163-038-91                 | CERAMIC CHIP                     | 0.1uF                     | 2070        | 251/          |
| R391            | 1-216-097-91 | BES CHIP           | 100K     | 5%           | 1/10W         | C428         | 1-163-038-91                 | CERAMIC CHIP                     | 0.1uF                     |             | 25V           |
| R392            | 1-216-101-00 | METAL CHIP         | 150K     | 5%           | 1/10W         | 0.20         |                              | 02.0.000                         | 0.1.01                    |             | 201           |
| R441            | 1-216-057-00 | METAL CHIP         | 2.2K     | 5%           | 1/10W         | C431         | 1-126-966-11                 | ELECT                            | 33uF                      | 20%         | 16V           |
| R442            | 1-216-053-00 | METAL CHIP         | 1.5K     | 5%           | 1/10W         | C432         | 1-126-964-11                 | ELECT                            | 10uF                      | 20%         | 50V           |
|                 |              |                    |          |              |               | C461         | 1-126-935-11                 | ELECT                            | 470uF                     | 20%         | 16V           |
| R443            | 1-216-055-00 | METAL CHIP         | 1.8K     | 5%           | 1/10W         | C466         | 1-126-935-11                 | ELECT                            | 470uF                     | 20%         | 16V           |
| R500            | 1-216-073-00 | METAL CHIP         | 10K      | 5%           | 1/10W         | C601         | 1-163-021-91                 | CERAMIC CHIP                     | 0.01uF                    | 10%         | 50V           |
| R508            | 1-216-025-91 | RES,CHIP           | 100      | 5%           | 1/10W         |              |                              |                                  |                           |             |               |
| R509            | 1-216-073-00 | METAL CHIP         | 10K      | 5%           | 1/10W         | C611         | 1-163-038-91                 | CERAMIC CHIP                     | 0.1uF                     |             | 25V           |
| R530            | 1-216-065-91 | RES,CHIP           | 4.7K     | 5%           | 1/10W         | C612         | 1-126-205-11                 | ELECT CHIP                       | 47uF                      | 20%         | 6.3V          |
|                 |              |                    |          |              |               | C613         | 1-163-021-91                 | CERAMIC CHIP                     | 0.01uF                    | 10%         | 50V           |
| R531            | 1-216-073-00 | METAL CHIP         | 10K      | 5%           | 1/10W         | C621         | 1-163-038-91                 | CERAMIC CHIP                     | 0.1uF                     | 100/        | 25V           |
| R533            | 1-216-073-00 | METAL CHIP         | 10K      | 5%           | 1/10W         | C623         | 1-163-021-91                 | CERAMIC CHIP                     | 0.01uF                    | 10%         | 50V           |
| R549            | 1-216-025-91 | RES, CHIP          | 100      | 5%           | 1/10W         | 0001         | 1 100 000 01                 |                                  | 0.4                       |             | 051/          |
| K55U            | 1 216 072 00 |                    | 10K      | 5%<br>50/    | 1/10W         |              | 1 106 005 11                 |                                  |                           | 200/        | 25V           |
| ROOT            | 1-210-073-00 | WETAL UNIP         | IUK      | 070          | 1/1000        | 0002         | 1 162 029 01                 |                                  | 4/UF                      | 20%         | 0.37          |
| DEE2            | 1 216 072 00 |                    | 101/     | E0/          | 1/10\/        | 0002         | 1 112 024 11                 |                                  |                           | 200/        | 201           |
| D550            | 1 216 072 00 |                    | 10K      | 5 /0<br>5 0/ | 1/10/         | A C002       | 1 112 024 11                 |                                  | 0.0047uF                  | 20 /0       | 2501          |
| R560            | 1-216-073-00 |                    | 10K      | 5%           | 1/10W         | 212 0902     | 1-113-924-11                 | GENAIVIIG                        | 0.0047uF                  | 20 /0       | 2000          |
| R568            | 1-216-073-00 |                    | 10K      | 5%           | 1/10W         | C011         | 1-163-038-01                 |                                  | 0 1uE                     |             | 25\/          |
| R569            | 1-216-073-00 | METAL CHIP         | 10K      | 5%           | 1/10W         | C912         | 1-163-038-01                 |                                  | 0.1uF                     |             | 251/          |
| 11000           | 1-210-075-00 |                    | TUIX     | <b>J</b> /0  | 1/1000        | C913         | 1-163-038-91                 | CERAMIC CHIP                     | 0.1uF                     |             | 25V<br>25V    |
| B573            | 1-216-073-00 | METAL CHIP         | 10K      | 5%           | 1/10W         | 0010         | 1 100 000 01                 | OLIN WING OTHE                   | 0.101                     |             | 201           |
| R575            | 1-216-073-00 | METAL CHIP         | 10K      | 5%           | 1/10W         |              |                              | < CONNECTOR >                    |                           |             |               |
| R577            | 1-216-073-00 | METAL CHIP         | 10K      | 5%           | 1/10W         |              |                              |                                  |                           |             |               |
| R581            | 1-216-097-91 | RES.CHIP           | 100K     | 5%           | 1/10W         | * CN401      | 1-564-509-11                 | PLUG. CONNECTO                   | OR 6P                     |             |               |
| R595            | 1-216-073-00 | METAL CHIP         | 10K      | 5%           | 1/10W         | CN411        | 1-778-692-11                 | CONNECTOR FFC                    | C/FPC 21P                 |             |               |
|                 | . 210 010 00 |                    | 1010     | 0,0          | 1, 1011       | CN414        | 1-770-651-11                 | CONNECTOR FFC                    | /FPC 23P                  |             |               |
| R597            | 1-216-073-00 | METAL CHIP         | 10K      | 5%           | 1/10W         | CN451        | 1-569-490-11                 | SOCKET. CONNEC                   | TOR 3P                    |             |               |
| R852            | 1-216-097-91 | RES,CHIP           | 100K     | 5%           | 1/10W         | * CN901      | 1-580-230-11                 | PIN, CONNECTOR                   | (PC BOARI                 | D) 2P       |               |
| -               |              |                    |          |              |               |              |                              | ,                                | ,                         | ,           |               |
|                 |              |                    |          |              |               | * CN902      | 1-566-693-11                 | PIN, CONNECTOF                   | R 2P                      |             |               |
|                 |              |                    |          |              |               | 1            |                              |                                  |                           |             |               |

# PANEL POWER

| <u>Ref. No.</u> | <u>Part No.</u> | <u>Description</u> |                |       | <u>Remark</u> | <u>Ref. No.</u> | <u>Part No.</u>         | <u>Description</u> |                        |                                         | <u>Remark</u> |
|-----------------|-----------------|--------------------|----------------|-------|---------------|-----------------|-------------------------|--------------------|------------------------|-----------------------------------------|---------------|
|                 |                 | < DIODE >          |                |       |               | R434            | 1-216-081-00            | METAL CHIP         | 22K                    | 5%                                      | 1/10W         |
|                 |                 |                    |                |       |               | R435            | 1-216-091-00            | METAL CHIP         | 56K                    | 5%                                      | 1/10W         |
| D411            | 8-719-210-39    | DIODE EC10QS0      | 04-TE12L5      |       |               | R436            | 1-216-109-00            | METAL CHIP         | 330K                   | 5%                                      | 1/10W         |
| D412            | 8-719-210-39    | DIODE EC10QS0      | 04-TE12L5      |       |               | R437            | 1-216-049-91            | RES,CHIP           | 1K                     | 5%                                      | 1/10W         |
| D421            | 8-719-210-33    | DIODE EC10DS2      | 2TE12R         |       |               | R451            | 1-216-033-00            | METAL CHIP         | 220                    | 5%                                      | 1/10W         |
| D422            | 8-719-422-31    | DIODE MA8047       | -M-TX          |       |               |                 |                         |                    |                        |                                         |               |
| D431            | 8-719-210-33    | DIODE EC10DS2      | 2TE12R         |       |               | R613            | 1-216-113-00            | METAL CHIP         | 470K                   | 5%                                      | 1/10W         |
| D 400           | 0 740 040 00    |                    | TELOD          |       |               | R614            | 1-216-089-91            | RES,CHIP           | 47K                    | 5%                                      | 1/10W         |
| D432            | 8-719-210-33    | DIODE EC10DS2      | ZIE12R         |       |               | R623            | 1-216-113-00            | METAL CHIP         | 470K                   | 5%                                      | 1/10W         |
| D433            | 8-719-016-74    | DIODE 188352-      | TPH3           |       |               | R624            | 1-216-089-91            | RES, CHIP          | 47K                    | 5%                                      | 1/10W         |
| D451            | 8-719-010-74    | DIODE CEDE 52      | IPH3<br>V      |       |               | R801            | 1-216-067-00            | METAL CHIP         | 5.6K                   | 5%                                      | 1/1000        |
| D402            | 0-719-010-70    |                    | V<br>14 TE1015 |       |               | 0000            | 1 216 205 01            | CHUDT              | 0                      |                                         |               |
| D401            | 0-719-210-39    | DIODE LOTOQU       | J4-ILIZLJ      |       |               | R802            | 1-210-295-91            |                    | 0<br>17k               | 50/                                     | 1/10///       |
| D462            | 8-719-210-39    |                    | 04-TF1215      |       |               | R804            | 1-216-073-00            | METAL CHIP         | 10K                    | 5%                                      | 1/10W         |
| D466            | 8-719-210-39    | DIODE ECTORES      | )4-TF12L5      |       |               | B805            | 1-216-001-00            | METAL CHIP         | 10                     | 5%                                      | 1/10W         |
| D467            | 8-719-210-39    | DIODE EC10QS       | )4-TE12L5      |       |               | R806            | 1-216-025-91            | RES.CHIP           | 100                    | 5%                                      | 1/10W         |
| D801            | 8-719-016-74    | DIODE 1SS352-      | TPH3           |       |               |                 |                         |                    |                        |                                         |               |
| D911            | 8-719-016-74    | DIODE 1SS352-      | TPH3           |       |               | R912            | 1-216-296-91            | SHORT              | 0                      |                                         |               |
|                 |                 |                    |                |       |               |                 |                         |                    |                        |                                         |               |
| D912            | 8-719-016-74    | DIODE 1SS352-      | TPH3           |       |               |                 |                         | < RELAY >          |                        |                                         |               |
|                 |                 | < FLUORESCENT      | >              |       |               | RY911           | 1-755-300-11            | RELAY              |                        |                                         |               |
|                 |                 |                    |                |       |               | RY912           | 1-755-300-11            | RELAY              |                        |                                         |               |
| FL701           | 1-517-907-11    | INDICATOR TUBE     | , FLUORES      | SCENT |               |                 |                         |                    |                        |                                         |               |
|                 |                 |                    |                |       |               |                 |                         | < SWITCH >         |                        |                                         |               |
|                 |                 | < IC >             |                |       |               |                 |                         |                    |                        |                                         |               |
|                 |                 |                    |                |       |               | S401            | 1-571-839-11            | SWITCH, KEY        | Y BOARD (RES           | ET)                                     |               |
| IC411           | 8-759-525-48    | IC LA5632          |                |       |               |                 |                         |                    |                        |                                         |               |
| IC421           | 8-759-633-42    | IC M5293L          |                |       |               | ******          | *****                   | *****              | ******                 | *****                                   | ******        |
| IC601           | 8-759-269-92    | IC SN74HCU04A      | ANSR           |       |               |                 |                         |                    |                        |                                         |               |
| IC611           | 8-749-012-70    | IC GP1F38R         |                |       |               |                 | A-4724-780-A            | POWER BOA          | RD, COMPLET            | e (US,CN                                | D)            |
| IC621           | 8-749-012-70    | IC GP1F38R         |                |       |               |                 |                         | *******            | ****                   |                                         |               |
| 10661           | 9 740 010 60    |                    |                |       |               |                 | A 4704 704 A            |                    |                        |                                         |               |
| 10001           | 8-749-012-69    | IC GP1F301         |                |       |               |                 | A-4/24-/84-A            | PUWER BUA          | KD, GUIVIPLET<br>***** | E (AEP,UP                               | (,5P)         |
|                 |                 | < .IACK >          |                |       |               |                 |                         |                    |                        |                                         |               |
|                 |                 |                    |                |       |               |                 |                         |                    | 3 \                    |                                         |               |
| J801            | 1-779-655-21    | JACK (SMALL TY     | 'PE) (2 GAI    | NG)   |               |                 |                         |                    |                        |                                         |               |
|                 |                 | (-                 | / (            |       |               | C760            | 1-163-038-91            | CERAMIC CH         | IIP 0.1uF              |                                         | 25V           |
|                 |                 | < JUMPER RESIS     | STOR >         |       |               | C761            | 1-163-009-11            | CERAMIC CH         | IIP 0.001uF            | 10%                                     | 50V           |
|                 |                 |                    |                |       |               | C762            | 1-163-009-11            | CERAMIC CH         | IIP 0.001uF            | 10%                                     | 50V           |
| JW401           | 1-216-296-91    | SHORT              | 0              |       |               | C763            | 1-163-009-11            | CERAMIC CH         | IIP 0.001uF            | 10%                                     | 50V           |
|                 |                 |                    |                |       |               | C764            | 1-163-038-91            | CERAMIC CH         | IIP 0.1uF              |                                         | 25V           |
|                 |                 | < COIL >           |                |       |               |                 |                         |                    |                        |                                         |               |
|                 |                 |                    |                |       |               | C765            | 1-124-778-00            | ELECT CHIP         | 22uF                   | 20%                                     | 6.3V          |
| L611            | 1-412-784-41    | INDUCTOR           | 4.7uH          |       |               | C766            | 1-163-038-91            | CERAMIC CH         | IIP 0.1uF              |                                         | 25V           |
| L661            | 1-412-784-41    | INDUCTOR           | 4.7uH          |       |               | C769            | 1-163-109-00            | CERAMIC CH         | IIP 47PF               | 5%                                      | 50V           |
| ⊥£ L901         | 1-424-485-11    | FILTER, LINE       |                |       |               | C781            | 1-126-206-11            | ELECT CHIP         | 100uF                  | 20%                                     | 6.3V          |
|                 |                 | TRANSIOTOR         |                |       |               | C782            | 1-163-021-91            | CERAMIC CH         | IIP 0.01uF             | 10%                                     | 50V           |
|                 |                 | < TRANSISTOR >     |                |       |               |                 |                         |                    |                        |                                         |               |
| 0001            | 9 700 600 05    | TRANSISTOR         | 0000000        |       |               |                 |                         | < CONNECTO         | JK >                   |                                         |               |
| Q801            | 8-729-620-05    | TRANSISTOR         | 2562603        | IP-EF |               | CN/701          | 1 702 449 11            | CONNECTOR          |                        |                                         |               |
|                 |                 |                    |                |       |               | 011/01          | 1-793-448-11            | CONNECTOR          | , FFG 15P              |                                         |               |
|                 |                 |                    |                |       |               |                 |                         |                    |                        |                                         |               |
| R/11            | 1-216-073-00    | ΜΕΤΔΙ ΟΗΙΡ         | 101            | 5%    | 1/10\//       |                 |                         |                    |                        |                                         |               |
| R412            | 1-216-097-91    | RES CHIP           | 100K           | 5%    | 1/10W         | D751            | 8-719-051-89            | DIODE SMI          | -010VT-T87 (S          |                                         |               |
| R413            | 1-216-049-91    | RES CHIP           | 1601K          | 5%    | 1/10W         | 0.01            | 0 / 10 001 00           | DIODE OME          |                        | ,,,,,,,,,,,,,,,,,,,,,,,,,,,,,,,,,,,,,,, |               |
| R420            | 1-216-099-00    | METAL CHIP         | 120K           | 5%    | 1/10W         |                 |                         | < 10 >             |                        |                                         |               |
| R422            | 1-216-097-91    | RES.CHIP           | 100K           | 5%    | 1/10W         |                 |                         |                    |                        |                                         |               |
|                 |                 | - , -              |                |       |               | IC761           | 8-759-426-98            | IC MSM920          | 2-02GS-K               |                                         |               |
| R423            | 1-216-033-00    | METAL CHIP         | 220            | 5%    | 1/10W         | IC781           | 8-749-013-92            | IC GP1UC7)         | K                      |                                         |               |
| R424            | 1-216-033-00    | METAL CHIP         | 220            | 5%    | 1/10W         |                 |                         |                    |                        |                                         |               |
| R431            | 1-216-025-91    | RES,CHIP           | 100            | 5%    | 1/10W         |                 |                         | < JACK >           |                        |                                         |               |
| R432            | 1-216-047-91    | RES,CHIP           | 820            | 5%    | 1/10W         |                 |                         |                    |                        |                                         |               |
| R433            | 1-216-035-00    | METAL CHIP         | 270            | 5%    | 1/10W         | J751            | 1-793-439-11            | JACK (SMAL         | L TYPE)                |                                         |               |
|                 |                 |                    |                |       |               |                 |                         |                    |                        |                                         |               |
|                 |                 |                    |                |       | Г             | The comment     | nto identificat 1       | moult A T          | 0.0000.0000            | idant'f: /                              |               |
|                 |                 |                    |                |       |               | or dotted line  | with mark $\Lambda$ are | critical mer       | composants             | iuentifie                               | s par une     |
|                 |                 |                    |                |       |               | for safety.     |                         | No                 | les remplacer          | ques pour                               | une piéce     |
|                 |                 |                    |                |       |               | Replace only w  | with part number s      | pecified. nort     | ant le numéro          | spécifié.                               | and piece     |
|                 |                 |                    |                |       |               | - *             |                         | r srt              |                        | *                                       |               |

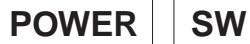

| <u>Ref. No.</u> | Part No.     | <b>Description</b> |             |             | <u>Remark</u>  | <u>Ref. No.</u> | Part No.     | <u>Description</u>                 | <u>Remark</u> |
|-----------------|--------------|--------------------|-------------|-------------|----------------|-----------------|--------------|------------------------------------|---------------|
|                 |              | < COIL >           |             |             |                |                 |              | MISCELLANEOUS                      |               |
| 1751            | 1 216 206 01 | CUODT              | 0           |             |                |                 |              | *****                              |               |
| 1752            | 1-216-296-91 | SHORT              | 0           |             |                | 15              | 1-791-161-11 | WIRE (FLAT TYPE) (15 COBE)         |               |
| L753            | 1-216-296-91 | SHORT              | 0           |             |                | 16              | 1-791-160-11 | WIRE (FLAT TYPE) (23 CORE)(180mn   | 1)            |
|                 |              |                    |             |             |                | 17              | 1-791-158-11 | WIRE (FLAT TYPE) (23 CORE)(90mm)   | ) ´           |
|                 |              | < TRANSISTOR >     |             |             |                | 18              | 1-791-159-11 | WIRE (FLAT TYPE) (21 CORE)         |               |
| 0754            | 0 700 404 00 | TRANSICTOR         |             | ~~~         |                | 1∆21            | 1-696-586-21 | CORD, POWER (UK)                   |               |
| Q751<br>0767    | 8-729-424-08 | TRANSISTOR         | UN2111-1    | X           |                | ≜ <b>01</b>     | 1_751_975_11 |                                    |               |
| QTOT            | 0-125-424-01 | INANOIOTON         | 0112210-1   | Λ           |                | <u>∧</u> 21     | 1-783-531-11 | CORD, POWER (US CND)               |               |
|                 |              | < RESISTOR >       |             |             |                | 27              | 1-569-008-21 | ADAPTOR, CONVERSION 2P (SP)        |               |
|                 |              |                    |             |             |                | 558             | 1-667-954-11 | FLEXIBLE BOARD                     |               |
| R322            | 1-216-166-00 | RES,CHIP           | 47          | 5%          | 1/8W           | 1 560 ▲         | A-4672-541-A | OPTICAL PICK-UP KMS-260B/J1N       |               |
| R323            | 1-216-166-00 | RES,CHIP           | 47          | 5%          | 1/8W           | EL 701          | 1 517 007 11 |                                    |               |
| R324<br>R225    | 1-216-166-00 |                    | 47          | 5%<br>5%    | 1/8W<br>1/8W   |                 | 1-51/-90/-11 |                                    |               |
| R702            | 1-216-057-00 | MFTAL CHIP         | 47<br>2.2K  | 5%          | 1/10W          | M101            | A-4672-475-A | MOTOR ASSY SPINDLE                 |               |
|                 |              |                    |             | • / -       | .,             | M102            | A-4672-474-A | MOTOR ASSY, SLED                   |               |
| R703            | 1-216-061-00 | METAL CHIP         | 3.3K        | 5%          | 1/10W          | M103            | X-4949-264-1 | MOTOR ASSY, LOADING                |               |
| R704            | 1-216-065-91 | RES,CHIP           | 4.7K        | 5%          | 1/10W          |                 | . =          |                                    |               |
| R705            | 1-216-073-00 | METAL CHIP         | 10K         | 5%          | 1/10W          | S102            | 1-762-148-21 | SWITCH, PUSH (2 KEY)               |               |
| R700<br>R722    | 1-216-085-00 | METAL CHIP         | 33K<br>2 2K | 5%<br>5%    | 1/10W<br>1/10W |                 | 1-433-910-11 | TRANSFORMER, POWER (US, UD)        | )             |
| 11722           | 1-210-037-00 |                    | 2.21        | <b>J</b> /0 | 1/1000         | 21301           | 1-400-011-11 |                                    | )             |
| R751            | 1-216-001-00 | METAL CHIP         | 10          | 5%          | 1/10W          | ******          | *****        | *****                              | ******        |
| R752            | 1-216-001-00 | METAL CHIP         | 10          | 5%          | 1/10W          |                 |              |                                    |               |
| R753            | 1-216-033-00 | METAL CHIP         | 220         | 5%          | 1/10W          |                 | ACCESSORIES  | & PACKING MATERIALS                |               |
| R760            | 1-216-025-91 | RES,CHIP           | 100         | 5%          | 1/10W          |                 | ********     | ******                             |               |
| R/01            | 1-210-020-91 | RES,UHIP           | 100         | <b>3</b> %  | 1/1000         |                 | 1-418-541-11 | REMOTE COMMANDER (RM-D35)          |               |
| R762            | 1-216-025-91 | RES.CHIP           | 100         | 5%          | 1/10W          |                 | 1-558-271-11 | CORD. CONNECTION (AUDIO 108cm)     |               |
| R763            | 1-216-025-91 | RES,CHIP           | 100         | 5%          | 1/10W          |                 | 1-574-264-11 | CORD, OPTICAL PLUG (600mm)         |               |
| R767            | 1-216-097-91 | RES,CHIP           | 100K        | 5%          | 1/10W          |                 | 1-777-172-11 | CORD, CONNECTION (CONTROL A1II 10  | Ocm)(CND)     |
| R769            | 1-216-061-00 | METAL CHIP         | 3.3K        | 5%          | 1/10W          |                 | 1-783-106-11 | CORD, CONNECTION (MINI-PLUG 105    | ōcm)          |
| R781            | 1-216-017-91 | RES, CHIP          | 47          | 5%          | 1/10W          |                 | 2 966 706 11 |                                    |               |
| R782            | 1-216-025-91 | RES CHIP           | 100         | 5%          | 1/10W          |                 | 3-866-796-21 | MANUAL, INSTRUCTION (ENGLISH, II   | LINOIT)       |
|                 |              |                    |             | 0,0         | .,             |                 | (G           | GERMAN, NETHER LAND, SWEDISH, ITAL | .IAN)(AEP)    |
|                 |              | < SWITCH >         |             |             |                |                 | 3-866-796-31 | MANUAL, INSTRUCTION                |               |
| 0704            |              |                    |             |             |                |                 | 0 000 707 44 | (SPANISH, PORTUGUESE, CHINES       | E)(AEP,SP)    |
| S701            | 1-762-400-11 | SWITCH ( )         |             |             |                |                 | 3-866-797-11 | MANUAL, INSTRUCTION (ENGLISH, FI   | RENCH)        |
| 5702<br>5703    | 1-762-400-11 |                    |             |             |                |                 | 3-000-191-21 | REMAN NETHER I AND SWEDISH ITAL    | IAN)(AFP)     |
| S704            | 1-762-400-11 |                    |             |             |                |                 | (0           |                                    |               |
| S705            | 1-762-400-11 | SWITCH (►III)      |             |             |                |                 | 3-866-797-31 | MANUAL, INSTRUCTION                |               |
|                 |              |                    |             |             |                |                 |              | (SPANISH,PORTUGUESE,CHINES         | E)(AEP,SP)    |
| S706            | 1-762-400-11 | SWITCH (슬)         |             |             |                |                 | 4-981-643-31 | LID, BATTERY (for RM-D35)          |               |
| 5721<br>\$722   | 1-762-400-11 |                    |             |             |                |                 | A-4680-289-A |                                    | עווי)<br>וחוי |
| 5122            | 1-702-400-11 | SWITCH (I/◯)       |             |             |                |                 | A-4400-002-A | COND, CONNECTION (EXCEPT 03, Ch    | 10)           |
| *****           |              |                    |             |             |                |                 | *****        | *****                              | ******        |
| *               | 1 000 111 11 |                    |             |             |                |                 |              | ***                                |               |
| *               | 1-008-111-11 | 5W BUARD           |             |             |                |                 |              | HARDWARFLIST                       |               |
|                 |              |                    |             |             |                |                 |              | *****                              |               |
|                 |              | < CONNECTOR >      |             |             |                |                 |              |                                    |               |
|                 |              |                    |             |             |                | #1              | 7-685-646-79 | SCREW +BVTP 3X8 TYPE2 N-S          |               |
| * CN601         | 1-506-486-11 | PIN, CONNECTOR     | 7P          |             |                | #2              | 7-685-133-19 | SCREW (DIA. 2.6) (IT3B)            |               |
|                 |              |                    |             |             |                | #3              | 7-685-533-19 | SCREW +BIP 2.6X6 IYPE2 N-S         |               |
|                 |              |                    |             |             |                | #4<br>#5        | 7-621-772-20 | SCREW +B 2X8                       |               |
| S601            | 1-572-126-21 | SWITCH, PUSH (1    | KEY)(REC    | POSITIO     | N)             |                 |              |                                    |               |
| S602            | 1-572-126-21 | SWITCH, PUSH (1    | KEY)(PAC    | K OUT)      | ,              | #6              | 7-627-852-08 | SCREW, PRECISION +P 1.7X2.5        |               |
| S604            | 1-771-264-11 | SWITCH, PUSH(D     | ETECTION    | (1 KEY)     |                | #7              | 7-685-647-79 | SCREW +BVTP 3X10 TYPE2 IT-3        |               |
|                 |              |                    |             | (PB F       | PUSITION)      |                 |              |                                    |               |
| *****           | *****        | *****              | ******      | ******      |                |                 |              |                                    |               |

The components identified by mark  $\triangle$ Les composants identifiés par une<br/>marque  $\triangle$  sont critiques pour la sécurité.for safety.Ne les remplacer que par une piéce<br/>portant le numéro spécifié.

**MDS-PC2** 

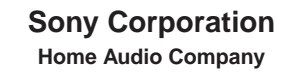

Free Manuals Download Website <u>http://myh66.com</u> <u>http://usermanuals.us</u> <u>http://www.somanuals.com</u> <u>http://www.4manuals.cc</u> <u>http://www.4manuals.cc</u> <u>http://www.4manuals.cc</u> <u>http://www.4manuals.com</u> <u>http://www.404manual.com</u> <u>http://www.luxmanual.com</u> <u>http://aubethermostatmanual.com</u> Golf course search by state

http://golfingnear.com Email search by domain

http://emailbydomain.com Auto manuals search

http://auto.somanuals.com TV manuals search

http://tv.somanuals.com